### MUNI Knihovna univerzitního kampusu

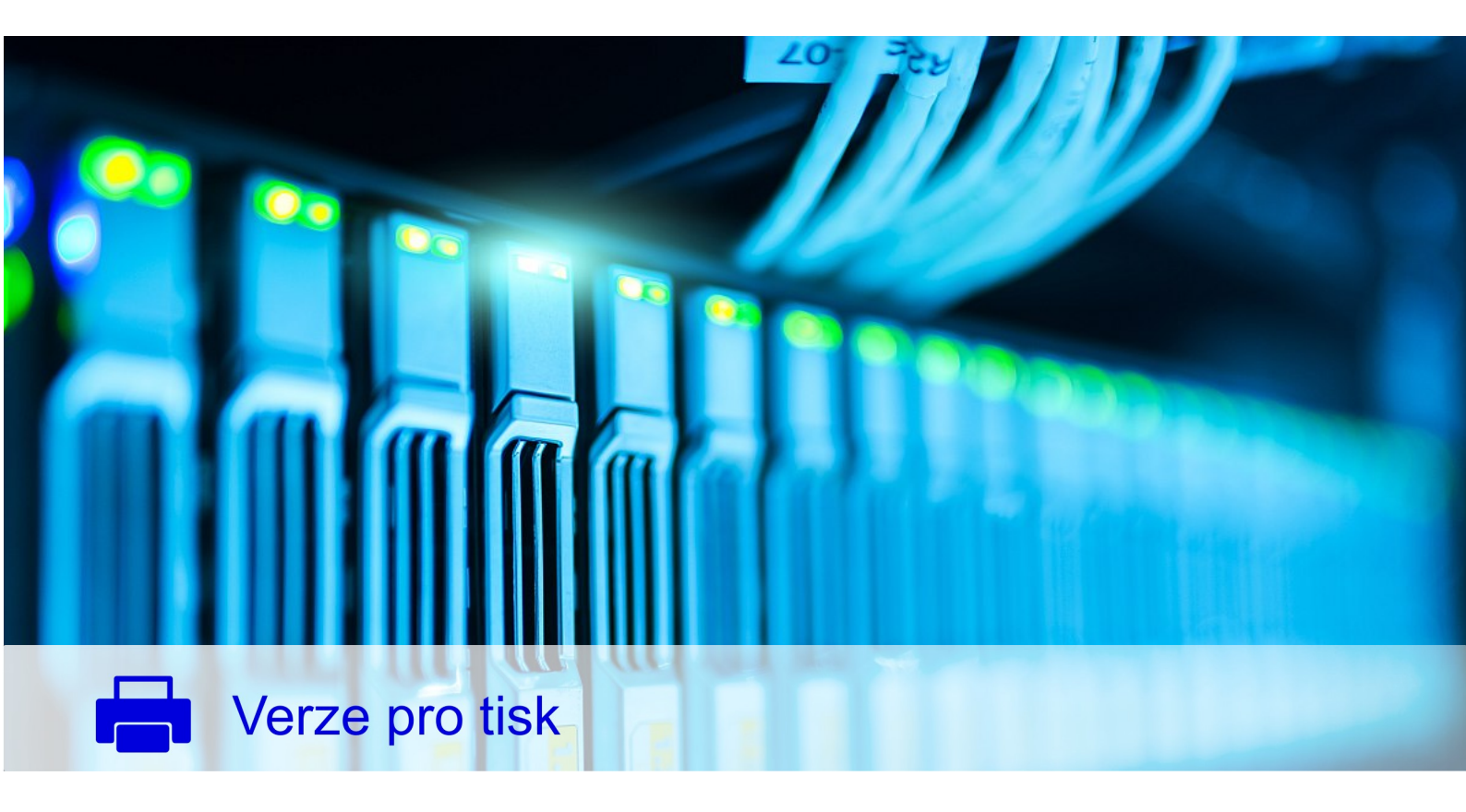

# Portál EIZ

# Petr Sejk Jiří Kratochvíl

MASARYKOVA UNIVERZITA

## Knihovna univerzitního kampusu – Správa Univerzitního kampusu Bohunice

Vytvořeno ve spolupráci se Servisním střediskem pro e-learning na MU, http://is.muni.cz/stech/.

 $\bigodot$  2020 Masarykova univerzita

### Obsah

| I Jak efektivně vyhledávat v EIZ                                                  | 1         |
|-----------------------------------------------------------------------------------|-----------|
| Úvod                                                                              | <b>2</b>  |
| Krok 1 Stanovení tématu a definice klíčových slov                                 | 3         |
| Krok 2 Tvorba vyhledávacího dotazu                                                | 4         |
| Krok 3 Stanovení formálních požadavků                                             | 8         |
| Krok 4 Výběr informačních zdrojů                                                  | 9         |
| Krok 5 Jdeme na to! Jdeme vyhledávat!                                             | 10        |
| Když                                                                              | 12        |
| Sečteno, podtrženo                                                                | 13        |
| Procvičte se v tvorbě rešeršních dotazů                                           | 14        |
| II EIZ na MU                                                                      | 15        |
| Portál elektronických informačních zdrojů                                         | 16        |
| Přístup k elektronickým informačním zdrojům MU z počítačů FN Brno a FN u sv. Anny | <b>25</b> |
| III Návody k databázím                                                            | 31        |
| Discovery                                                                         | 32        |
| Web of Science                                                                    | 40        |
| Scopus                                                                            | 45        |
| Medline                                                                           | 50        |
| Medline (PubMed)                                                                  | 51        |
| Medline Complete                                                                  | 58        |
| Medline (Ovid)                                                                    | 63        |

### Část I

### Jak efektivně vyhledávat v EIZ

### Úvod

Smyslem efektivního vyhledáva<br/>árí je umět sdělit vyhledávači, které informace přesně hledáme. V běžných internetových vyhledávačích typu<br/> Google jsme zvyklí položit dotaz, jak nás napadl, a systém obvykle něco najde. Takto to ale v databá<br/>zích typu Medline PubMed, Web of Science apod. nefunguje a je třeba se - obrazně řečeno - naučit hovořit jazykem databáze.

Vysvětleme si postup vyhledávání na příkladu tématu *Prevence před zraněním v ledním hokeji*, přičemž nás zajímají pouze anglicky a česky časopisecké články vydané v letech 2004-2014.

# Krok 1 Stanovení tématu a definice klíčových slov

1

Î.

Pokud se jedná o stanovení tématu, nejde o nic jiného než o uvědomění si toho, o čem se chystáme psát (např. diplomovou práci, článek aj.). Stěžejním bodem prvního kroku je tak **definování klíčových** slov, tj. jednotlivých slov nebo slovních spojení, **která vyjadřují obsah stanoveného tématu** a jejichž pomocí se v databázích, knihovních katalozích, ale i v internetových vyhledávačích vyhledávají informace. Důležité je stanovit taková klíčová slova, která obsah tématu vystihují a jež jsou běžně v příslušném oboru běžně používána. Volbou běžně užívaných klíčových slov totiž zvyšujeme svou šanci, že nalezneme skutečně relevantní informace k našemu tématu.

### Jak stanovit klíčová slova

- 1. Z tématu vyřadíme předložky, spojky a slovesa, tj. měla by zůstat podstatná jména, přídavná jména, příslovce.
- 2. Ze zbylých slov odstraníme ta, která jsou příliš obecná a mnohdy jsou spojována s řadou témat (např. v tématu o Parkinsonově chorobě je zbytečné používat slovo choroba, nemoc apod., je zbytečné vyhledávat podle slov typu postup, metoda, studie atd.). Jinak řečeno: vypustíme ta slova, bez nichž ze zbylých pojmů je stále zřejmé, o čem naše téma je (více příkladů viz příloha tohoto materiálu).
- 3. Zbydou nám základní klíčová slova, podle nichž budeme hledat, ale u nichž se rovněž zamyslíme, neexistují-li k nim v daném oboru běžně užívaná synonyma.

### Stanovujeme klíčová slova k našemu tématu

 $\mathbf{T\acute{e}ma}:$  Prevence před zraněním v ledním hokeji

Klíčová slova: prevence, zranění, lední hokej

#### Synonyma: ochrana, poranění

Při definování klíčových slov jsme odstranili předložky. Protože budeme vyhledávat i v databázích obsahujících zejména anglicky psané publikace, stanovíme si klíčová slova a jejich synonyma i v angličtině.

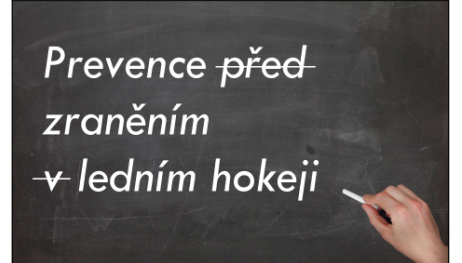

### Krok 2 Tvorba vyhledávacího dotazu

Jakmile si stanovíme klíčová slova včetně jejich synonym, začneme tzv. formulovat rešeršní dotaz, neboli – zjednodušeně řečeno – vytvořit vyhledávací dotaz v takové podobě, aby databáze porozuměla, co konkrétně hledáme. Je důležité od počátku vytvořit takový dotaz, aby pokryl všechny možné existující publikace k tématu, tj. snažíme se využít všechna klíčová slova. Pokud vyhledávání selže, až poté má smysl v dotazu něco měnit, např. některé ze slov nahradit nadřazeným termínem nebo je vypustit, protože není až tak zásadní, jak jsme si mysleli apod.

Efektivní vyhledávání spočívá tedy v tom, že hned při prvním vyhledávání poskytneme databázi maximum indicií. Aby to bylo možné, je třeba ve vyhledávacím dotazu reflektovat i skutečnost, že klíčová slova mohou existovat v různých mluvnických tvarech a že mohou vzájemně být v různém vztahu. K tomu nám mohou pomoci **zástupné a pomocné znaky** a **booleovské operátory**.

### Zástupné znaky

Zástupnými znaky jsou vybrané symboly, jimiž v klíčovém slově nahrazujeme jeden znak nebo i více znaků. V databázích i v katalogu MU se nejčastěji setkáme se symbolem \* (hvězdička), kterým lze nahradit 1 a více znaky, a symbolem ? (otazník), kterým se nahrazuje pouze jeden znak. Zástupné znaky je vhodné použít k nahrazení přípon, předpon či koncovek, abychom tak použitím jednoho klíčového slova se zástupným znakem vyhledávali jeho různé varianty.

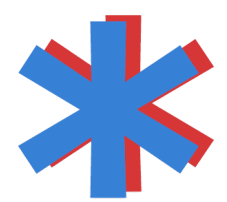

\*anada = hledáme variantu Kanada i Canada
p\*diatrics = hledáme pediatrics i paediatrics

- nemoc\* = nemoc, nemoci, nemocnice, nemocniční, nemocný atd.
  - 1. Protože ne vždy lze v klíčovém slově použít dva a více zástupných znaků, doporučujeme zjistit si tuto možnost v nápovědě příslušné databáze. Kupříkladu zatímco ve Web of Science a Scopusu lze dva zástupné znaky v klíčovém slově použít, v Discovery a MEDLINE PubMed to již může vést ke zkreslení výsledků. Většinou pak platí, že znaky musejí být odlišné, tj. správně = on?olog\*pro hledání oncology, onkologie, oncological, onkologický, chybně = zadat on\*olog\*.
  - Zástupný znak musí být spojen s minimálně třemi písmeny (pro cure správně = cur\*, chybně = cu\*).
  - 3. V případě použití zástupného znaku nedoporučujeme používat i pomocné znaky, kterými jsou uvozovky a o kterých je pojednáno níže. Některé databáze totiž mohou u klíčového slova s pomocným znakem a zároveň vymezeného uvozovkami vyhodnotit zástupný znak jako hlásku, nikoli zástupný symbol. Proto než např. "contact lens\*" je vhodnějí zadat contact AND lens\*.

### Pomocné znaky

Pomocnými znaky při vyhledávání jsou ""(horní uvozovky), jimiž vymezujeme pouze klíčová slova tvořená dvěma a více slovy (např. "molecular biology", "organic chemistry"). Pokud do vyhledávače zadáme takto vymezené slovní spojení, sdělujeme, že hledáme přesně toto slovní spojení v daném tvaru. Pokud pomocné znaky nepoužijeme, databáze hledá publikace, kde zadaná slova (např. molecular biology) mohou být umístěny vedle sebe, ale také nemusí.

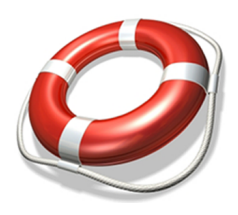

Ukažme si fungování pomocných znaků na pojmu lékařská etika, respektive medical ethics.

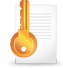

#### Nalezená publikace při použití pomocných znaků

What Do Medical Students Think about Medical Ethics?

#### Nalezená publikace bez použití pomocných znaků

Balkan Medical Journal is Now a Member of Committee on Publication Ethics

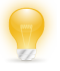

Přes výše uvedené není od věci si vždy před použitím pomocných znaků položit v souvislosti se zvoleným slovním spojením jednoduchou otázku: "Dám ruku do ohně za to, že to slovní spojení je jediný způsob, jak se ten pojem píše, a fakt nemůže existovat například s různými koncovkami, příponami a podobně?" Pokud ano, použijme pomocné znaky, ale pokud ne, je lepší slova ponechat samostatně, opatřit je zástupným znakem a spojit booleovským operátorem (viz dále). Lze totiž předpokládat, že ve spojední s dalšími klíčovými slovy budou mezi nalezenými publikaci stejně ty, jež souvisí s tématem.

#### Používáme zástupné a pomocné znaky v našich klíčových slovech

K tématu *Prevence před zraněním v ledním hokeji* jsme si stanovili níže uvedená klíčová slova, ve kterých použijeme zástupné nebo pomocné znaky:

#### Varianta s českými klíčovými slovy

| Klíčové slovo | Klíčové slovo se zástupnými/<br>pomocnými znaky | Komentář k úpravě klíčových slov                                                                                                    |
|---------------|-------------------------------------------------|----------------------------------------------------------------------------------------------------|
| prevence      | preven*                                         | Podchycujeme mluvnické varianty slov prevence i preventivní.                                                                                                    |
| ochrana       | ochran*                                         | Možné varianty: ochránit, ochrana, ochranný aj.                                                                                                    |
| zranění       | zran*                                           | Možné varianty: zranění, zranit, zraněný aj.                                                                                                    |
| poranění      | poran*                                          | Možné varianty: poranění, poranit, poraněný aj.                                                                                                    |
| lední hokej   | ledn*<br>hokej*                                 | Při vyhledávání podle českých slov nemá vzhledem<br>ke skloňování vůbec smysl používat pomocné znaky.<br>Proto jsou slova rozdělena a opatřena zástupným<br>znakem *. |

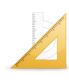

#### Varianta s anglickými klíčovými slovy

| Klíčové slovo | Klíčové slovo se zástupnými/<br>pomocnými znaky | Komentář k úpravě klíčových slov                                                                                                    |
|---------------|-------------------------------------------------|----------------------------------------------------------------------------------------------------|
| prevention    | prevent*                                        | Možné varianty: prevention, preventive, etc.                                                                                                    |
| protection    | protect*                                        | Možné varianty: protection, protected, protect, etc.                                                                                            |
| injury        | injur*                                          | Možné varianty: injury, injuries                                                                                                    |
| wound         | wound*                                          | Možné varianty: wound, wounded                                                                                                    |
| harm          | harm*                                           | Možné varianty: harm, harmed                                                                                                    |
| accident      | accident*                                       | Možné varianty: accident, accidental, accidentally, etc.                                                                                        |
| ice hockey    | "ice hockey"                                    | Z konzultace s odborníky z Fakulty sportovních<br>studií MU vyplynulo, že se jedná o skutečně ústalený<br>pojem bez jiných mluvnických variant. |

#### Booleovské operátory

Po výše uvedených nastaveních spojujeme klíčová slova tzv. booleovskými operátory, které specifikují logický vztah mezi klíčovými slovy.Nejčastěji užívanými operátory jsou AND, OR, a NOT.

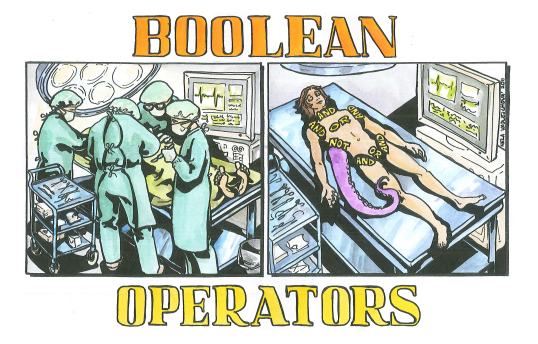

#### AND

1

Spojíme-li klíčová slova operátorem AND, sdělujeme systému, že hledáme jen ty texty, které obsahují zadané pojmy. Jestliže tedy spojíme operátorem AND více klíčových slov a systém nám vyhledá nějaké texty, je velká pravděpodobnost, že obsahově jde o dokumenty k našemu tématu.

#### OR

Použitím operátoru OR sdělujeme vyhledávači, že hledáme texty obsahující alespoň jeden ze zadaných pojmů. Operátor OR je vhodné používat v případech, kdy k našemu klíčovému slovu existuji běžně užívaná synonyma a kdy tedy při jednom vyhledávání můžeme nalézt všechny dokumenty k tématu bez ohledu na to, kterou z variant slov autoři použili.

#### NOT

Méně užívaným operátorem je NOT, který je však vhodný tehdy, jestliže naše téma je na pomezí více oborů a nás zajímají jen texty z konkrétního oboru.

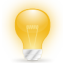

Tvoříme-li složitější dotaz, ve kterém kombinujeme různé operátory, je třeba vždy klíčová slova spojená jedním operátorem vymezit v závorkách vůči ostatním klíčovým slovům spojeným jiným operátorem. Je to podobné jako v matematice, kde nenapíšeme  $1 + 2 \ge 3 + 4$ , ale  $(1 + 2) \ge (3 + 4)$ .

#### Dokončujeme vyhledávací dotaz

Vzhledem k výše uvedenému můžeme dokončit vytvoření rešeršního dotazu. Ukažme si variantu pouze se základními klíčovými slovy a variantu se všemi stanovenými klíčovými slovy.

Varianta se základními klíčovými slovy prevent\* AND injur\* AND "ice hockey"

Varianta se všemi klíčovými slovy (prevent\* OR protect\*) AND (injur\* OR wound\* OR harm\* OR accident\*) AND "ice hockey"

Všimněme si u variant se všemi klíčovými slovy, že synonyma jsou spojena operátorem OR a vymezena závorkami vůči zbylým slovům, s nimiž jsou spojena operátorem AND.

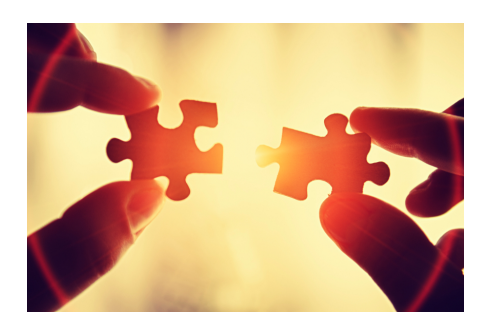

#### V jakých polích dotazem vyhledávat

V online databázích zpravidla máme možnost upřesnit, chceme-li vytvořeným dotazem vyhledávat v názvu publikací, v jejich abstraktech či i v plném textu.

Doporučujeme **nejdříve hledat v názvu dokumentu**, protože odborné texty obvykle obsahují v názvu základní klíčová slova popisující obsah dokumentu, takže při shodě s námi použitýmí klíčovými slovy je vysoká pravděpodobnost, že nalezená publikace souvisí s našim tématem.

Další možností je vyhledávat v abstraktech nebo klíčových slovech, protože abstrakt shrnuje základní informace o publikaci a opět obsahuje klíčová slova, takže při shodě s našimi klíčovými slovy je opět velká pravděpodobnost relevantních výsledků. Totéž platí i v případě, že databáze přímo evidují autory stanovená klíčová slova.

**Poslední možností**, která je však problematická, je **vyhledávání ve všech polích nebo plných textech**. Může to ale vést k tomu, že budou nalezeny i dokumenty obsahující námi zvolená klíčová slova na různých místech (některá jen v názvu, některá jen v plném textu apod.). Obsahuje-li text naše klíčová slova jen jednou, dvakrát, lze předpokládat, že s našim tématem nesouvisí).

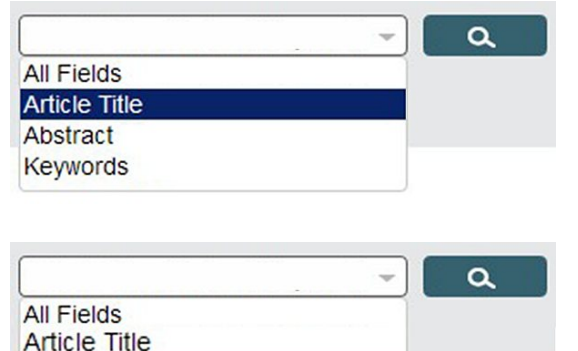

| Abstract |  |
|----------|--|
| Keywords |  |
|          |  |
|          |  |
|          |  |
|          |  |

|               | - Q |
|---------------|-----|
| All Fields    |     |
| Article Title |     |
| Abstract      |     |
| Keywords      |     |

V případě potřeby lze pole i kombinovat, že například velmi specifický pojem, který se nemusí nutně v názvech vyskytovat, hledáme v abstraktu, zatímco zbylá slova v názvu publikace.

### Krok 3 Stanovení formálních požadavků

1

Po vytvoření vyhledávacího dotazu se zamyslíme nad formálními náležitostmi našeho hledání, tj. jak staré informace hledáme, v jakém jazyce mají být psány, ve kterém typu dokumentů mají být publikovány apod. Většina databází totiž umožňuje i takto specifikovat hledané publikace (např. chceme jen články z posledních deseti let, protože v našem oboru informace rychle zastarávají, a to pouze v češtině a angličtině jako jazycích, jimž rozumíme).

| Date Range (inclusive)                                    | Document Type                                    |
|-----------------------------------------------------------|--------------------------------------------------|
| Published 2000 - to 2014                                  | Article or Review                                |
| ○ Added to Scopus in the last 7 → days                    |                                                  |
| Subject Areas                                             |                                                  |
| ✓ Life Sciences (> 4,300 titles.)                         | Physical Sciences (> 7,200 titles.)              |
| ✓ Health Sciences (> 6,800 titles. 100% Medline coverage) | O Social Sciences & Humanities (> 5,300 titles.) |

### Krok 4 Výběr informačních zdrojů

Posledním krokem je zamyšlení se nad zdroji, ve kterých budeme vyhledávat. V podstatě máme tři možnosti:

#### Internet

Nejlépe dostupný zdroj obsahující informace různé kvality. V případě odborných informací doporučujeme použít vyhledávače odborných informací, jako jsou např. Google Scholar (http://scholar.google.cz) namísto klasického vyhledávače Google, který stejně jako Yahoo, Seznam aj. vyhledává odkazy jak na kvalitní stránky, tak i třeba na stránky nekvalitní (např. vytvořené laickou veřejností či jen z ryze komerčních důvodů).

Google Scholar používá do určité míry odlišný vyhledávací mechanismus, kdy se nemusí psát operátor AND, místo operátoru NOT se používá pomlčka a symbol \* (hvězdičky) se používá pro nahrazení nikoli znaků ve slově, ale chybějícího celého slova. Pokud jde o mluvnické varianty klíčových slov, je Google Scholar schopen je odvozovat ze zadaného klíčového slova a vyhledávat samostatně.

#### Katalogy knihoven

Běžně dostupným zdrojem jsou také knihovní katalogy, z nichž bychom doporučili především katalogy vysokoškolských knihoven nebo knihoven s národní působností (Národní knihovna v Praze, Moravská zemská knihovna v Brně). Vysokoškolské knihovny se primárně zaměřují na odbornou literaturu, knihovny s národní působností v rámci tzv. povinného výtisku archivují veškerou knižní i časopiseckou literaturu vydanou v Česku. Jestliže v katalogu vaší knihovny dokument nenalezneme, můžeme požádat o jeho zapůjčení prostřednictvím MVS (Meziknihovní Výpůjční Služby).

### Elektronické zdroje (databáze)

Jednoznačným zdrojem kvalitních odborných informací jsou licencované online databáze vědecké literatury, které vždy obsahují bibliografické údaje a případně i plné texty článků z odborných časopisů, či monografií. Většina těchto databází obsahuje údaje o publikacích, jejichž kvalita je zaručena tím, že prošly recenzním řízením, tj. jejich vydání bylo podmíněno kladným hodnocením odborníka na danou problematiku.

V prvé řadě pro vyhledávání použijeme službu **Discovery** (http://discovery.muni.cz), která umožňuje z jednoho rozhraní přístup k záznamům téměř všech databází předplácených na MU. Součástí služby je i linkovací služba Full Text Finder, kterou můžeme jednoduše ověřit dostupnost plného textu (více viz animovaný tutoriál).

Tentýž vyhledávací dotaz poté použijeme i v databázích Web of Science a Scopus, což jsou citační databáze obsahující záznamy prestižních odborných a recenzovaných publikací, u nichž sleduje jejich citovanost, tj. kolikrát byly citovány jinými autory v těchto databázích. Nejedná se o databáze s plnými texty, ale i v nich je u každého záznamu implementována linkovací služba pro ověří přístupu plného textu v jiné databázi (konkrétně jde o tlačítko s nápisem Full Text Finder).

V neposlední řadě vyhledávání provedeme i v databázích **Medline PubMed** a **Medvik** jako stěžejních lékařských databázích. V prvně jmenované je rovněž implementována linkovací služba Full Text Finder, zatímco v databázi Medvik nikoli (je třeba podle údajů v nalezených záznamech ověřit dostupnost časopisu na Internetu nebo v knihovně samostatně, v případě nedostupnosti využít meziknihovní výpůjční službu).

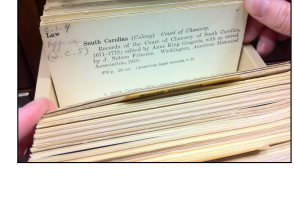

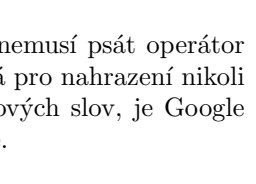

Tools

http://www.

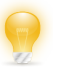

### Krok 5 Jdeme na to! Jdeme vyhledávat!

Po provedení předchozích kroků začneme vyhledávání tím, že vyhledávači hned při prvním vyhledávání poskytneme maximum indicií, podle kterých má informace hledat, a především upřesníme, kde má ty informace vyhledávat (zda v názvech, abstraktech, klíčových slovech, celých textech apod.).

|                                                                                                    | MUNI<br>DISCOVERY (F                                                               | revent* OR protect*)                                                                                                    | TI Titul - Hledání                                                                                                    |
|----------------------------------------------------------------------------------------------------|------------------------------------------------------------------------------------|----------------------------------------------------------------------------------------------------|----------------------------------------------------------------------------------------------------|
| Vyhledávací dotaz můžem<br>jednoho pole nebo rozděli<br>Vpravo jsme zvolili <b>Titul</b><br>v názvu. | e zadat do<br>t do více polí.<br>pro vyhledávání<br>záka                           |                                                                                                    | dent*) TI Titul - Wymazat ⑦<br>TI Titul - (+)                                                                                                    |
|                                                                                                    | Omezit výsledky<br>Piný text<br>Katalog MU<br>K dispozici v kni<br>Název periodika | novním fondu<br>Ze stanovených formálních<br>požadavků můžeme nyní<br>zohlednit období vydání a<br>jazyk hledaných publikací. | enzované<br>Archiv VŠ prací<br>im publikování<br>den v Rok 2015 – květen v Rok 2020<br>ev recenzované knihy<br>guage<br>ch<br>kh<br>ch; Femish<br>ka |

Většina databází obvykle obsahuje panel pro dodatečné zúžení nalezených záznamů podle našich potřeb. V našem případě bychom výsledky zúžili jen na časopisecké články výběrem možnosti "Akademická periodika" nebo klikli na "Zobrazit další" kvůli zobrazení všech možností.

| Typy zdrojů                                                                                                    | ~ |                       | (English) ; A                                                        |
|----------------------------------------------------------------------------------------------------|---|-----------------------|----------------------------------------------------------------------|
| <ul> <li>Všechny výsledky</li> <li>Akademická periodika<br/>(11)</li> <li>Disertační/závěrečné<br/>práce (1)</li> </ul> |   | Akademický<br>časopis | preventior<br>ISSN: 1475-<br>Databáze: N<br>Témata: Ca<br>preventior |
| Téma                                                                                                    | > |                       | 🕢 Full Te                                                            |
| Vydavatel                                                                                                    | > |                       | ••••                                                                 |
| Publikace                                                                                                    | > | 4 When r              | ublic bes                                                            |
| Jazyk                                                                                                    | > | relationsh            | nip betwe                                                            |
| Poskytovatel obsahu                                                                                                    | ~ | male you              | th <b>ice ho</b>                                                     |

¢ 4. When public health and sport injury prevention meet: The Jak se můžeme přesvědčit, díky relationship between physical activity volume and concussion risk in male youth ice hockey players vytvořenému rešeršnímu dotazu byly nalezeny skutečně jen záznamy By Blake, Tracy, Meeuwisse, Willem; Doyle-Baker, Patricia; Brooks, Brian; Palacios-Derflingher, Luz; Emery, Carolyn. In *Physical Therapy in Sport*. November 2017 28:e22-e22 Language: English. DOI: 10.1016/j.ptsp.2017.08.066, Databáze: ScienceDirect publikací obsahující stanovená klíčová Akademický 🖗 Full Text Finder 🧳 citace PR0 +Uložit do Citace PRO (Import to Citace PRO) slova, a to v různých jejich variantách (např. protective × protection). PlumX Metrics 5. Aggression, Violence and Injury in Minor League Ice Hockey: <u>,</u> Avenues for Prevention of Injury. By: Michael D Cusimano; Gabriela Ilie; Sarah J Mullen; Christopher R Pauley; Jennifer R Stulberg; Jane Topolovec-Vranic; Stanley Zhang. In: PLoS ONE, Vol 11, Iss 6, p e0156683 (2016); Public Library of Science (PLOS), 2016. Language: English, Databáze: Directory of Open Access Journals -Akademický časopis Témata: Medicine; Science 🔞 Full Text Finder Záznam v DOAJ (Record in DOAJ) 🔀 Piný text PDF 2 ci • PRO +Uložit do Citace PRO (Import to Citace PRO) - PlumX Metrics Ve většině databází předplácených Masarykovou univerzitou naleznete u záznamů buď přímý odkaz na plný text (zde vpravo s ikonou PDF) nebo odkaz na linkovací službu Full Text Finder. Kliknutím na odkaz linkovací služby zjistíte, není-li plný text zpřístupněn v jiné databázi než

ve které jste nalezli záznam.

### Když...

### Když najdeme moc záznamů

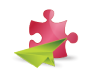

Nalezneme-li max. 100 záznamů, má smysl si je prohlédnout a zjišťovat, které se vztahují k tématu. Při více než 100 záznamech doporučujeme vyhledávání více specifikovat, buď pomocí panelu (viz předchozí strana), nebo přidáním dalšího upřesňujícího klíčového slova.

### Když nic nenajdeme

Pokud dotazem nic nenajdeme, máme dvě možnosti:

- 1. Velmi specifické slovo budeme místo v názvu hledat v abstraktu/klíčových slovech záznamu. V našem případě by to bylo slovo *lední hokej*, protože mohou být i publikace o ledním i pozemním hokeji, ale v názvu mají jen slovo *hokej*.
- 2. Pokud by nepomohl předchozí krok, je třeba něco v rešeršním dotazu změnit, a to nahradit v něm specifický pojem jemu terminologicky nadřazeným pojmem. Například místo ledního hokeje bychom použili pojem zimní sporty apod.

### Když není plný text dostupný

Jestliže u nalezeného záznamu na plný text není přímý odkaz nebo odkaz nenalezne ani linkovací služba, ověříme sami dostupnost prostřednictvím systému Discovery. Jedná se o to, že veškeré odkazy se vytvářejí systémově, nikoli ručně.Může se proto někdy stát, že univerzita má ve skutečnosti požadovanou publikaci v online podobě předplacenu, ale nepodařilo se systémově na něj navázat odkaz u nalezeného záznamu.

Proto doporučujeme v systému Discovery otevřít Seznam dostupných časopisů a knih na MU a v něm ručně ověřit dostupnost časopisu/knihy. Pokud požadovaný titul není ani v tomto seznamu, doporučujeme ověřit jeho dostupnost na Internetu (některé časopisy zpřístupňují starší ročníky zdarma na svých webových stránkách). Pokud ani zde není publikace dostupná, je třeba využít MVS (meziknihovní výpůjční službu), tj. obrátit se na svou knihovnu s žádostí o zajištění zapůjčení nebo kopii požadovaného dokumentu. Připomínáme, že v rámci MVS se vyřizují pouze požadavky na tituly, které nejsou dostupné ani v žádné z ostatních knihoven nacházejících se v místě vaší knihovny (např. je-li titul dostupný v Moravské zemské knihovně v Brně (MZK), bude studentovi MU na jeho žádost o MVS sděleno, že si výpůjčku má v MZK zajistit sám).

| Nove vyniedavani Sezh                                                                                                    | iam dostupných časopisů a knih na MU Přihlási                                                                                                    | t se l   |
|----------------------------------------------------------------------------------------------------|----------------------------------------------------------------------------------------------------|----------|
| MUNI<br>DISCO                                                                                                    | VERY                                                                                                    |          |
|                                                                                                    | Vyhledávání v informačních zdrojích Masarykovy ur                                                                                                    | niverzit |
|                                                                                                    | Klíčové slovo - Zadejte libovolná                                                                                                    | slova    |
|                                                                                                    | Možnosti hledání › Základní vyhledávání Rozšířen                                                                                                    | é vyhle  |
|                                                                                                    |                                                                                                    |          |
|                                                                                                    |                                                                                                    |          |
|                                                                                                    |                                                                                                    |          |
| 1. The British Med                                                                                                    | lical Journal                                                                                                    |          |
| 1. The British Med                                                                                                    | lical Journal                                                                                                    |          |
| 1. The British Med<br>ISSN: 0007-1447. Medica<br>Hiedat v publikaci                                                                                                    | dical Journal<br>al Sciences.                                                                                                    |          |
| 1. The British Mec<br>ISSN: 0007-1447. Medica<br>Hiedat v publikaci                                                                                                    | <b>lical Journal</b><br>al Sciences.                                                                                                    |          |
| 1. The British Mec<br>ISSN: 0007-1447. Medica<br>Hledat v publikaci<br>Přístup k plnému textu<br>Při BMJ Journals 01/0                                                                      | <b>dical Journal</b><br>al Sciences.<br>Q<br>1/1857 - 12/31/1980                                                                                                    |          |
| 1. The British Mec<br>ISSN: 0007-1447. Medica<br>Hledat v publikaci<br>Přístup k plnému textu<br>BMJ Journals 01/0<br>BMJ Journals 01/0                                                     | Jical Journal<br>I Sciences.<br>Q.<br>1/1857 - 12/31/1980<br>ess Journals 01/01/1840 - současnost                                                                                                    |          |
| 1. The British Mec<br>ISSN: 0007-1447. Medica<br>Hiedat v publikaci<br>■ Přístup k plnému textu<br>대양 BMJ Journals 01/0<br>단양 EBSCO Open Acco<br>대양 EBSCO Open Acco                         | Jical Journal<br>al Sciences.<br>1/1857 - 12/31/1980<br>ess Journals 01/01/1840 - současnost<br>ess Medical and Health Collection 01/01/1840 - současn                                                                                             | ost      |
| 1. The British Mec<br>ISSN: 0007-1447. Medica<br>Hiedat v publikaci<br>Přístup k plnému textu<br>단 BMJ Journals 01/0<br>단 EBSCO Open Acco<br>단 EBSCO Open Acco                              | dical Journal<br>al Sciences.<br>1/1857 - 12/31/1980<br>ess Journals 01/01/1840 - současnost<br>ess Medical and Health Collection 01/01/1840 - současn<br>collection 01/03/1857 - 12/20/1980                                                       | ost      |
| 1. The British Mec<br>ISSN: 0007-1447. Medica<br>Hiedat v publikaci<br>I Přístup k plnému textu<br>앱 BMJ Journals 01/0<br>단 EBSCO Open Acco<br>단 Health & Medical C<br>단 Health & Medical C | dical Journal<br>al Sciences.<br>2<br>1/1857 - 12/31/1980<br>ess Journals 01/01/1840 - současnost<br>ess Medical and Health Collection 01/01/1840 - současn<br>sollection 01/03/1857 - 12/20/1980<br>es Archive Collection 01/03/1857 - 12/20/1980 | ost      |

### Sečteno, podtrženo

Při vyhledávání v online zdrojích si nejdříve stanovíme klíčová slova, ta upravíme pomocí zástupných a pomocných znaků a spojíme booleovskými operátory. Poté se zamyslíme nad tím, jestli budeme hledat určitý typ dokumentů (např. jen články) z konkrétního období (např. posledních 10 let), napsané ve vybraných jazycích (angličtina, němčina) apod.

Poté hledáme dotazem primárně v názvech publikací, popř. v abstraktech/klíčových slovech. Když nalezneme více než 100 záznamů, je lepší dotaz upřesnit. Když naopak nic nenajdeme, tak hodně specifický termín místo v názve hledáme v abstraktu/klíčových slovech. Dostupnost plného textu požadované publikace ověříme buď použitím přímého odkazu, nebo pomocí linkovací služby (Link Source, Full Text Finder).

Když plný text nebude dostupný, ověříme v systému Discovery dostupnost publikace (časopisu/knihy) v seznamu časopisů/knih. Kdyby ani tam dokument nebyl, zkontrolujeme, není-li dostupný volně na Internetu (např. článek na webu časopisu), a pokud ani to nepřinese kýžený výsledek, objednáme si publikaci prostřednictvím MVS (meziknihovní výpůjční služby).

### Zdroje obrázků v textu

- Byrd E. How can Internet Monitoring help your Organization? [Internet]. TalkTechToMe. 2011 [cited April 18, 2014]. Available from: http://www.gfi.com/blog/internet-monitoring-organization/
- Edinburgheitylibraries. Upgrade your membership for eBook use [Internet]. Tales of One City. 2013 [cited April 18, 2014]. Available from: https://talesofonecity.wordpress.com/2013/01/28/upgradeyour-membership-for-ebook-use/
- Sellers C. Do You Remember How to Use a Card Catalog? In Custodia Legis: Law Librarians of Congress [Internet]. Library of Congress. 2010 [cited April 18, 2014]. Available from: http://blogs. loc.gov/law/2010/09/do-you-remember-how-to-use-a-card-catalog/

### Procvičte se v tvorbě rešeršních dotazů

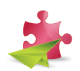

Na závěr jsme pro vás připravili cvičení v tvorbě rešeršních dotazů. Níže naleznete několik témat, ke kterým si můžete zkusit vytvořit rešeršní dotaz. Kliknutím na ikonu klíče zobrazíte řešení cvičení.

#### Zadání

- 1. Afinitní chromatografie a její aplikace pro separaci dehydrogenáz
- 2. Diagnostika a následky bakteriální meningitidy
- 3. Léčba pralidoximem při otravách organofosfáty
- 4. Léčebně-rehabilitační plán a postup po traumatickém postižení páteře
- 5. Možnost přenosu Borrelie burgdorferi jiným vektorem než klíštětem Ixodes Ricinus
- 6. Nespolupracující pacient v dětském zubním lékařství
- 7. Pentacam a vyšetření oční čočky
- 8. Princip přístrojů, metodika vyšetření a přehled testů pro zjištění kvality barevného vidění
- 9. Přiměřená konzumace alkoholu jako faktor chránící cévy
- 10. Regulace exprese genu pomocí malé interferující miRNA
- 11. Vyšetřovací čočky optický princip průchodu paprsků a jejich využití

### Řešení

- 1. affinit\* AND chromatograph\* AND (separat\* OR disjoin\* OR secess\* OR seclus\*)
   AND dehydrogenas\*
- 2. bacter\* AND meningit\* AND (diagnos\* OR (consequence\* OR complicat\* OR result\*))
- 3. (treatment\* OR therap\* OR cur\* OR medication\*) AND organophosphat\* AND pralidoxim\*
- 4. (treat\* OR rehabilit\*) AND (plan\* OR process\*) AND (traum\* OR injur\* OR wound\* OR harm\*) AND spin\*
- 5. ("Borrelia burgdorferi"AND vector\*) NOT "Ixodes Ricinus"
- 6. uncooperat\* AND (dent\* OR stomatolog\*) AND (child\* OR pediatric\* OR paediatric\* OR infant\*)
- 7. pentacam\* AND lens AND (examin\* OR diagnos\*)
- 8. instrument\* AND (examinat\* OR test\*) AND color\* AND vision\*
- 9. moderat\* AND (alcohol\* OR ehanol\*) AND (intak\* OR consumpt\*) AND (HLD OR atheroprotect\* OR "protective factor"OR "myocardial infarction")
- 10. regulat\* AND gene\* AND express\* AND (miRNA OR "micro RNA")

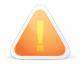

Výše uvedená řešení se pochopitelně mohou odlišovat od Vašeho co do volby klíčových slov, která každý může mít odlišná v důsledku rozdílným znalostem lékařské terminologie. Stěžejní je struktura dotazu, tj. jsou-li slova spojena ve vhodném vztahu, byly-li náležitě použity booleovské operátory, zástupné znaky atd.

# Část II EIZ na MU

### Portál elektronických informačních zdrojů

Masarykova univerzita hradí online přístup k vědeckým časopisům, knižním kolekcím a dalším specializovaným informačním zdrojům. Tyto e-zdroje mohou zaměstnanci a studenti univerzity využívat na univerzitních počítačích, většinu z nich také na počítačích mimo univerzitu (doma apod.).

Přehled dostupných e-zdrojů poskytuje webová stránka http://ezdroje.muni.cz. Tato stránka poskytuje uživatelům MU aktuální informace o e-zdrojích na MU, včetně návodů a uživatelské podpory.

| UNI Portá       | l elektronických<br>načních zdrojů       |                                                        |                            |                               | Hledej zdroje 🍳                                                                                                    |
|-----------------|------------------------------------------|--------------------------------------------------------|----------------------------|-------------------------------|----------------------------------------------------------------------------------------------------|
| řehled zdrojů 🗸 | Vyhledávání 🗸                            | Vzdálený přístup 🗸                                     | Nápověda                   | Aktuality                     | Kontakt                                                                                                    |
| ortál EIZ >     |                                          |                                                        |                            |                               |                                                                                                    |
| Vyhle           | dávání v ini<br>Služi<br>Klíčové slovo 👻 | formačních<br>ba discovery.muni<br>Recenzované 🔳 Katal | <b>zdrojíc</b><br>Hledej   | :h MU                         | Nová verze Portálu EIZ<br>přehled nových vlastností<br>ProQuest mimo provoz<br>dne 20. 1. 2019 budou databáze<br>ProQuestu mimo provoz |
| 1               | ] :≣                                     | Ø                                                      |                            | ?                             | EZproxy nemusí v prohlížeči Microso<br>Edge (dříve Explorer) fungovat<br>korektně                                                      |
| Zdroje abecedn  | Zdroje dle fal                           | kult Vzdálený pr<br>ojů dostupných na M                | řístup<br>IU<br>mto zdrojů | <u>Nápověda</u><br>m využijte | Indikace plného textu u Wiley<br>chybná indikace dostupnosti plného<br>textu u Wiley                                                   |
| Elektronick     | zneme pou oukazen                        | zuroje abecedne                                        | ačovou síť.                | Pro externí                   |                                                                                                    |

2Q English Hledej zdroje ... MUNI Portál elektronických informačních zdrojů Přehled zdrojů 🗸 Vyhledávání 🗸 Vzdálený přístup 🗸 Nápověda Aktuality Kontakt Portál EIZ > e-Zdroje > Dle abecedy > Abecední seznam zdrojů <u>A B C D E F G H Ch I J K L M N O P Q R S I U V W X Y Z</u> Legenda: 📲 Licencovaný zdroj 🧧 Volně dostupný zdroj 🧧 Free-trial zdroj 🔮 Metazdroj Název zdroie: Charakteristika zdroie: A ACM Digital Library digitální knihovna počítačové asociace ACM [více informaci] ACS Journals ACS Legacy Archives plné texty čas Kliknutím na více informací zobrazíme ۲ archivní čísla d podrobnější anotaci zdroje, datum vypršení 🔮 American M kolekce mater Kliknutím na název e-zdroje otevřeme kolekce fyziká licence, odkazy na manuály atd. American Pl Nolekce Janak Latinsko-angličko-cj. ko-slovenský slovnik terminu z oblasti ana člověka (více informaci) archivní čísla chemického časopisu (více informaci) přímo danou databázi/kolekci. 4 Anatomical Angewandte Chemie International Edition (backfiles) plné texty biomedicínských, přírodovědných a společenskovědních Annual Reviews časopisů [více informací] monitoring denního českého tisku a médií [více informaci] Anopress - Monitoring on-line 4 Art and Humanities Full Text plnotextová databáze z oblasti umění a humanitních věd [více informací] Art Index Retrospective : 1929-1984 Retrospektivní bibliografická databáze zaměřená na dějiny umění [více informací) fulltextová databáze pro studium umění a architektury [více informací] Art Source ATLA Religion Database with Serials bibliografie a plné texty z teologie a religionistiky [více informací]

3 Hledej zdroje ... Q English Pokročilejší zobrazení e-zdrojů můžeme provést MUN 1 kliknutím na nabídku Přehled zdrojů Vyhledávání 🗸 Přehled zdrojů 🔨 Vzdálený přístup 🗸 Nápověda Aktuality Kontakt Zdroje podle Aktuality Pro zobrazení zdrojů relevantních pro příslušný ch zdrojích MU Nová verze Portálu ElZ obor zvolíme v nabídce položku oborů přehled nových vlastností Hledej oborů ProQuest mimo provoz dne 20. 1. 2019 budou databáze ané 📃 Katalog MU Nové zdroje ProQuestu mimo provoz EZproxy v prohlížeči Edge S podporou Full Text Finder EZproxy nemusí v prohlížeči Microsoft Edge (dříve Explorer) fungovat 0 ? Volné korektně Vzdálený přístup Nápověda Indikace plného textu u Wiley Free-trials chybná indikace dostupnosti plného textu u Wiley Pro přístup k těmto zdrojům využijte Užitečné odkazy univerzitní počítačovou síť. Pro externí Nejnovější zdroje výzkum a výuku. Jsou to především placené přístup (např. z domova, ze zahraničí, z externího pracoviště) můžete použít komerční informační zdroje dostupné 20.9.2019 pouze zaměstnancům a studentům MU. vzdálený přístup. Cell Press journals časopisy vydavatelství Cell Press 30.7.201

4 Hledej zdroje ... Q English MUNI Portál elektronických informačních zdrojů Přehled zdrojů v Vyhledávání v Vzdálený přístup 🗸 Nápověda Aktuality Kontakt Portál ElZ > e-Zdroje > Dle oborů > Elektronické zdroje dle oborů Multioborové (37) ■ <u>Ekonomie</u> (34) ■ <u>Informatika</u> (22) ■ <u>Medicína</u> (58) Nyní zvolíme konkrétní obor (např. Medicína). ■ <u>Právo</u> (34)
 ■ <u>Přírodní vědy</u> (67) Biologie (45)
 Chemie (49) <u>Fyzika</u> (42)
 <u>Matematika</u> (38) <u>Vědy o Zemi</u> (42)
 <u>Sociální vědy</u> (38) Společenské vědy (54) E Filozofie (34) Historie (37) Jazykověda (36) Knihovnictví (39) Literatura (36)
 Muzikologie (33) Náboženství (34) <u>Psychologie</u> (37) Sport (12)
 Technika (8) Umění (26) Vzdělávání (25)
 Nezařazené (4)

Routledge Handbooks 2014-2019

5 Zobrazí se medicínské e-zdroje a multioborové e-zdroje zahrnující lékařství.

| MUNI Portál elektronických<br>informačních zdrojů                                                                                                    |                                                                                                 |                                                                                                    | Hledej zdroje Q Eng                                                                                                    | glish      |
|----------------------------------------------------------------------------------------------------|-------------------------------------------------------------------------------------------------|----------------------------------------------------------------------------------------------------|----------------------------------------------------------------------------------------------------|------------|
| Přehled zdrojů v Vyhledávání v                                                                                                    | Vzdálený přístup 🗸 Nápo                                                                         | ověda Aktuality Kontak                                                                                                    | t                                                                                                    |            |
| Portál ElZ > e-Zdroje > Dle oborů > Medicína                                                                                                    | 1>                                                                                              |                                                                                                    |                                                                                                    |            |
| Medicína                                                                                                    |                                                                                                 |                                                                                                    |                                                                                                    |            |
| A B C D E F G H Ch I J K                                                                                                    | <u>L M N O P Q R S I</u> U V                                                                    | <u>w</u> x y z                                                                                                    |                                                                                                    |            |
| Legenda: 👩 Licencovaný zdroj 👩 Voln                                                                                                    | ě dostupný zdroj 🏾 📲 Free-trial zdroj                                                           | j 👩 Metazdroj                                                                                                    |                                                                                                    |            |
|                                                                                                    |                                                                                                 |                                                                                                    |                                                                                                    |            |
| Název zdroje:                                                                                                    |                                                                                                 | Charakteristika zdroje:                                                                                                    |                                                                                                    |            |
|                                                                                                    |                                                                                                 |                                                                                                    |                                                                                                    |            |
| A                                                                                                    |                                                                                                 |                                                                                                    |                                                                                                    |            |
| ACS Journals                                                                                                    |                                                                                                 | plné texty časopisů ACS (Amer                                                                                                    | ican Chemical Society) [více informací]                                                                                                    |            |
| ACS Journals Anatomical dictionary                                                                                                    | Zobrazí se medicínské e                                                                         | plné texty časopisů ACS (Amer<br>-zdroje a multioborové                                                                                                    | ican Chemical Society) [ <u>více informací]</u><br>Iský slovník termínů z oblasti anatomie                                                                                                    |            |
| AcS Journals Anatomical dictionary Annual Reviews                                                                                                    | Zobrazí se medicínské e<br>e-zdroje zahrnující lékařs                                           | plné texty časopisů ACS (Amer<br>-zdroje a multioborové<br>ství.                                                                                                    | ican Chemical Society) [ <u>více informací</u> ]<br>ský slovník termínů z oblasti anatomie<br>rodovědných a společenskovědních                                                                                                    |            |
| ACS Journals     Anatomical dictionary     Annual Reviews                                                                                                    | Zobrazí se medicínské e-<br>e-zdroje zahrnující lékařs                                          | plné texty časopisů ACS (Amer<br>-zdroje a multioborové<br>ství.                                                                                                    | ican Chemical Society) ( <u>vice informaci)</u><br>ský slovník termínů z oblasti anatomie<br>rodovědných a společenskovědních                                                                                                    |            |
| ACS Journals     Anatomical dictionary     Annual Reviews B                                                                                                    | Zobrazí se medicínské e-<br>e-zdroje zahrnující lékařs                                          | plné texty časopisů ACS (Amer<br>-zdroje a multioborové<br>ství.                                                                                                    | ican Chemical Society) ( <u>vice informaci</u> )<br>ský slovník termínů z oblasti anatomie<br>rodovědných a společenskovědních                                                                                                    |            |
| ACS Journals     Anatomical dictionary     Anatomical dictionary     Annual Reviews B B Biological Abstracts B MI Biological Abstracts B Biological Abstracts Biological Abstracts B Biological Abstracts B Biological Abstracts B Biological Abstracts B Biological Abstracts B Biological Abstracts B Biological Abstracts B Biological Abstracts B Biological Abstracts B Biological Abstracts B Biological Abstracts Biological Abstracts Biological Abstract Biological Abstract Biological Abs | Zobrazí se medicínské e-<br>e-zdroje zahrnující lékařs                                          | plné texty časopisů ACS (Amer<br>-zdroje a multioborové<br>ství.                                                                                                    | ican Chemical Society) ( <u>více informaci</u> )<br>ský slovník termínů z oblasti anatomie<br>rodovědných a společenskovědních<br>sti biologie a biomedicíny ( <u>více informa</u> t                                                                                                    | c)         |
| ACS Journals     Anatomical dictionary     Annual Reviews B     Biological Abstracts     BMC - Bibliographia medica Cecct     BML Jourgals Collection                                                                                                    | Zobrazí se medicínské e-<br>e-zdroje zahrnující lékařs<br>poslovaca                             | plné texty časopisů ACS (Amer<br>-zdroje a multioborové<br>ství.<br>bibliografická databáze z obla<br>národní (Kažská bibliografic<br>jné texty (Kažská bibliografic                                                                                                    | ican Chemical Society) <u>(vice informaci)</u><br>ský slovník termínů z oblasti anatomie<br>rodovědných a společenskovědních<br>sti biologie a biomediciny <u>(více informaci</u> )<br><u>více informaci</u> )                                                                                                    | <u>(c)</u> |
| ACS Journals     Anatomical dictionary     Annual Reviews B     Biological Abstracts     BMC - Bibliographia medica Cect     BMJ Journals Online Collection -     Books@Ovid                                                                                                    | Zobrazí se medicínské e-<br>e-zdroje zahrnující lékařs<br>noslovaca<br>British Medical Journal  | plné texty časopisů ACS (Amer-<br>zdroje a multioborové<br>ství.<br>bibliografická databáze z obla<br>národní lékařská bibliografie [<br>plné texty lékařských časopišů<br>11 lékařských e books tvírce imi                                                                                                    | ican Chemical Society) ( <u>vice informaci</u> )<br>ský slovník termínů z oblasti anatomie<br>rodovědných a společenskovědních<br>sti biologie a biomedicíny ( <u>více informac</u> )<br><u>více informaci</u> )<br><u>tvíce informaci</u> )<br>ormaci                                                                                                    | <u>cī</u>  |
| ACS Journals     Anatomical dictionary     Annual Reviews B B Biological Abstracts BMC - Bibliographia medica Čect BMJ Journals Online Collection Books@Ovid                                                                                                    | Zobrazí se medicínské e-<br>e-zdroje zahrnující lékařs<br>noslovaca<br>British Medical Journal  | plné texty časopisů ACS (Amer<br>-zdroje a multioborové<br>ství.<br>bibliografická databáze z obla<br>národní lékařská bibliografie [<br>plné texty lékařských časopisů<br>11 lékařských e-books [více inf                                                                                                    | ican Chemical Society) ( <u>vice informaci</u> )<br>ský slovník termínů z oblasti anatomie<br>rodovědných a společenskovědních<br>sti biologie a biomediciny ( <u>více informa</u><br><u>více informaci</u> )<br>( <u>více informaci</u> )<br>ormaci)                                                                                                    | <u>(c)</u> |
| ACS Journals     Anatomical dictionary     Anatomical dictionary     Annual Reviews B B Biological Abstracts BMC - Bibliographia medica Cect BMJ Journals Online Collection Books@Ovid C                                                                                                    | Zobrazí se medicínské e-<br>e-zdroje zahrnující lékařs<br>noslovaca<br>British Medical Journal  | piné texty časopisů ACS (Amer<br>-zdroje a multioborové<br>ství.<br>bibliografická databáze z obla<br>národní lékařská bibliografie [<br>piné texty lékařských časopisů<br>11 lékařských e-books <u>(více inf</u>                                                                                                    | ican Chemical Society) <u>(vice informaci)</u><br>iský slovník termínů z oblasti anatomie<br>rodovědných a společenskovědních<br>sti biologie a biomedicíny <u>(více informa-<br/>více informaci)</u><br><u>(více informaci)</u><br><u>ormaci)</u>                                                                                                    | <u>(</u>   |
| ACS Journals     Anatomical dictionary     Anatomical dictionary     Annual Reviews     B     Biological Abstracts     BMG - Bibliographia medica Čect     BMJ Journals Online Collection -     Books@Ovid     C     C     C     Cambridge e Journals Full                                                                                                    | Zobrazí se medicínské e-<br>e-zdroje zahrnující lékařs<br>noslovaca<br>British Medical Journal  | plné texty časopisů ACS (Amer<br>-zdroje a multioborové<br>ství.<br>bibliografická databáze z obla<br>národní lékařská bibliografic<br>plné texty lékařských časopisů<br>11 lékařských e-books tvíce inf<br>úplná kolekce e-časopisů z Ca                                                                                                    | ican Chemical Society) <u>(vice informaci)</u><br>ský slovník termínů z oblasti anatomie<br>rodovědných a společenskovědních<br>sti biologie a biomediciny <u>(více informaci)</u><br><u>(více informaci)</u><br><u>ormaci)</u><br>mbridge University Press <u>(více informaci</u> )                                                                                                    | <u>د</u>   |
| ACS Journals     Anatomical dictionary     Annual Reviews     B     Biological Abstracts     BMC - Bibliographia medica Čect     BMJ Journals Online Collection -     Books@Ovid     C     C     Cambridge e-Journals Full     Casopisy Lekařská fakulta                                                                                                    | Zobrazí se medicínské e<br>e-zdroje zahrnující lékařs<br>noslovaca<br>- British Medical Journal | plné texty časopisů ACS (Amer<br>-zdroje a multioborové<br>ství.<br>bibliografická databáze z obla<br>národní lékařská bibliografie [<br>plné texty lékařských časopisů<br>11 lékařských e-books [více inf<br>úplná kolekce e-časopisů z Ca<br>samostatně předplacené tituly                                                                                     | ican Chemical Society) ( <u>vice informaci</u> )<br>ský slovník termínů z oblasti anatomie<br>rodovědných a společenskovědních<br>sti biologie a biomedicíny ( <u>více informaci</u><br><u>více informaci</u> )<br>( <u>více informaci</u> )<br>mbridge University Press ( <u>více informaci</u><br>pro r. 2019 <u>(více informaci</u> )                                                       | са)<br>D   |
| ACS Journals     Anatomical dictionary     Anatomical dictionary     Anatomical dictionary     Anatomical dictionary     Bological Abstracts     BMJ Journals Online Collection     Books@Ovid     C     C     Cambridge e-Journals Full     Casopisy Lékařská fakulta     Casopisy MEDINFO                                                                                                    | Zobrazí se medicínské e-<br>e-zdroje zahrnující lékařs<br>noslovaca<br>British Medical Journal  | plné texty časopisů ACS (Amer<br>-zdroje a multioborové<br>ství.<br>bibliografická databáze z obla<br>národní lékařská bibliografie [<br>plné texty lékařských časopisů<br>11 lékařských e-books [více inf<br>úplná kolekce e-časopisů z Ca<br>samostatně předplacené tituly<br>kolekce titulů pořízených z pro                                                  | ican Chemical Society) ( <u>vice informaci</u> )<br>ský slovník termínů z oblasti anatomie<br>rodovědných a společenskovědních<br>sti biologie a biomediciny ( <u>více informaci</u><br><u>více informaci</u> )<br>( <u>více informaci</u> )<br>ormaci)<br>mbridge University Press ( <u>více informaci</u><br>pro r. 2019 ( <u>více informaci</u> )<br>jektu MEDINFO (OP VaVpI) ( <u>více</u> | 1.C.)      |
| ACS Journals     Anatomical dictionary     Anatomical dictionary     Annual Reviews     Biological Abstracts     BMČ - Bibliographia medica Čect     BMJ - Journals Online Collection     Books@Ovid     C     C     Cambridge e-Journals Full     Časopisy Lékařská fakulta     Časopisy MEDINFO                                                                                                    | Zobrazí se medicínské e-<br>e-zdroje zahrnující lékařs<br>noslovaca<br>British Medical Journal  | plné texty časopisů ACS (Amer<br>-zdroje a multioborové<br>ství.<br>bibliografická databáze z obla<br>národní lékařská bibliografie [<br>plné texty lékařských časopisů<br>11 lékařských e-books [více inf<br>úplná kolekce e-časopisů z Ca<br>samostatně předplacené tituly<br>kolekce titulů pořepálacené tituly                                               | ican Chemical Society) <u>(vice informaci)</u><br>ský slovník termínů z oblasti anatomie<br>rodovědných a společenskovědních<br>sti biologie a biomedicíny <u>(více informaci</u><br><u>(více informaci)</u><br><u>(více informaci)</u><br>ormaci)<br>mbridge University Press <u>(více informaci</u><br>pro r. 2019 <u>(více informaci)</u><br>jektu MEDINFO (OP VaVpi) <u>(více</u>          | c)<br>J    |
| ACS Journals     Anatomical dictionary     Anatomical dictionary     Annual Reviews     Biological Abstracts     BMJ Gunals Online Collection     BMJ Journals Online Collection     C     Cambridge e-Journals Full     Časopisy Lékařská fakulta     Časopisy MEDINFO     Cell Press journals                                                                                                    | Zobrazí se medicínské e-<br>e-zdroje zahrnující lékařs<br>noslovaca<br>British Medical Journal  | plné texty časopisů ACS (Amer<br>-zdroje a multioborové<br>ství.<br>bibliografická databáze z obla<br>národní lékařská bibliografie [<br>plné texty lékařských časopisů<br>11 lékařských e-books [více.inf<br>úplná kolekce e-časopisů z Ca<br>samostatně předplacené tituly<br>kolekce titulů pořízených z pro<br>informaci)<br>časopisy vydavatelství Cell Pre | ican Chemical Society) <u>(vice informaci)</u><br>ský slovník termínů z oblasti anatomie<br>rodovědných a společenskovědních<br>sti biologie a biomediciny <u>(více informaci</u> )<br><u>(více informaci)</u><br>ormaci)<br>mbridge University Press <u>(více informaci</u> )<br>pro r. 2019 <u>(více informaci)</u><br>jektu MEDINFO (OP VaVp)) <u>(více</u><br>ss <u>(více informaci)</u>   | с]<br>Л    |

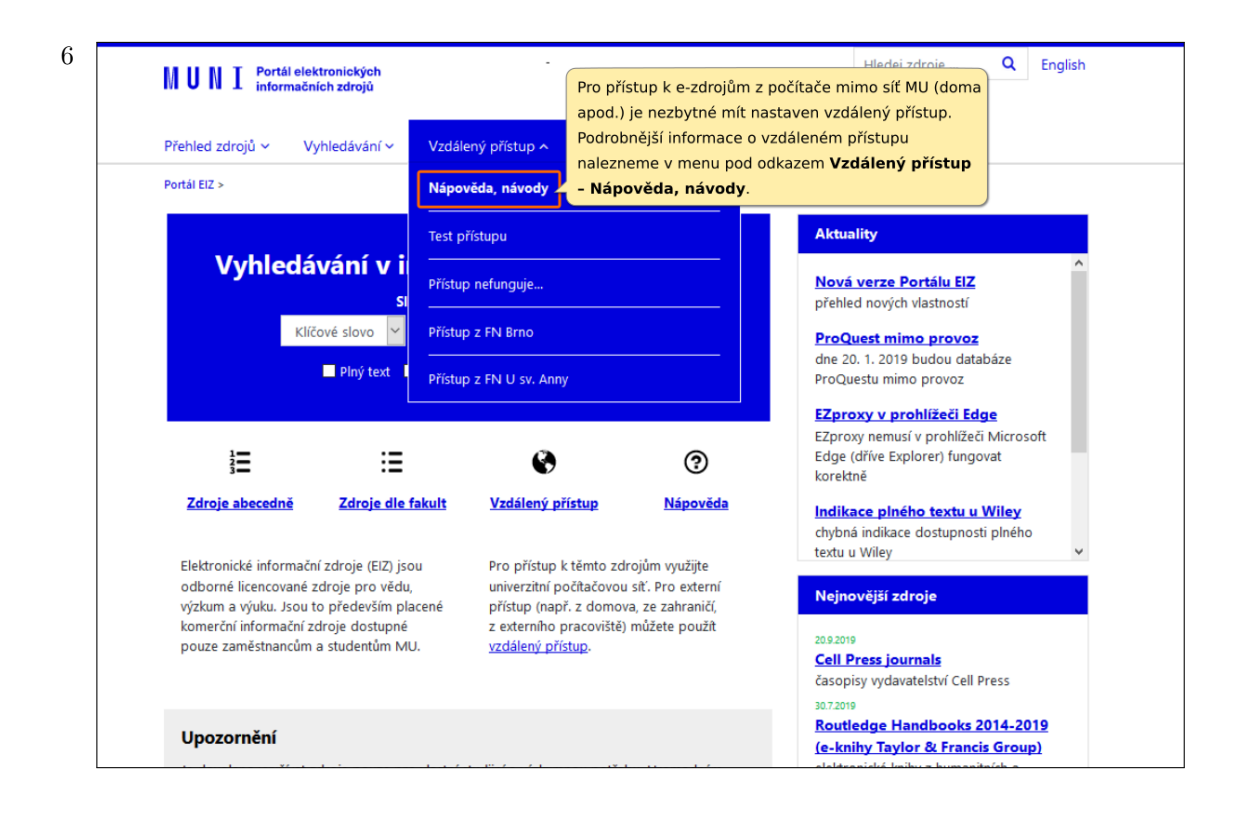

7 Na této stránce nalezneme informace o třech typech vzdáleného přístupu: **VPN**, **EZproxy**, **Shiboleth**.

Nejprve se zaměřme na Ezproxy a Shibboleth, neboť v tomto případě nemusí uživatel instalovat žádnou aplikaci do svého počítače, stačí pouze využít odkazy ke zdrojům zde na portále.

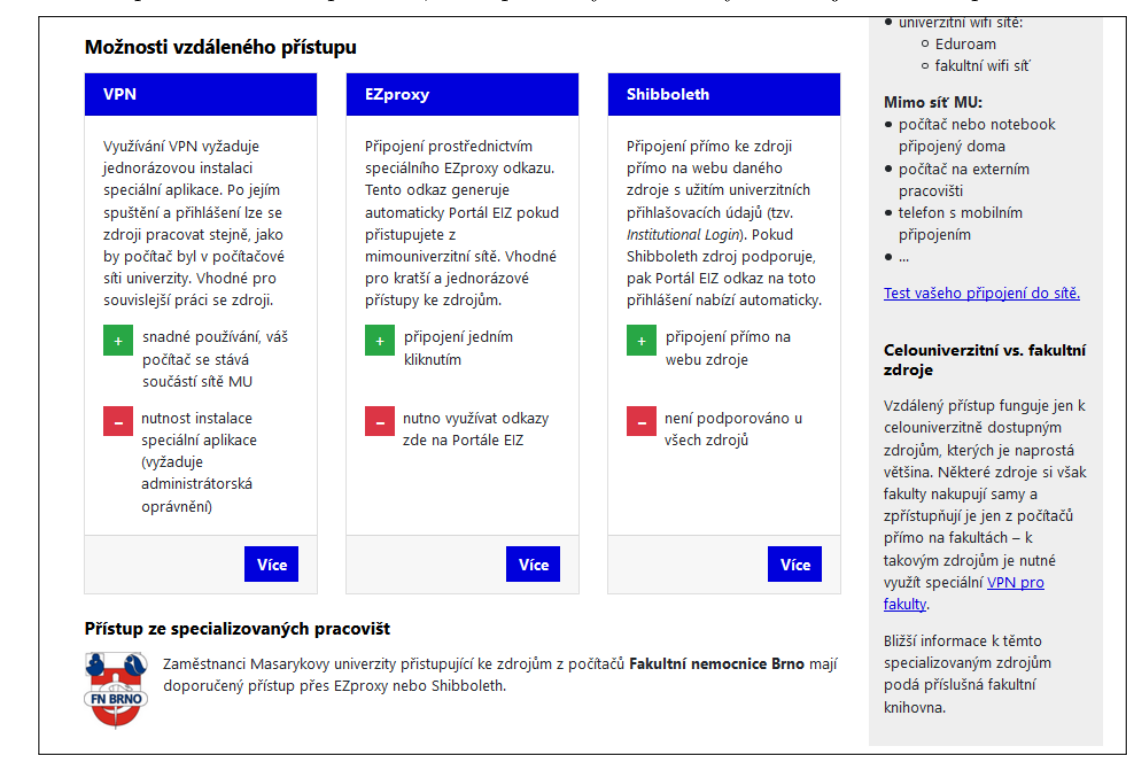

| <u>Annual Reviews - seznam titu</u>                                                                                                    | l <mark>ů 2018.xls</mark> – seznam dostupných časopisů                                                                                                    |
|----------------------------------------------------------------------------------------------------|----------------------------------------------------------------------------------------------------|
| Dodatečné informace o zdr                                                                                                    | oji                                                                                                    |
| Tento zdroj je indexován ve službé<br>Tento zdroj má podporu služby <u>Fi</u><br>Tento zdroj podporuje vzdálený p                                                                                                    | <sup>s</sup> discovery.muni.<br><u>Il Text Finder</u> .<br>řístup přes technologii Shibboleth.                                                                                                    |
| Charakteristika: plné texty biom<br>Dostupnost do: 31.12.2019<br>Obory: multioborový zdroj<br>Typ zdroje: fulltextový<br>Producent: <u>Annual Reviews</u><br>Odkaz: <u>https://www.annualreview</u><br>Vzdálený přístup <sup>2</sup> EZprow | Pokud není přístup k e-zdroji nějakým způsobem omezen (např. je<br>možný pouze z počítačů konkrétní fakulty nebo pracoviště), pak<br>obvykle umožňuje vzdálený přístup přes EZproxy nebo Shibboleth.<br>Informace o omezení přístupu a zda zdroj podporuje přístup přes<br>EZproxy/Shibboleth nalezneme u konkrétního zdroje po rozkliknutí |
| 1 10 1 1 1 1 1 1 1 1 1 1 1 1 1 1 1 1 1                                                                                                    | více informací v seznamu zdrojů.                                                                                                    |

0

9

| NUNI <sup>Portál</sup> elektronických<br>informačních zdrojů                                                                                                    | Hledej zdroje Q English                                                                          |
|----------------------------------------------------------------------------------------------------|--------------------------------------------------------------------------------------------------|
| Přehled zdrojů v Vyhledávání v Vzdálený přístup v Nápověda Aktuality Kontakt                                                                                                    |                                                                                                  |
| Portál ElZ > e-Zdroje > Annual Reviews >                                                                                                    |                                                                                                  |
| Annual Reviews                                                                                                    | en 🕢 😸                                                                                           |
| Otevřít zdroj                                                                                                    |                                                                                                  |
| Kolekce obsahuje 51 časopisů z produkce Annual Reviews (AR) z oblasti biomedicinských, přírodovedných a sp<br>reviews přináší užitečné souhrny (reviews) primární vědecké literatury z dané vědecké oblasti. Tituly jsou rozdě | tlačítko <b>Otevřít zdroj</b><br>polecenskovednich oboru. Annual<br>ileny do násedujících sekcí: |
| Biomed/Life Sciences - 31 titulů, dostupné ročníky: první číslo až ročník 2019.                                                                                                    |                                                                                                  |
| <u>Social Sciences</u> - 12 titulů, dostupné ročníky: první číslo až ročník 2019. Pozor, přístup do těchto ekonomických<br>předplacen: <i>Economics, Financial Economics, Resource Economics</i> .                             | h titulů není pro MU                                                                             |
| Physical Sciences - 16 titulů, dostupné ročníky: první číslo až ročník 2012 (tj. pouze archiv).                                                                                                    |                                                                                                  |
| Tituly v jednotlivých sekcích:                                                                                                    |                                                                                                  |

 Biomedical/Life sciences
 Social sciences

 Analytical Chemistry
 Anthropology

 Animal Biosciences
 Clinical Psychology

 Biochemistry
 Criminology

Physical sciences Analytical Chemistry Astronomy and Astrophysics Biomedical Engineering

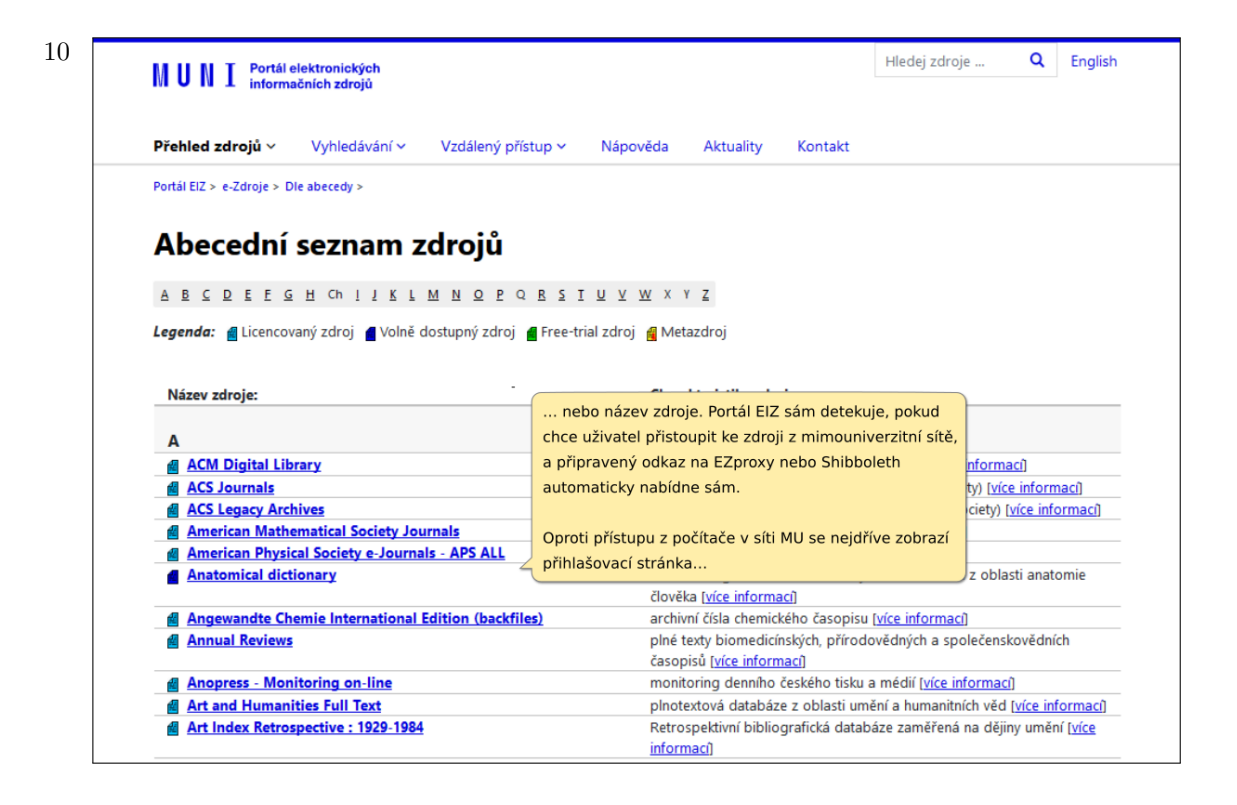

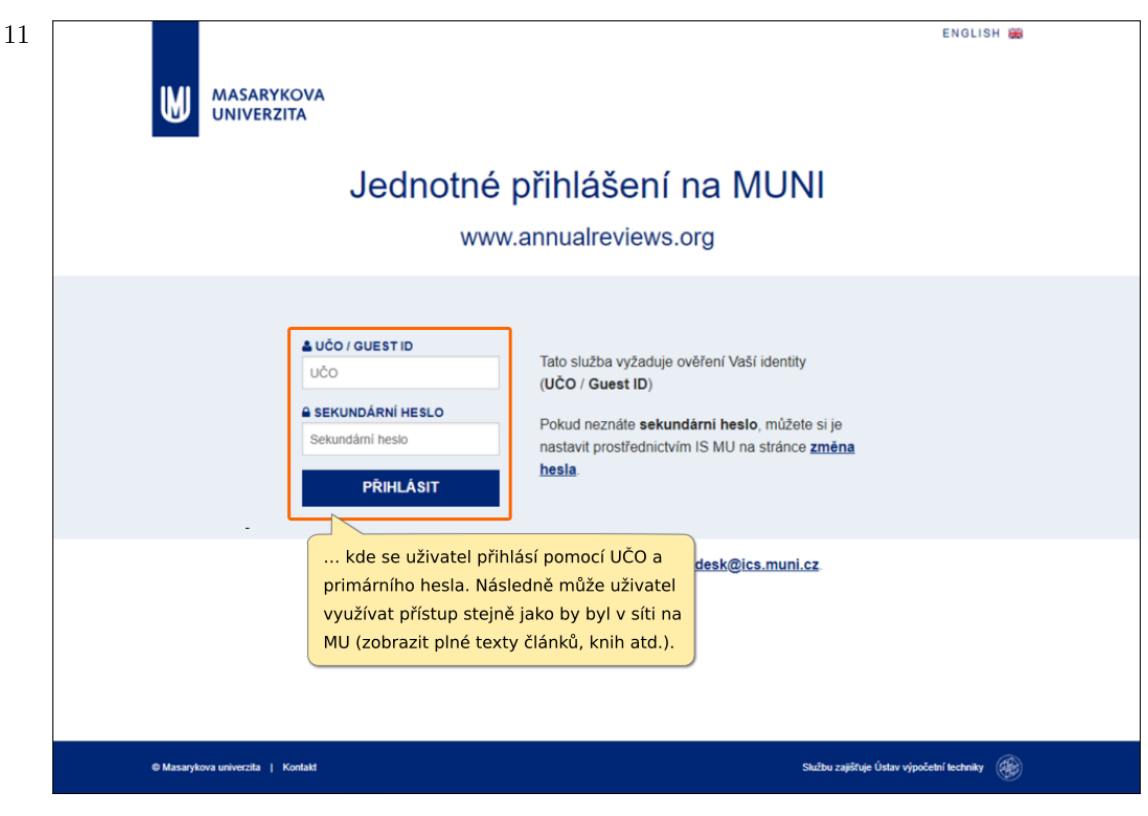

Pokud budete chtít pracovat s více e-zdroji mimo počítačovou síť MU, musíte vždy jednotlivý zdroj otevřít přes uvedený odkaz na portále EIZ.

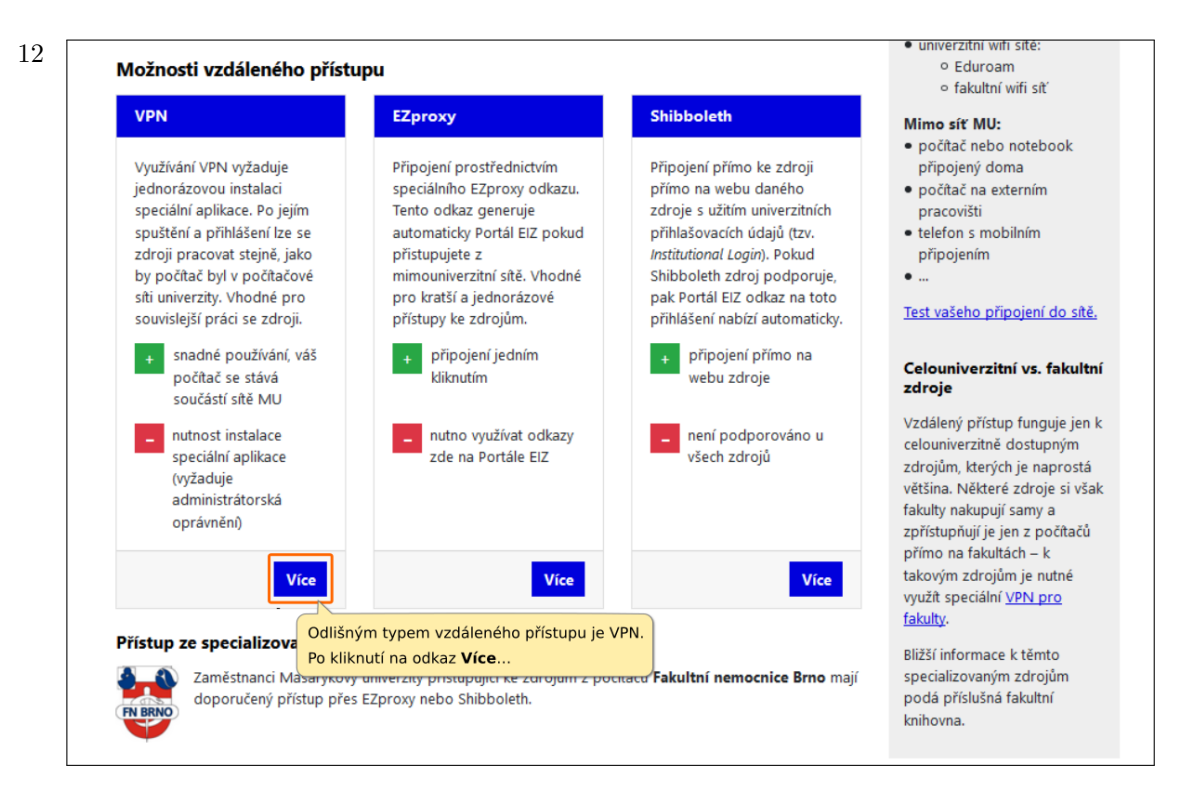

13 ... se zobrazí návod pro instalaci a spuštění aplikace OpenVPN pro jednotlivé operační systémy.

Po instalaci této aplikace před otevřením zdrojů tuto aplikaci spustíte a přihlásíte se pomocí UČO a sekundárního hesla (viz návody pro jednotlivé operační systémy). Poté se váš počítač připojuje k webovým stránkám přes síť MU a je tedy e-zdroji rozpoznáván jako počítač v síti MU.

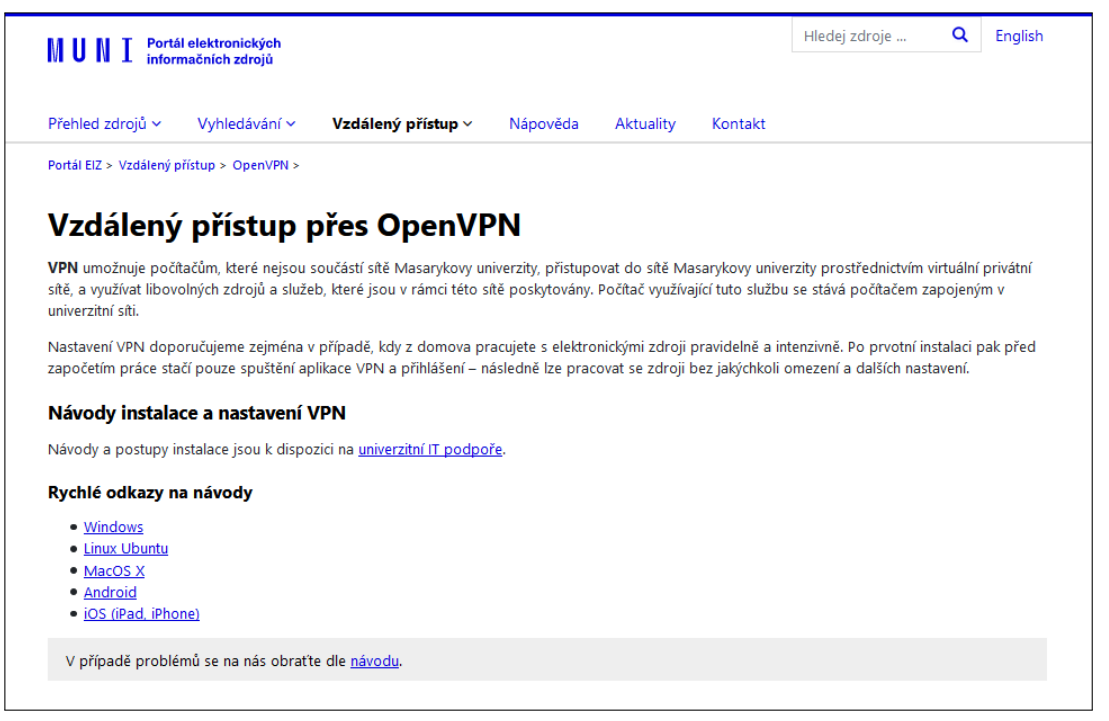

0

Vzdálený přístup VPN bude fungovat u zdrojů dostupných v celé síti MU (tj. pokud je přístup omezen pouze na fakultu, pracoviště, přístup fungovat nebude).

14 Pro vyhledávání v časopiseckých (článkových) a knižních databázích dostupných na MU lze využít službu Discovery. Jedním dotazem tak lze prohledat uvedené e-zdroje.

| N  | UNI Portál<br>inform                                                                  | elektronických<br>ačních zdrojů                      |                                                                                                    |                                            |                                 |                                  | Hledej zdroje Q E                                                                                                    | nglish   |  |  |  |
|----|---------------------------------------------------------------------------------------|------------------------------------------------------|----------------------------------------------------------------------------------------------------|--------------------------------------------|---------------------------------|----------------------------------|----------------------------------------------------------------------------------------------------|----------|--|--|--|
| P  | řehled zdrojů 🗸                                                                       | Vyhledávání 🗸                                        | Vzdálený přístup 🗸                                                                                        | Nápověda                                   | Aktuality                       | Kontakt                          |                                                                                                    |          |  |  |  |
| Po | ortál EIZ >                                                                           |                                                      |                                                                                                    |                                            |                                 |                                  |                                                                                                    |          |  |  |  |
|    |                                                                                       |                                                      |                                                                                                    |                                            |                                 | Ak                               | tuality                                                                                                    |          |  |  |  |
|    | Vyhleo                                                                                | dávání v il<br>sil                                   | nformačních<br><sub>užba discovery.muni</sub>                                                             | n zdrojích                                 | n MU                            | <u>No</u><br>pře                 | vá verze Portálu EIZ<br>hled nových vlastností                                                                              | ^        |  |  |  |
|    |                                                                                       | Klíčové slovo 🖌                                      | Recenzované 🔲 Kať                                                                                         | Hledej<br>Využít můžeme<br>na úvodní strár | e vyhledávací<br>nce portálu El | okno<br>Z                        | p <mark>Quest mimo provoz</mark><br>e 20. 1. 2019 budou databáze<br>Questu mimo provoz                                      |          |  |  |  |
|    |                                                                                       | ≣                                                    | 0                                                                                                    |                                            | 0                               | EZp<br>Edg<br>kor                | proxy nemusí v prohlížeči Microsoft<br>ge (dříve Explorer) fungovat<br>ektně                                                |          |  |  |  |
|    | Zdroje abecedně                                                                       | Zdroje dle t                                         | iakult Vzdálený j                                                                                         | přístup                                    | <u>Nápověda</u>                 | Ind<br>chy<br>text               | <b>likace plného textu u Wiley</b><br>bná indikace dostupnosti plného<br>tu u Wiley                                         | <b>,</b> |  |  |  |
|    | Elektronické inform<br>odborné licencova<br>výzkum a výuku. Js                        | ou Pro přístup<br>univerzitní j<br>acené přístup (na | řístup k těmto zdrojům využijte<br>zitní počítačovou síť. Pro externí<br>p (např. z domova, ze zahraničí, |                                            |                                 | Nejnovější zdroje                |                                                                                                    |          |  |  |  |
|    | komerční informační zdroje dostupné z<br>pouze zaměstnancům a studentům MU. <u>vz</u> |                                                      |                                                                                                    | pracoviště) může<br>ř <u>ístup</u> .       | te použít                       | 30.7.<br><u>Ro</u><br>(e-<br>ele | 30.7.2019<br><u>Routledge Handbooks 2014-2019</u><br>(e-knihy Taylor & Francis Group)<br>elektronické knihy z humanitních a |          |  |  |  |

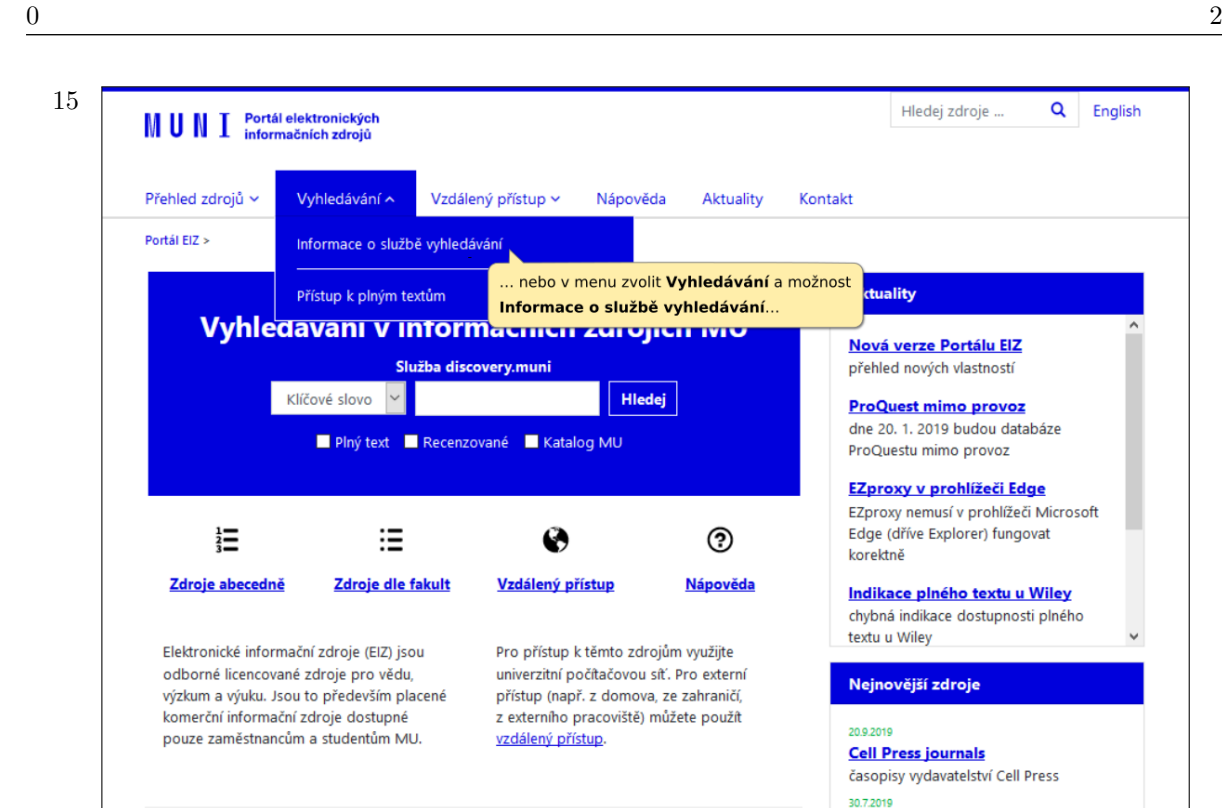

| MINT Portál                                                                                           | elektronických                                                                                   |                                                                                             |                                                                        |                                                     |                                                  | Hledej                     | zdroje                                                                           | Q                                          | English                 |
|----------------------------------------------------------------------------------------------------|--------------------------------------------------------------------------------------------------|---------------------------------------------------------------------------------------------|------------------------------------------------------------------------|-----------------------------------------------------|--------------------------------------------------|----------------------------|----------------------------------------------------------------------------------|--------------------------------------------|-------------------------|
| IN UNI inform                                                                                         | iačních zdrojů                                                                                   |                                                                                             |                                                                        |                                                     |                                                  |                            |                                                                                  |                                            |                         |
| Přehled zdrojů 🗸                                                                                      | Vyhledávání ~                                                                                    | Vzdálený přístup 🗸                                                                          | Nápověda                                                               | Aktuality                                           | Kontakt                                          |                            |                                                                                  |                                            |                         |
| Portál EIZ > Služba Disc                                                                              | overy.muni >                                                                                     |                                                                                             |                                                                        |                                                     |                                                  |                            |                                                                                  |                                            |                         |
| Vyhledáv                                                                                              | ání v elek                                                                                       | tronických                                                                                  | zdrojícl                                                               | h MU                                                |                                                  |                            |                                                                                  |                                            |                         |
| K prohledávání elektr                                                                                 | onických informačních                                                                            | 1 zdrojů dostupných na N                                                                    | 1U můžete použ                                                         | ít službu <b>disco</b> v                            | very.muni:                                       |                            |                                                                                  |                                            |                         |
|                                                                                                    | http                                                                                             | s://discovery.mu                                                                            | uni.cz/                                                                |                                                     |                                                  |                            | ternativní r<br>/hledávání                                                       | nožnos                                     | ti                      |
| Služba pracuje podol<br>včetně klíčových slov,<br>setkat i s názvem EBS                               | oně jako vyhledávač G<br>i plné texty vydavateli<br>CO Discovery Service (†                      | joogle. Indexuje však zejn<br>ů odborné literatury. Služ<br>EDS).                           | néní …kde se<br>bu z o této slu<br>https://                            | dozvíme poc<br>užbě, včetně<br><b>discovery.m</b>   | drobnější info<br>přímého odk<br><b>uni.cz</b> . | rmace<br>azu               | inotlivé zdr<br>omě služby a<br>nožné proh<br>notlivé infa                       | oje<br>liscovery<br>ledávat<br>ormační     | .muni<br>zdroje:        |
| Součástí služby <b>disco</b><br>dostupnost plného te<br>a manažerů, tisk a řad<br>katalog Aleph.      | very.muni je i nástroj<br>extu. K dispozici je sez<br>da dalších funkcí. Služi                   | j <u>Full Text Finder</u> , který un<br>nam dostupných časopis<br>ba prohledává také tištěn | 10žňuj <del>e k vyhled</del><br>ů a knih, export<br>vý fond univerziti | anym vysledku<br>do různých cita<br>ních knihoven N | m zjistit<br>ačních formátů<br>vIU – knihovní    | př<br>we<br>vyl<br>Ne      | ipojit se ke z<br>b obvykle na<br>hledávací for<br>evýhodou je<br>ávě jen jedno  | droji, jel<br>Ibízí i<br>mulář.<br>prohled | nož<br>ávání            |
| Návody, nápově                                                                                        | ida                                                                                              |                                                                                             |                                                                        |                                                     |                                                  | že                         | weby jednot                                                                      | livých zo                                  | drojů se                |
| Video tutoriál pro sl<br>interaktivní tutoriál,<br><u>Často kladené dotaz</u><br>seznam často kladení | J <mark>užbu discovery.mun</mark><br>, který vás provede slu<br><u>2</u><br>ých otázek a odpověd | <b>i</b><br>Ižbou<br>Ií                                                                     |                                                                        |                                                     |                                                  | ve<br>že<br>sp<br>řa<br>so | Imi liší. Výho<br>daný zdroj j<br>ecializovaný<br>du dalších fu<br>uvisejících s | dou nac<br>e<br>a může<br>nkcí<br>obsaher  | pak to,<br>nabízet<br>n |
| Nápověda ke službě<br>oficiální nápověda vy                                                           | (anglicky)<br>tvořená firmou EBSCC                                                               | ) ke službě discovery.mun                                                                   | ii, součástí je tak                                                    | é video tutoriá                                     | il <u>video tutoriál</u>                         | zd<br>vyl<br>(na<br>př     | roje, které ol<br>hledávač nab<br>apříklad přes<br>edmětné tříd                  | oecný<br>ídnout i<br>né oboi<br>ění).      | nemůže<br>rové          |

| Přehled zdrojů v Vyhledávání v                                                                                                    | Vzdálený přístup v Nápov                                                                                                    | rěda Aktuality I                                                                         | Kontakt                                                                                                    |
|----------------------------------------------------------------------------------------------------|----------------------------------------------------------------------------------------------------|------------------------------------------------------------------------------------------|----------------------------------------------------------------------------------------------------|
| Portál EIZ >                                                                                                    |                                                                                                    | V případě nejasnost                                                                      | í nebo problému s e-zdroji si                                                                                                    |
|                                                                                                    |                                                                                                    | pročtěte <b>Nápovědu</b>                                                                 | , případně kontaktujte                                                                                                    |
|                                                                                                    |                                                                                                    | správce Portálu – viz                                                                    | Kontakt.                                                                                                    |
| Vyhledávání v ir                                                                                                    | nformačních zdro                                                                                                    | ojich MU                                                                                 | Nová verze Portálu ElZ                                                                                                    |
| Slu                                                                                                    | ıžba discovery.muni                                                                                                    |                                                                                          | přehled nových vlastností                                                                                                    |
| Klíčové slovo 🗸                                                                                                    | н                                                                                                    | edej                                                                                     | ProQuest mimo provoz                                                                                                    |
| Distant                                                                                                    |                                                                                                    |                                                                                          | dne 20. 1. 2019 budou databáze                                                                                                    |
| Piny text                                                                                                    | Recenzovane Katalog MU                                                                                                    |                                                                                          | ProQuestu mimo provoz                                                                                                    |
|                                                                                                    |                                                                                                    |                                                                                          | EZproxy v prohlížeči Edge                                                                                                    |
|                                                                                                    |                                                                                                    |                                                                                          |                                                                                                    |
|                                                                                                    |                                                                                                    | -                                                                                        | EZproxy nemusí v prohlížeči Micros                                                                                                    |
|                                                                                                    | •                                                                                                    | 0                                                                                        | EZproxy nemusí v prohlížeči Micros<br>Edge (dříve Explorer) fungovat<br>korektně                                                                                                    |
| 1                                                                                                    | Siakult Vzdálený přístup                                                                                                    | ⑦<br><u>Nápověda</u>                                                                     | EZproxy nemusí v prohlížeči Micros<br>Edge (dříve Explorer) fungovat<br>korektně                                                                                                    |
| 1<br>3<br>Zdroje abecedně Zdroje dle f                                                                                                    | ekult <u>Vzdálený přístup</u>                                                                                               | ⑦<br><u>Nápověda</u>                                                                     | EZproxy nemusí v prohlížeči Micros<br>Edge (dříve Explorer) fungovat<br>korektně<br>Indikace plného textu u Wiley<br>chybná indikace dostupnosti plného                                                    |
| 1                                                                                                    | <b>iakult Vzdálený přístup</b>                                                                                              | ⑦<br><u>Nápověda</u>                                                                     | EZproxy nemusí v prohlížeči Micros<br>Edge (dříve Explorer) fungovat<br>korektně<br>Indikace plného textu u Wiley<br>chybná indikace dostupnosti plného<br>textu u Wiley                                   |
| Image: Second Second | iakult Vzdálený přístup<br>vu Pro přístup k těmto zr<br>univerzitní počitačovo                                              | (?)<br>Nápověda<br>drojům využijte<br>u siť. Pro externí                                 | EZproxy nemusí v prohlížeči Micros<br>Edge (dříve Explorer) fungovat<br>korektně<br>Indikace plného textu u Wiley<br>chybná indikace dostupnosti plného<br>textu u Wiley                                   |
| Zdroje abecedně Zdroje dle f<br>Elektronické informační zdroje (ElZ) jsc<br>odborné licencované zdroje pro vědu,<br>výzkum a výuku. Jsou to především pla                                                                                                    | <b>iakult Vzdálený přístup</b><br>vu Pro přístup k těmto z<br>univerzitní počítačovo<br>icené přístup (např. z domo         | Nápověda drojům využijte u siť. Pro externí iva, ze zahraničí,                           | EZproxy nemusí v prohlížeči Micros<br>Edge (dříve Explorer) fungovat<br>korektně<br>Indikace plného textu u Wiley<br>chybná indikace dostupnosti plného<br>textu u Wiley<br>Nejnovější zdroje              |
| Zdroje abecedně Zdroje (EIZ) jsc<br>odborné licencované zdroje (EIZ) jsc<br>odborné licencované zdroje pro vědu,<br>výzkum a výuku. Jsou to především pla<br>komerční informační zdroje dostupné<br>pouze zaměštapacím a studentím MI                                                                                                    | vu Pro přístup k těmto z<br>univerzitní počítačovo<br>univerzitní počítačovo<br>z externího pracoviště<br>u vydlenú přístup | Nápověda drojům využijte<br>u síť. Pro externí<br>iva, ze zahraničí,<br>i) můžete použít | EZproxy nemusí v prohlížeči Micros<br>Edge (dříve Explorer) fungovat<br>korektně<br>Indikace plného textu u Wiley<br>chybná indikace dostupnosti plného<br>textu u Wiley<br>Nejnovější zdroje<br>30.7.2019 |

### Přístup k elektronickým informačním zdrojům MU z počítačů FN Brno a FN u sv. Anny

Přehled elektronických informačních zdrojů (EIZ) předplácených Masarykovou univerzitou je dostupný na portále http://ezdroje.muni.cz. Tyto EIZ jsou přístupné osobám působícím na Masarykově univerzitě (studium, zaměstnání), které je mohou využívat i na počítačích ve Fakultní nemocnici Brno a Fakultní nemocnici u sv. Anny při dodržení níže uvedených postupů, kdy mohou buď vyhledávat v konkrétní databázi, nebo prostřednictvím systému Discovery (http://discovery.muni.cz) prohledat naráz obsah všech EIZ MU (např. Medline PubMed, Web of Science, Scopus aj.)

### Přístup do konkrétní databáze

1 Otevřete portál http://ezdroje.muni.cz, klikněte na odkaz **Zdroje abecedně** nebo v menu zvolte odkaz **Přehled zdrojů** a poté vyberte zobrazení podle abecedy.

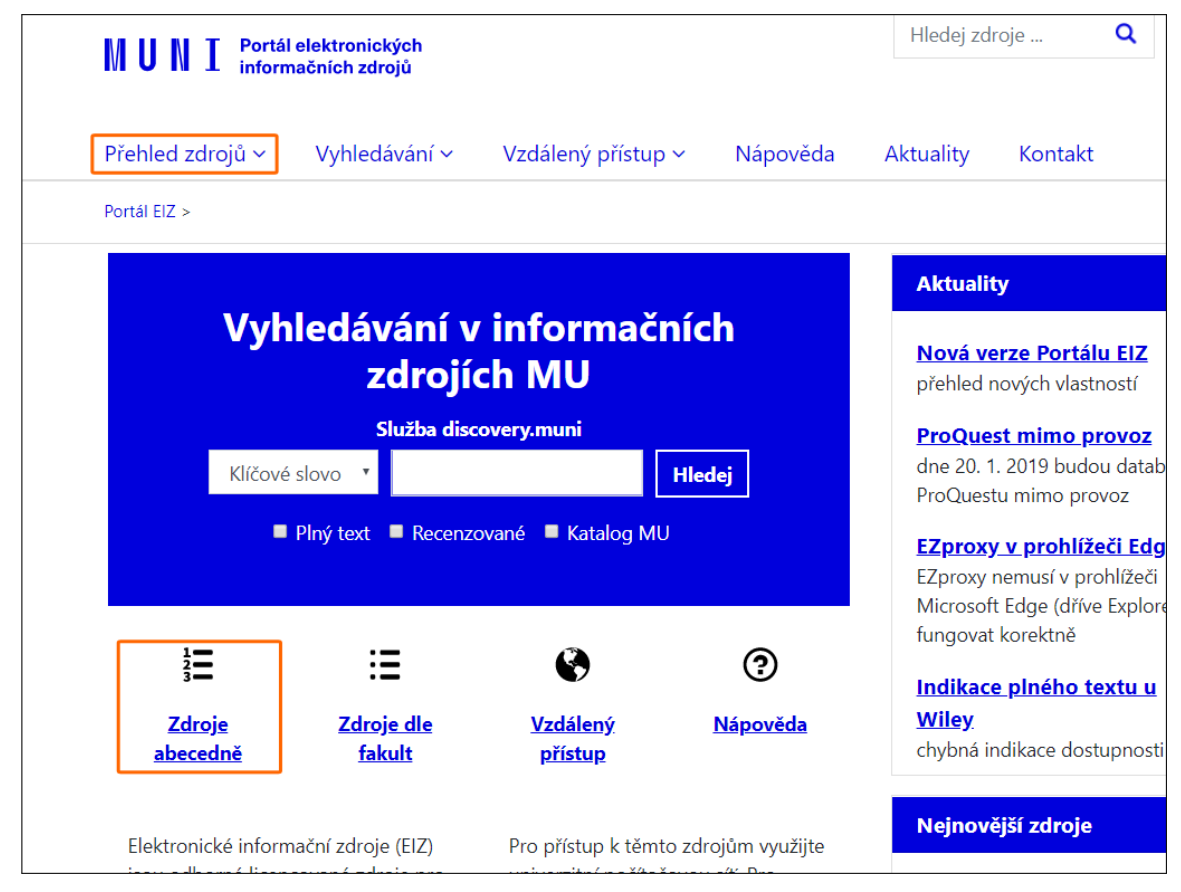

2 U zvolené databáze klikněte na **název zdroje** nebo na odkaz **více informací** a tlačítko **Otevřít zdroj**.

| Abecední seznam zdrojů                                    |                                                                                                    |
|-----------------------------------------------------------|----------------------------------------------------------------------------------------------------|
| ABCDEEGHChIJKLMNQPQR                                      | <u>s</u> <u>i</u> <u>u</u> <u>v</u> <u>w</u> x y <u>z</u>                                                  |
| Legenda: 🛯 Licencovaný zdroj 📲 Volně dostupný zdroj 📲 Fre | e-trial zdroj  🍯 Metazdroj                                                                                 |
| Název zdroje:                                             | Charakteristika zdroje:                                                                                    |
| A                                                         |                                                                                                    |
| ACM Digital Library                                       | digitální knihovna počítačové asociace ACM [více inf                                                       |
| ACS Journals                                              | plné texty časopisů ACS (American Chemical Society)<br><u>informací</u> ]                                  |
| ACS Legacy Archives                                       | archivní čísla časopisů ACS (American Chemical Socie<br>informací]                                         |
| American Mathematical Society Journals                    | kolekce matematických e-časopisů [více informací]                                                          |
| American Physical Society e-Journals - APS ALL            | kolekce fyzikálních časopisů [ <u>více informací</u> ]                                                     |
| Anatomical dictionary                                     | Latinsko-anglicko-česko-slovenský slovník termínů z<br>anatomie člověka <u>[více informací]</u>            |
| Angewandte Chemie International Edition (backfiles)       | archivní čísla chemického časopisu [více informací]                                                        |
| Annual Reviews                                            | plné texty biomedicínských, přírodovědných a<br>společenskovědních časopisů <mark> [více informací]</mark> |
| Anopress - Monitoring on-line                             | monitoring denního českého tisku a médií [více info                                                        |
| Art and Humanities Full Text                              | plnotextová databáze z oblasti umění a humanitních<br>[ <u>více informací]</u>                             |
| Art Index Retrospective : 1929-1984                       | Retrospektivní bibliografická databáze zaměřená na<br>umění [ <u>více informací</u> ]                      |

3 Kliknutím na odkaz se zobrazí přihlašovací stránka, kde zadáte vaše UČO a primární heslo. Po zadání a potvrzení těchto údajů se databáze otevře a můžete s ní začít pracovat.

| ▲ UČO / GUEST ID       Tato služba vyžaduje ověření Vaší identity         UČO       (UČO / Guest ID)         ▲ SEKUNDÁRNÍ HESLO       Pokud neznáte sekundární heslo, můžete si je         Sekundární heslo       nastavit prostřednictvím IS MU na stránce změna         PŘIHLÁSIT       Hesla. |  |
|----------------------------------------------------------------------------------------------------|--|
|                                                                                                    |  |
| V případě problémů či dotazů kontaktujte prosím helpdesk@ics.muni.cz                                                                                                    |  |

- Neznáte-li své primární heslo, postupujte podle instrukcí na https://is.muni.cz/podpora/obnovapristupu.
- Při otevření databáze výše uvedeným postupem funguje přístup pouze k obsahu dané databáze. Pro otevření jiné databáze je třeba opět použít příslušný postup. Pro vyhledávání ve všech časopiseckých a knižních EIZ naráz lze využít systém Discovery (postup níže).

### Přístup k plným textům pomocí vyhledávače Discovery

1 Otevřete Discovery na adrese http://discovery.muni.cz. Nahoře se zobrazí žlutá lišta s upozorněním na nutnost přihlásit se pro přístup k plným textům. Klikněte na tuto žlutou lištu, otevře se stránka, na níž zadáte vaše UČO a primární heslo. Poté již můžete vyhledávat publikace s možností přístupu k jejich plnému textu. Návod k užívání Discovery naleznete spolu s dalšími pomůckami na adrese https://kuk.muni.cz/vyuka/materialy.

| Nenacházíte se v si              | íti Masarykovy univerzity. P | ro plné využití všech funk | cí discovery systému Eľ   | DS je nutné se   | přihlásit klikr | iutím na tuto | ) zprávu. |               |
|----------------------------------|------------------------------|----------------------------|---------------------------|------------------|-----------------|---------------|-----------|---------------|
| Nové vyhledávání Seznam dostupný | ých časopisů a knih na MU    | Při                        | hlásit se  🧰 Složka       | Nastavení        | English         | Kontakt       | Help (EN) | Nápověda (CZ) |
| MUNI<br>DISCOVER                 | γ γ                          |                            |                           |                  |                 |               |           |               |
| Vyhl                             | ledávání v informačních zd   | rojích Masarykovy unive    | rzity                     |                  |                 |               |           |               |
| Kli                              | ičové slovo 🗸                | Zadejte libovolná sl       | ova                       | $\mathbf{X}$     | Hledár          | ní            |           |               |
| Mož                              | žnosti hledání   Základní    | vyhledávání Rozšířené      | vyhledávání Historie I    | nledání          |                 |               |           |               |
|                                  |                              |                            |                           |                  |                 |               |           |               |
|                                  |                              |                            |                           |                  |                 |               |           |               |
| Portá                            | ál elektronických zdrojů MU  | Databáze závěrečný         | ých prací (IS MU) k       | (nihovní katalog | g Kniho         | vny MU        |           |               |
|                                  | MUNI<br>ICS Službu di        | scovery.muni spravuje      | Ústav výpočetní techn     | iky Masarykov    | vy univerzity   | 1             |           |               |
|                                  |                              |                            |                           |                  |                 |               |           |               |
|                                  |                              |                            |                           |                  |                 |               |           |               |
|                                  |                              |                            |                           |                  |                 |               |           |               |
|                                  |                              |                            |                           |                  |                 |               |           |               |
|                                  |                              |                            |                           |                  |                 |               |           |               |
|                                  |                              |                            |                           |                  |                 |               |           |               |
|                                  |                              |                            |                           |                  |                 |               |           |               |
|                                  |                              | po                         | užitý systém - EBSCOhos   | t                |                 |               |           |               |
|                                  | ¢                            | 2020 EBSCO Industries, Ir  | nc. Všechna práva vyhrazi | ena.             |                 |               |           |               |

2 Po nalezení požadovaného záznamu máte dvě možnosti přístupu k plnému textu:

Pokud byl záznam dohledám v plnotextovém zdroji, zobrazí se ikona **Plný text PDF**. V případě, že byl záznam nalezen v bibliografické databázi bez plného textu, klikněte na odkaz **Full Text Finder**.

| Nové vyhledáv                          | vání Seznam        | dostupných č                 | asopisů a kr                     | nih na MU                | Přihlásit se           | 🛁 Složka                       | Nastavení       | English       | Kontakt    | Help (EN)     | Nápověda (CZ)     |
|----------------------------------------|--------------------|------------------------------|----------------------------------|--------------------------|------------------------|--------------------------------|-----------------|---------------|------------|---------------|-------------------|
| MUNI<br>Discove                        | Vyhle<br>R Y       | dávání v inforr<br>ng cancer | načních zdro<br><b>treatme</b> i | ojích Masary<br>nt       | kovy univerzity        |                                | TI Titu         | I•            | lledání    | Masa          | rykova univerzita |
|                                        | ANE                |                              |                                  |                          |                        | Vyberte                        | pole (volitelné | ) - Vyn       | nazat 🥐    |               |                   |
|                                        | ANE                |                              |                                  |                          |                        | Vyberte                        | pole (volitelné | +             | -          |               |                   |
|                                        | Zákla              | dní vyhledává                | ní Rozšířer                      | né vyhledává             | ní Historie hled       | ání 🕨                          |                 |               |            |               |                   |
| « Upřesnit                             | výsledky           | Vý                           | sledky hledá                     | ání: 1 - 10 ze           | e 44,102               |                                | Rel             | evance▼       | Možnosti s | tránky 🔻 🖪    | ▶ Sdílet ▼        |
| Aktuální v                             | yhledávání 🎽       |                              |                                  |                          |                        |                                |                 |               |            |               |                   |
| Najdi všec<br>termíny:                 | chny zadané        | 1.                           | Lung Ca                          | ancer Tr                 | eatment                |                                |                 |               |            |               |                   |
| TI lung canc                           | er treatment       |                              | IUNC                             | By: Stanley, I           | Donna R.; West,        | Brandon S. Se                  | eries: Cancer E | tiology, Dia  | gnosis and | Treatments. N | lew York :        |
| Rozšiřujíc                             | í podmínky         | 1                            | CANVER<br>DEIMEMENT              | Nova Science             | e Publishers, Inc      | . 2011. eBook.                 | , Databáze: eBo | ook Collectio | on (EBSCO  | host)         |                   |
| Hledat také v<br>textech člán          | v plných 🛛 🖾<br>ků |                              |                                  | Témata: MEI<br>Treatment | DICAL / Oncolog        | y / General; HE                | EALTH & FITNE   | SS / Diseas   | es / Cance | r; LungsCar   | icer              |
| Používání<br>ekvivalentníc<br>předmětů | <b>⊠</b><br>ch     |                              | eKniha                           | Full Tex citace PRC      | kt Finder 🔀            | Plný text PDF<br>itace PRO (Im | aport to Citace | PRO)          | PlumX      | Metrics       |                   |
| Omezit na                              | ~                  |                              |                                  | Piné st<br>Obsab         | azeni<br>Deirelevantně | iší stránky z té               | to eKnihv       |               |            |               |                   |
| Plný text                              |                    |                              |                                  | _ 0.000m                 |                        | ,o. o. a. ity 2 to             | in or analy     |               |            |               |                   |

3 Služba Full Text Finder ověří, zda je plný text dostupný na MU v některé z plnotextových databází, v rámci předplatného časopisu atd. Pokud je na MU předplacen přístup do uvedeného dokumentu, zobrazí se odkaz/y na plný text v sekci Nalezené zdroje (plný text). V případě, že MU nemá předplacen přístup k e-zdroji s plným textem, doporučujeme zkusit hledat publikaci na Google (někteří autoři mohli svůj text zveřejnit např. na platformě ResearcGate či Academia.edu), při neúspěchu se obraťte na vaši nemocniční knihovnu či Knihovnu univerzitního kampusu o zajištění publikace prostřednictvím meziknihovní výpůjční služby.

| Full Text Finder - Výsk | edky hledáni                                 | Upřesnit hledání                                                                                                | •            |
|-------------------------|----------------------------------------------|----------------------------------------------------------------------------------------------------|--------------|
| Full Text<br>Finder     | controvers<br>incology,<br>eide, J., ISBN: 9 | sies in the Treatment of Lung Cancer (Frontiers of radiation therapy and v. 42)<br>9783-805592987               | Masarykova u |
| Full Text Finde         | er - Výsled                                  | lky hledání                                                                                                    |              |
| Nalezené zdr            | roje (plný te                                | ext)                                                                                                    |              |
| 📁 Najît Contro          | versies in the T                             | reatment of Lung Cancer (Frontiers of radiation therapy and oncology, v. 42) v Karger eBooks Collection (DRAA). |              |
| Hledání v otevi         | řených zdrojí                                | ích na internetu                                                                                                |              |
| D Vyhledat více         | e informací o au                             | utorovi na Google Scholar                                                                                       |              |
| Najit více inference    | ormací o dokur                               | mentu na Google Scholar                                                                                         |              |
|                         |                                              |                                                                                                    |              |
|                         |                                              |                                                                                                    |              |
|                         |                                              |                                                                                                    |              |
| Top of Page             |                                              |                                                                                                    |              |
|                         |                                              | EBSCO Support Site Copyright Privacy Policy Terms of Use                                                        |              |
|                         |                                              | © 2019 EBSCO Information Services. All rights reserved.                                                         |              |
|                         |                                              |                                                                                                    |              |
|                         |                                              |                                                                                                    |              |
|                         |                                              |                                                                                                    |              |
|                         |                                              |                                                                                                    |              |
|                         |                                              |                                                                                                    |              |
|                         |                                              |                                                                                                    |              |
|                         |                                              |                                                                                                    |              |
|                         |                                              |                                                                                                    |              |
|                         |                                              |                                                                                                    |              |
|                         |                                              |                                                                                                    |              |
|                         |                                              |                                                                                                    |              |

## Jak ověřit, zda má MU předplacen online přístup do konkrétního časopisu

1 Otevřete Discovery na adrese http://discovery.muni.cz. Nahoře se zobrazí žlutá lišta s upozorněním na nutnost přihlásit se pro přístup k plným textům. Klikněte na tuto žlutou lištu, otevře se stránka, na níž zadáte vaše UČO a primární heslo.

|                  | Nenacházite se v síti Masarykovy univerzity. Pro plné využití všech funkcí discovery systému EDS je nutné se přihlásit kliknutím na tuto zprávu. |                          |                           |                 |                 |              |         |           |               |  |  |
|------------------|----------------------------------------------------------------------------------------------------|--------------------------|---------------------------|-----------------|-----------------|--------------|---------|-----------|---------------|--|--|
| Nové vyhledávání | Seznam dostupných časopisů a                                                                                                    | knih na MU               | Přihlásit se              | 🛁 Složka        | Nastavení       | English      | Kontakt | Help (EN) | Nápověda (CZ) |  |  |
| MUN<br>DIS       | <b>I</b><br>C O V E R Y                                                                                                    |                          |                           |                 |                 |              |         |           |               |  |  |
|                  | Vyhledávání v infor                                                                                                    | rmačních zdrojích Masary | /kovy univerzity          |                 |                 |              |         |           |               |  |  |
|                  | Klíčové slovo                                                                                                    | ✓ Zadejte li             | ibovolná slova            |                 | $\times$        | Hledá        | ní 🤋    |           |               |  |  |
|                  | Možnosti hledání )                                                                                                    | Základní vyhledávání     | Rozšířené vyhledává       | iní Historie I  | nledání         |              |         |           |               |  |  |
|                  |                                                                                                    |                          |                           |                 |                 |              |         |           |               |  |  |
|                  |                                                                                                    |                          |                           |                 |                 |              |         |           |               |  |  |
|                  | Portál elektronickýci                                                                                                    | h zdrojů MU Databá:      | ze závěrečných prací (    | ISMU) K         | (nihovní katalo | g Kniho      | ovny MU |           |               |  |  |
|                  | MUNI<br>ICS                                                                                                    | Službu discovery.mur     | ni spravuje Ústav výp     | očetní techn    | iky Masaryko    | vy univerzit | у       |           |               |  |  |
|                  |                                                                                                    |                          |                           |                 |                 |              |         |           |               |  |  |
|                  |                                                                                                    |                          |                           |                 |                 |              |         |           |               |  |  |
|                  |                                                                                                    |                          |                           |                 |                 |              |         |           |               |  |  |
|                  |                                                                                                    |                          |                           |                 |                 |              |         |           |               |  |  |
|                  |                                                                                                    |                          |                           |                 |                 |              |         |           |               |  |  |
|                  |                                                                                                    |                          |                           |                 |                 |              |         |           |               |  |  |
|                  |                                                                                                    |                          |                           |                 |                 |              |         |           |               |  |  |
|                  |                                                                                                    |                          |                           | - 50000he       |                 |              |         |           |               |  |  |
|                  |                                                                                                    | © 2020 EBSCC             | ) Industries, Inc. Všechn | a práva vyhrazi | ena.            |              |         |           |               |  |  |
|                  |                                                                                                    |                          |                           |                 |                 |              |         |           |               |  |  |

2 V menu klikněte na Seznam dostupných časopisů a knih.

| Nové vyhledávár | ní Seznam dostupných časopisů a knih na | MU              | Přihlásit se              | 🧀 Složka        | Nastavení       | English      | Kontakt | Help (EN) | Nápověda (CZ) |
|-----------------|-----------------------------------------|-----------------|---------------------------|-----------------|-----------------|--------------|---------|-----------|---------------|
| MUN<br>Dis      | <b>I I</b><br>S C O V E R Y             |                 |                           |                 |                 |              |         |           |               |
|                 | Vyhledávání v informačníc               | n zdrojích Masa | rykovy univerzity         |                 |                 |              |         |           |               |
|                 | Kličové slovo                           | - Zadejte       | libovolná slova           |                 | $\times$        | Hledá        | ní 🕐    |           |               |
|                 | Možnosti hledání   Zákl                 | dní vyhledáván  | í Rozšířené vyhledáva     | iní Historie I  | nledání         |              |         |           |               |
|                 |                                         |                 |                           |                 |                 |              |         |           |               |
|                 |                                         |                 |                           |                 |                 |              |         |           |               |
|                 | Portál elektronických zdrojů            | MU Datab        | áze závěrečných prací     | ISMU) K         | (nihovní katalo | g Kniho      | ovny MU |           |               |
|                 | MUNI                                    |                 |                           |                 |                 |              |         |           |               |
|                 | I C S Služi                             | u discovery.m   | uni spravuje Ústav vý     | očetní techn    | iky Masaryko    | vy univerzit | у       |           |               |
|                 |                                         |                 |                           |                 |                 |              |         |           |               |
|                 |                                         |                 |                           |                 |                 |              |         |           |               |
|                 |                                         |                 |                           |                 |                 |              |         |           |               |
|                 |                                         |                 |                           |                 |                 |              |         |           |               |
|                 |                                         |                 |                           |                 |                 |              |         |           |               |
|                 |                                         |                 |                           |                 |                 |              |         |           |               |
|                 |                                         |                 |                           |                 |                 |              |         |           |               |
|                 |                                         |                 | 🜈 použitý systé           | m - EBSCOhos    | t               |              |         |           |               |
|                 |                                         | © 2020 EBSC     | O Industries, Inc. Všechn | a práva vyhraze | ena.            |              |         |           |               |
|                 |                                         |                 |                           |                 |                 |              |         |           |               |

3 Do vyhledávacího pole zadejte název časopisu nebo jeho ISSN. Potvrď te volbu kliknutím na tlačítko **Hledání**.

| Nové vyhledávání Seznam dostupn | ých časopisů a knih na MU Přil | hlásit se 🛛 🛁 Složka | Nastavení       | English       | Kontakt    | Help (EN)    | Nápověda (CZ) |  |  |  |  |
|---------------------------------|--------------------------------|----------------------|-----------------|---------------|------------|--------------|---------------|--|--|--|--|
| MUNI<br>DISCOVERY               |                                |                      |                 |               |            |              |               |  |  |  |  |
| Searching: Library Publications |                                |                      |                 |               |            |              |               |  |  |  |  |
| New E                           | ngland Journal of Medicine     |                      | l               | ×             | Hledání    | ?            |               |  |  |  |  |
|                                 |                                |                      |                 |               |            |              |               |  |  |  |  |
| Publikace                       |                                |                      |                 |               |            |              |               |  |  |  |  |
|                                 |                                |                      |                 |               |            |              |               |  |  |  |  |
| Procházet podle disc            | iplín                          |                      |                 |               |            |              |               |  |  |  |  |
| Find resources available from t | he library's collection        |                      |                 |               |            |              |               |  |  |  |  |
|                                 |                                |                      |                 |               |            |              |               |  |  |  |  |
| Alternativní a komplementární   | Farmacie a farmakologie (5     | 90) Matematika       | 1162)           | Те            | echnologie | (2362)       |               |  |  |  |  |
| medicína (168)                  | Film (263)                     | Náboženství          | a filozofie (16 | 671) <b>T</b> | ěžba a ne  | rostné zdro  | je (86)       |  |  |  |  |
| Anatomie a fyziologie (268)     | Fyzika (1074)                  | Oceánografi          | e (281)         | U             | mění a zá  | bava (358)   |               |  |  |  |  |
| Antropologie (384)              | Fyzikální terapie a ergotera   | pie Ošetřovatels     | tví a přidruže  | né Ve         | eterinární | lékařství (1 | 95)           |  |  |  |  |
| Aplikované vědy (406)           | (87)                           | zdravotnické         | obory (924)     | V             | eřejné zdr | aví (471)    |               |  |  |  |  |

4 Je-li na MU předplacen online přístup k některému ročníku z daného časopisu, zobrazí se záznam s odkazy na plné texty těchto ročníku. U jednotlivých odkazů je uvedena informace o dostupných ročnících.

| Nové vyhledávání                                           | Seznam dostupných časopisů a knih na MU Přihlásit se 📫 Složka Nastavení English Kontakt Help (EN) Nápověda (Cz                                                                                                    | Z)                                                                                                    |  |  |  |  |  |  |  |
|------------------------------------------------------------|----------------------------------------------------------------------------------------------------|----------------------------------------------------------------------------------------------------|--|--|--|--|--|--|--|
| M U N I<br>D I S C O V E R Y                               | Searching: Library Publications     Masarykova univerzit       New England Journal of Medicine     ☑       ☑ Dodržet omezující podmínky vyhledávání     ☑                                                                                                    | ta                                                                                                    |  |  |  |  |  |  |  |
| <ul> <li>Upřesnit výs</li> <li>Aktuální vyhlete</li> </ul> | výsledky hledání: 1 - 2 ze 2     Relevance ▼ Možnosti stránky ▼       ávání *                                                                                                    |                                                                                                    |  |  |  |  |  |  |  |
| Najdi všechny<br>terminy:<br>New England Jou<br>Medicine   | adané 1. New England Journal of Medicine<br>ISSN: 0028-4793, 1533-4406. Medical Sciences.<br>Hledat v publikaci Q<br>Přístup k plnému textu                                                                                                    |                                                                                                    |  |  |  |  |  |  |  |
| Omezit výsledky                                            | <ul> <li>Health &amp; Medical Collection 01/03/1980 - současnost (Pozdrženi plného textu: 3 měsíce/měsíců)</li> <li>Massachusetts Medical Society 01/01/2018 - 12/31/2019</li> <li>ProQuest Central 01/03/1980 - současnost (Pozdržení plného textu: 3 měsíce/měsíců)</li> <li>Science Database 01/03/1980 - současnost (Pozdržení plného textu: 3 měsíce/měsíců)</li> </ul> | Health & Medical Collection 01/03/1980 - současnost (Pozdržení plného textu: 3 měsíce/měsíců)     Massachusetts Medical Society 01/01/2018 - 12/31/2019     ProQuest Central 01/03/1980 - současnost (Pozdržení plného textu: 3 měsíce/měsíců)     Science Database 01/03/1980 - současnost (Pozdržení plného textu: 3 měsíce/měsíců) |  |  |  |  |  |  |  |
|                                                            | 2. The New England journal of medicine ISSN: 0028-4793. ■ Přístup k plnému textu <sup>™</sup> "MU - Tištená periodika," 01/01/1969 - 12/31/1983                                                                                                    |                                                                                                    |  |  |  |  |  |  |  |

Máte problém s přístupem k databázím nebo plným textům? V případě problémů kontaktujte technickou podporu na eiz@muni.cz.

### Část III

## Návody k databázím

### Discovery

1 Discovery je online služba umožňující svým uživatelům vyhledávat prostřednictvím jednoho vyhledávacího rozhraní záznamy publikací uložené v desítkách databází, které si MU předplácí. Služba je provozována na adrese http://discovery.muni.cz.

V tomto tutoriálu se stručně seznámíme s tím, jak Discovery využívat při vyhledávání publikací.

| Nové vyhledávání S | eznam dostupných časopisů a knih na MU                                    | Přihlásit se                                                                                                    | 🧀 Složka                                           | Nastavení                                         | English                        | Kontakt             | Help (EN) | Nápověda (CZ) |
|--------------------|---------------------------------------------------------------------------|----------------------------------------------------------------------------------------------------|----------------------------------------------------|---------------------------------------------------|--------------------------------|---------------------|-----------|---------------|
| MUNI<br>DISC       | O V E R Y                                                                 |                                                                                                    |                                                    |                                                   |                                |                     |           |               |
|                    | Vyhledávání v informačních zdr                                            | rojích Masarykovy univerzity                                                                                                  |                                                    |                                                   |                                |                     |           |               |
|                    | Klíčové slovo 👻                                                           | Zadejte libovolná slova                                                                                                    |                                                    | ×                                                 | Hledá                          | ní 🤋                |           |               |
|                    | Možnosti hledání v<br>Portál elektronických zdrojů MU<br>I C S Službu dis | yhledávání<br>K vyhledávání<br>na úvodní strá<br>Rozšířené vy<br>Databáze závěrečných prací<br>scovery muni spravuje Ústav vý | Ize použít<br>nce Discov<br>hledáváni<br>(IS MU) F | základní vy<br>ery nebo p<br>í,<br>inihovní katal | yhledávái<br>použít<br>og Knii | ní<br>novny MU<br>/ |           |               |
| Začátek stránky    |                                                                           | 💋 použitý systér                                                                                                    | n - EBSCO <i>host</i>                              |                                                   |                                |                     |           |               |
|                    | ۵                                                                         | 2020 EBSCO Industries, Inc. Všechn                                                                                            | a práva vyhrazer                                   | a.                                                |                                |                     |           |               |

| Nové vyhledávání                                                                                                    | Seznam dostupných časo    | opisů a knih na MU                              | Přihlásit se         | 🛁 Složka                                                           | Nastavení                 | English                                                              | Kontakt                                     | Help (EN)  | Nápověda (C   |  |
|----------------------------------------------------------------------------------------------------|---------------------------|-------------------------------------------------|----------------------|--------------------------------------------------------------------|---------------------------|----------------------------------------------------------------------|---------------------------------------------|------------|---------------|--|
|                                                                                                    | Vyhledávání v informa     | čních zdrojích Masarykovy un                    | iverzity             |                                                                    |                           |                                                                      |                                             | Masar      | ykova univerz |  |
| MUNI<br>Discovery                                                                                                    | prevent* AND              | injur* AND "ice hockey"                         |                      |                                                                    | TI Titul -                | Hle                                                                  | dání                                        |            |               |  |
|                                                                                                    | AND -                     |                                                 | '                    | Wyber Po za                                                        | adání dotaz               | u a přípa                                                            | dném                                        |            |               |  |
|                                                                                                    |                           |                                                 |                      | wyber apod                                                         | snění podle<br>I. začneme | oboru, c<br>vyhledáv                                                 | latace<br>at.                               |            |               |  |
|                                                                                                    | Základ Rozšířené          | vyhledávání je tvořeno vy                       | /hledávacími         |                                                                    |                           |                                                                      |                                             |            |               |  |
| Možnosti hl                                                                                                    | poli, do nic<br>upřesníme | hž vložíme vyhledávací o<br>typ hledaného údaje | lotaz a u nich       | ž                                                                  |                           |                                                                      |                                             |            |               |  |
|                                                                                                    |                           |                                                 |                      |                                                                    |                           |                                                                      | Z                                           | novu nasta | avit          |  |
| Wberte disciplínu k vyhledávání                                                                                                    |                           |                                                 | a ve spod            | ní části ob                                                        | razovky mo                | žnosti                                                               |                                             |            |               |  |
| Disciplíny ?                                                                                                    |                           |                                                 | oboru, data vydání p |                                                                    |                           | ání publikace apod.                                                  |                                             |            |               |  |
| Alte                                                                                                    | rnativní a komplementární | Farmacie a farmakologie                         | e 🗌 Ma               | tematika                                                           |                           | Tec                                                                  | nnologie                                    |            |               |  |
| medicína Anatomie a fyziologie Antropologie Antropologie Aplikované vědy                                                                    |                           | Eilm                                            | Nál                  | Náboženství a filozofie                                            |                           |                                                                      | <ul> <li>Těžba a nerostné zdroje</li> </ul> |            |               |  |
|                                                                                                    |                           | 🗌 Fyzika                                        |                      | Oceánografie                                                       |                           | 🗌 Umění a zábava                                                     |                                             |            |               |  |
|                                                                                                    |                           | Fyzikální terapie a ergote                      | erapie 🗌 Oš          | Ošetřovatelství a přidružené                                       |                           | 🗌 Věda                                                               |                                             |            |               |  |
|                                                                                                    |                           | Genderová studia a feminismus                   |                      | zdravotnické obory                                                 |                           | Věda o Zemi a atmosféře                                              |                                             |            |               |  |
| Architektura                                                                                                    |                           | Geografie a kartografie                         | Por                  | Podnikání a management                                             |                           | Veřejné zdraví                                                       |                                             |            |               |  |
| <ul> <li>Astronomie a astrofyzika</li> <li>Biografie</li> <li>Biologie</li> <li>Biotechnologie</li> <li>Botanika</li> <li>Chemie</li> </ul> |                           | Geologie                                        | Pol                  | Politické vědy                                                     |                           | Veterinární lékařství                                                |                                             |            |               |  |
|                                                                                                    |                           | Historie Hudba                                  |                      | Politika a vláda Právo                                             |                           | <ul> <li>Vizuální umění</li> <li>Vojenská historie a věda</li> </ul> |                                             |            |               |  |
|                                                                                                    |                           |                                                 |                      |                                                                    |                           |                                                                      |                                             |            |               |  |
|                                                                                                    |                           | Informační technologie                          | Psy                  | <ul> <li>Psychologie</li> <li>Sociální a humanitní vědy</li> </ul> |                           | Výživa a dietetika                                                   |                                             |            |               |  |
|                                                                                                    |                           | Informatika                                     | So                   |                                                                    |                           | Vzd                                                                  | Vzdělávání                                  |            |               |  |
|                                                                                                    |                           | <ul> <li>Jazyk a lingvistika</li> </ul>         | Sol                  | ciální práce                                                       |                           | Zdra                                                                 | aví a medici                                | ína        |               |  |

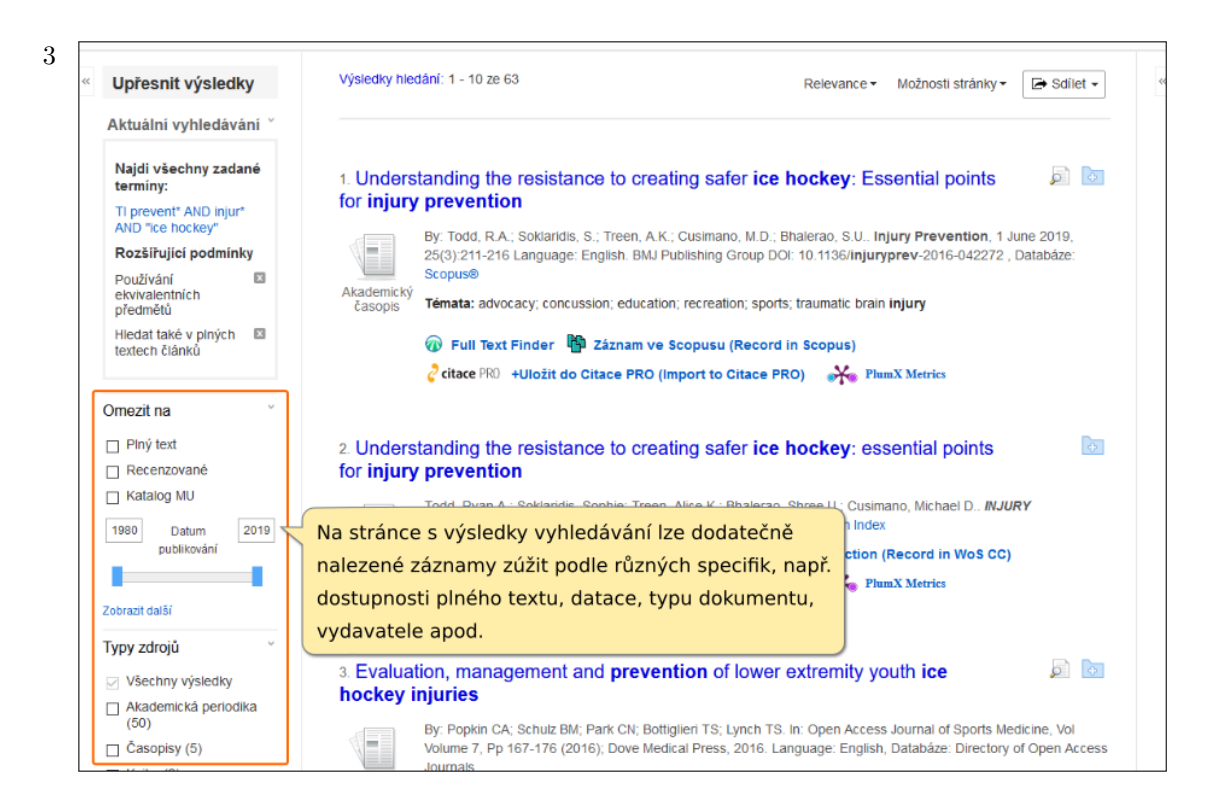

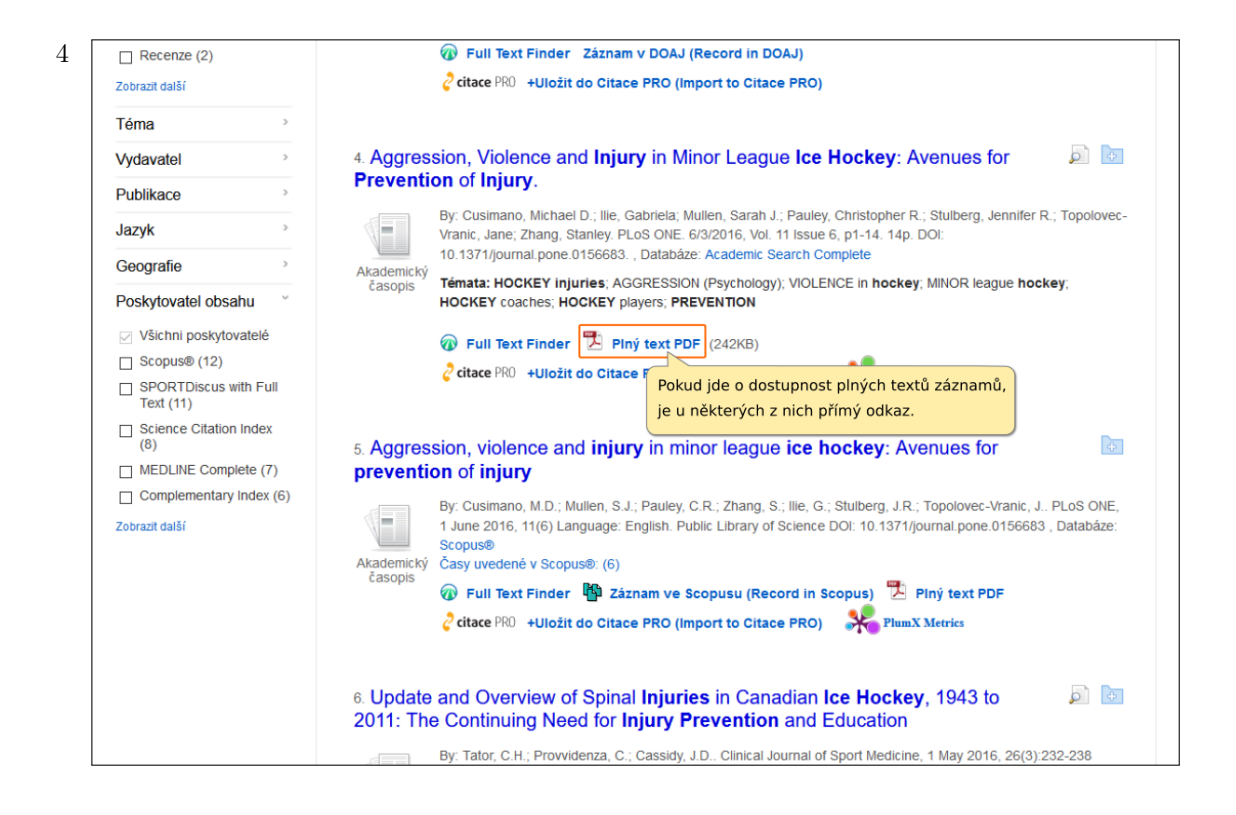
5 Po kliknutí se plný text obvykle zobrazí ve formě dokumentu PDF, případně stránky HTML.

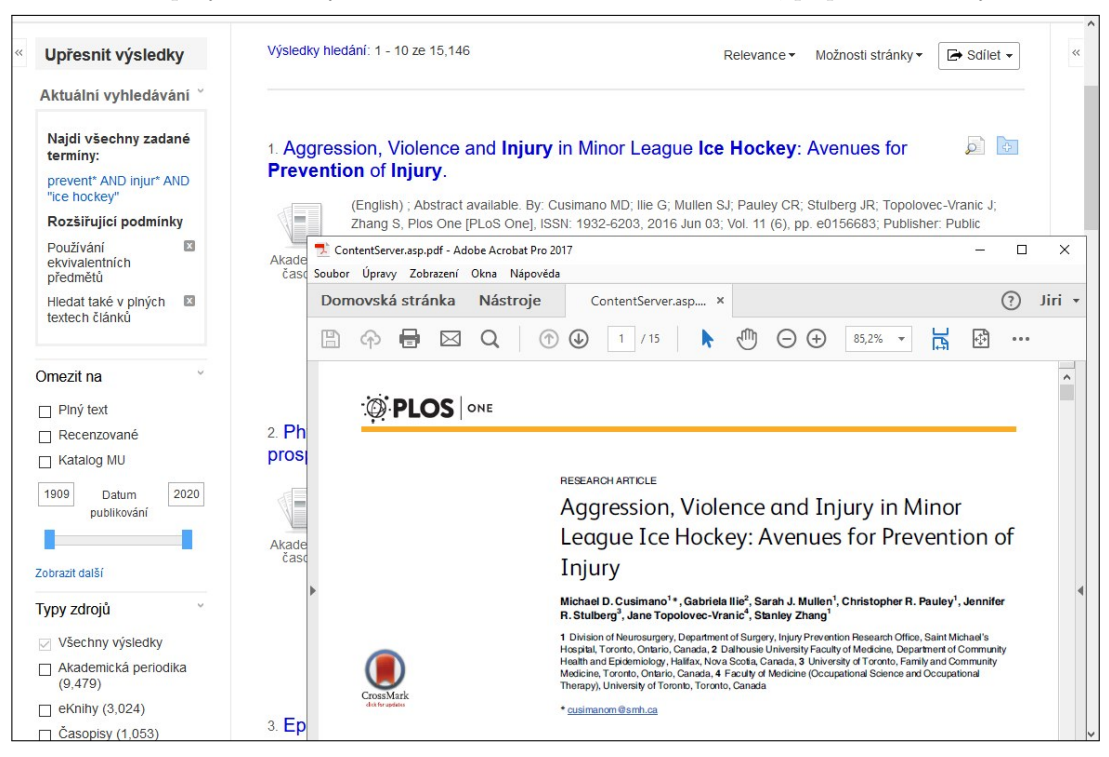

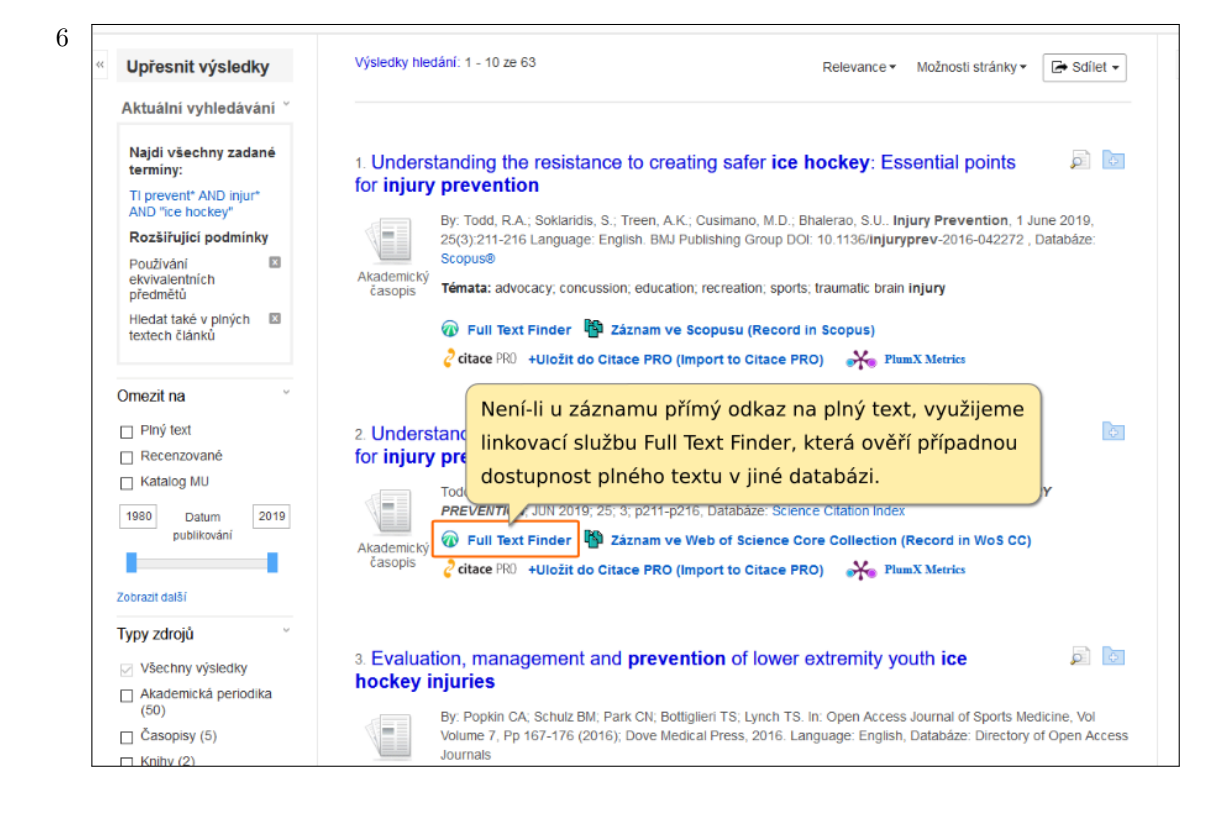

| Full Text Finder - Výsledky hledání<br>Nalezené zdroje (plný text)<br>Plný text dostupný v BMJ Publishing 1995-01-01 -<br>Plný text dostupný v Health & Medical Collection 1<br>Plný text dostupný v ProQuest Central 1995-03-01<br>Plný text dostupný na stránkách vydavatele. 1995-<br>Vajit Injury Prevention v BMJ Journals. 1995-01-01                               | present<br>995-0 <u>1 - present (Full Text Delar, 3 Months)</u><br>Otevře se stránka, na níž v případě dostupnosti plného<br>textu jsou odkazy na příslušné databáze. Po kliknutí na |
|----------------------------------------------------------------------------------------------------|----------------------------------------------------------------------------------------------------|
| <ul> <li>Najit Injury Prevention v Health &amp; Medical Collectic</li> <li>Najit Injury Prevention v ProQuest Central. 1995-0</li> <li>Najit Injury Prevention v BRITISH MEDICAL JOURI</li> <li>Hledání v otevřených zdrojích na internetu</li> <li>Vyhledat více informací o autorovi na Google Scho</li> <li>Najit více informací o dokumentu na Google Scho</li> </ul> | odkaz se může zobrazit buď přímo stránka s plným textem<br>nebo stránka časopisu, na níž bychom již článek dohledali,<br>nebo databáze obsahující požadovanou publikaci.             |

| njury Prever                         | ntion                                                                                                    | La                                                                                                    | test content                                                                               | Current issue                                                                                                   | Archive                                                                     | Authors         | About | Podca     |
|--------------------------------------|----------------------------------------------------------------------------------------------------|----------------------------------------------------------------------------------------------------|--------------------------------------------------------------------------------------------|----------------------------------------------------------------------------------------------------|-----------------------------------------------------------------------------|-----------------|-------|-----------|
| me / Archive / Volume 2              | 15, Issue 3                                                                                                    |                                                                                                    |                                                                                            |                                                                                                    |                                                                             |                 |       | Email ale |
| Article<br>Text                      | Original article<br>Understanding                                                                                                    | g the resistance to o                                                                                                    | creating                                                                                   | safer ice                                                                                                    | F                                                                           | DF              |       |           |
| Article<br>info<br>Citation<br>Tools | Ryan A Todd <sup>1</sup> , Soph<br>Author affiliations +<br>Footnotes                                                                                                  | <sup>7</sup> tomto případě jsme<br>asopisu British Medic<br>Ilný text článku ve for<br>ze zobrazit i verzi PDF                                                                                                    | byli nasm<br>al Journal<br>mátu HT <b>i</b>                                                | něrováni na<br>, respektive<br>ML. V přípac                                                                     | web<br>e přímo n<br>lě potřek                                               | a<br>by         |       |           |
| Share<br>Responses                   | Contributors RAT acquir<br>continual revisions, and<br>interpretation of the dat<br>interpreted the data, dra<br>manuscript. SUB acquire<br>article and final approval | ed the data, analysed and interpr<br>approved the final version of the<br>ta, critical revision of the article ar<br>afted the article and made continu<br>ed the data, and helped with the in<br>I of the article. | eted the data,<br>manuscript. Al<br>d final approva<br>ual revisions, a<br>nterpretation c | drafted the article<br>KT and MDC helpe<br>al of the article. SS<br>nd approved the fi<br>of the data, critical | and made<br>d with the<br>analysed and<br>inal version of<br>revision of th | l<br>í the<br>e |       | PD        |
| Article<br>metrics<br>Alerts         | Funding This research w<br>in Applied Injury Researc<br>Services Incorporated Fo<br>necessarily of the fundir                                                          | vas supported by the Canadian Ins<br>ch (#TIR-103946), the Ontario Ne<br>oundation. The opinions containe<br>ng organisations.                                                                                      | titutes of Heal<br>urotrauma Fou<br>d herein are so                                        | th Research Strate<br>undation, as well a<br>plely those of the a                                               | egic Team Gra<br>s the Physicia<br>authors and n                            | n ot            | ~ '   | Неф       |
|                                      | Competing interests RA                                                                                                    | T and SUB are part owners, and co                                                                                                    | ollaborators, of                                                                           | f a grant-funded e                                                                                              | ducational                                                                  |                 |       |           |

 $9\,$  Může však nastat situace, že plný text není dostupný.

| Full Text Finder - Výsledky hledání Upřesnit hledání                                                                                                    | Help Ex               |
|----------------------------------------------------------------------------------------------------|-----------------------|
| Full Text         A review of the prevention of head, neck and facial injuries in ice hockey           Webb, MSL. Scottish Medical Journal Volume: 55 Issue 2 (2010) ISSN: 0036-9330                                                                                                    | Masarykova univerzita |
| Full Text Finder - Výsledky hledání                                                                                                    |                       |
| Nalezené zdroje (plný text)                                                                                                    |                       |
| Piný text dostupný pro uživatele MU nebyl nalezen.                                                                                                    |                       |
| Naní li k dianamici daktronická vorze Vámi hladanáho dakumantu, můžete zkupit najit vorzi tičtěnou.                                                                                                    |                       |
|                                                                                                    |                       |
| ■ Overin dostupnios titulu v souboneni nalavigu ok<br>■ Overin dostupnios titulu v souboneni nalavigu ok<br>■ Overin dostupnios titulu v souboneni nalavigu ok<br>■ Overin dostupnios titulu v souboneni čR                                                                                                    |                       |
| Ověřit dostupnost titulu v katalogu Moravské zemské knihovny v Brně                                                                                                    |                       |
| Hladání v otevřaných zdrojích na internetu                                                                                                    |                       |
| Weight of the second second seco |                       |
| Pinjeda koze monitač o dokumentu na Google Scholar                                                                                                    |                       |
|                                                                                                    |                       |
|                                                                                                    |                       |
|                                                                                                    |                       |
| Top of Page                                                                                                    |                       |
| EBSCO Support Site Copyright Privacy Policy Terms of Use                                                                                                    |                       |
| © 2019 EBSCU Information Services. All rights reserved.                                                                                                    |                       |
|                                                                                                    |                       |
|                                                                                                    |                       |
|                                                                                                    |                       |
|                                                                                                    |                       |
|                                                                                                    |                       |
|                                                                                                    |                       |
|                                                                                                    |                       |

10 Pokud linkovací služba nenabídne plný text, je vhodné ujistit se v discovery.muni o (ne)dostupnosti časopisu i přes vyhledávač časopisů.

| Nové vyhledávání             | Seznam   | dostupných časopisů a knih na MU 🚽                                      | Po kliknutí na Seznam dostupných časopisů akt Heip ( |
|------------------------------|----------|-------------------------------------------------------------------------|------------------------------------------------------|
|                              | Sear     | ching: Library Publications                                             | a knih na MU                                         |
| M U N I<br>D I S C O V E R Y | Sc       | cottish Medical Journal                                                 | E Hedání 🕐                                           |
|                              | V D      | održet omezující pod zadáme i                                           | název časopisu a klikneme na <b>Hledání</b> .        |
| « Upřesnit výsle             | edky     | Výsledky hledání: 1 - 2 ze 2                                            | Relevance - Možnosti stránky -                       |
| Aktuální vyhled              | lávání ~ | ( Coottich Medical                                                      | lournel                                              |
| Najdi všechny z<br>termíny:  | adané    | 1. Scottish Medical<br>ISSN: 0036-9330, 2045-6441                       | . Medical Sciences.                                  |
| Scottish Medical J           | lournal  | Hledat v publikaci                                                      | Q                                                    |
| Omezit výsledky              | v        | <ul> <li>Přístup k plnému textu</li> <li>MEDLINE Complete 11</li> </ul> | /01/2012 - 06/30/2015                                |
| 🗌 Recenzovaná p              | eriodika |                                                                         | V případě nalezení záznamu získáme                   |
|                              |          | 2. Scottish Universiti                                                  | přehled, které roky vydání časopisů jsou             |
|                              |          | ISSN: 2049-8454. Health & M                                             | případě máme definitivně jistotu, že                 |
|                              |          | Hledat v publikaci                                                      | hledaný článek z roku 2010 nemá                      |
|                              |          | ■ Pristup k pinému textu                                                | univerzita předplacen v žádném zdroji.               |
|                              |          |                                                                         |                                                      |

11 V takovém případě doporučujeme ještě zkusit ověřit, jestli třeba autoři článek nezveřejnili volně na internetu.

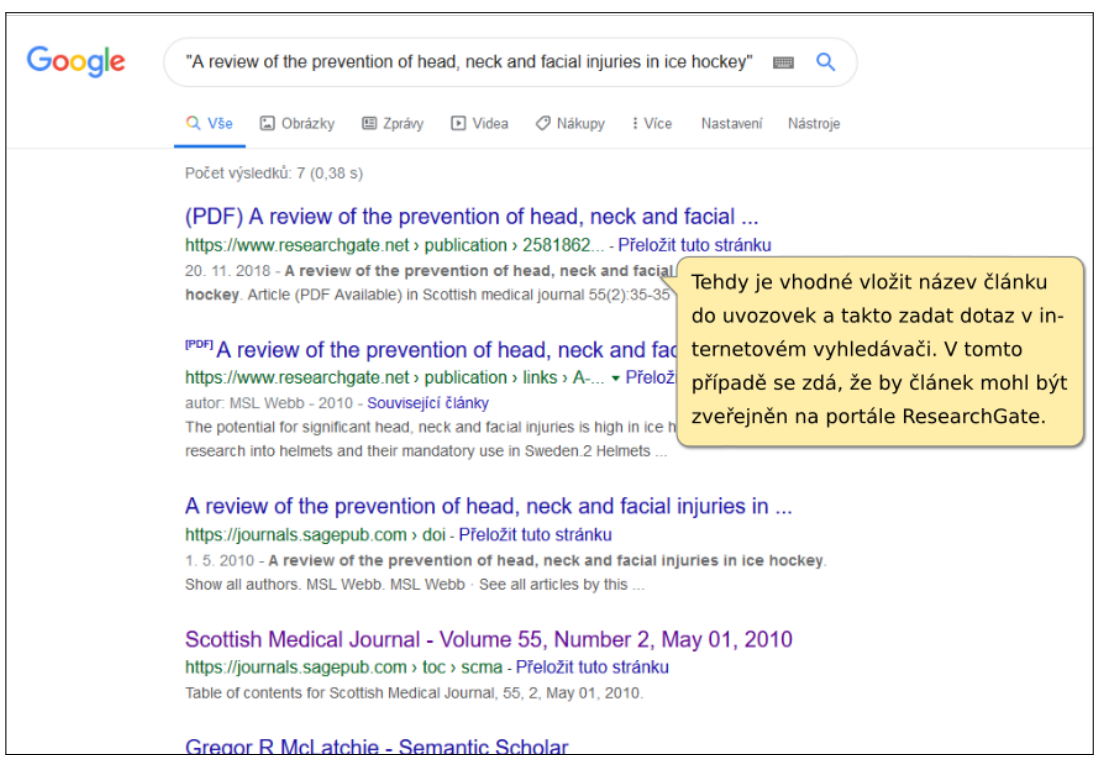

Po kliknutí na název nalezeného záznamu a přihlášení se do ResearchGate se zobrazil záznam článku, jehož plný text se stáhl a zobrazil po kliknutí na tlačítko **Download**.

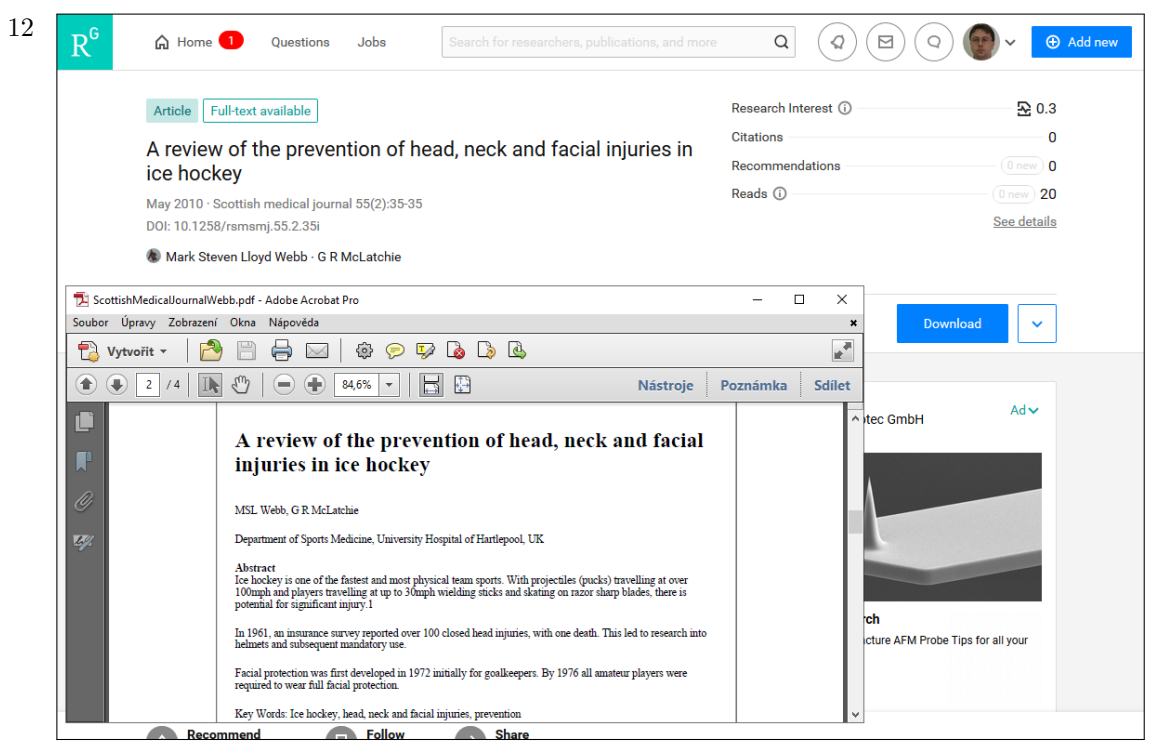

V tomto případě byl plný text volně dostupný. Pokud by tomu tak nebylo, je třeba ověřit dostupnost publikace v některém z knihovních katalogů či přímo se obrátit na svou knihovnu s žádostí o zprostředkování dokumentu prostřednictvím meziknihovní výpůjční služby (MVS).

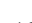

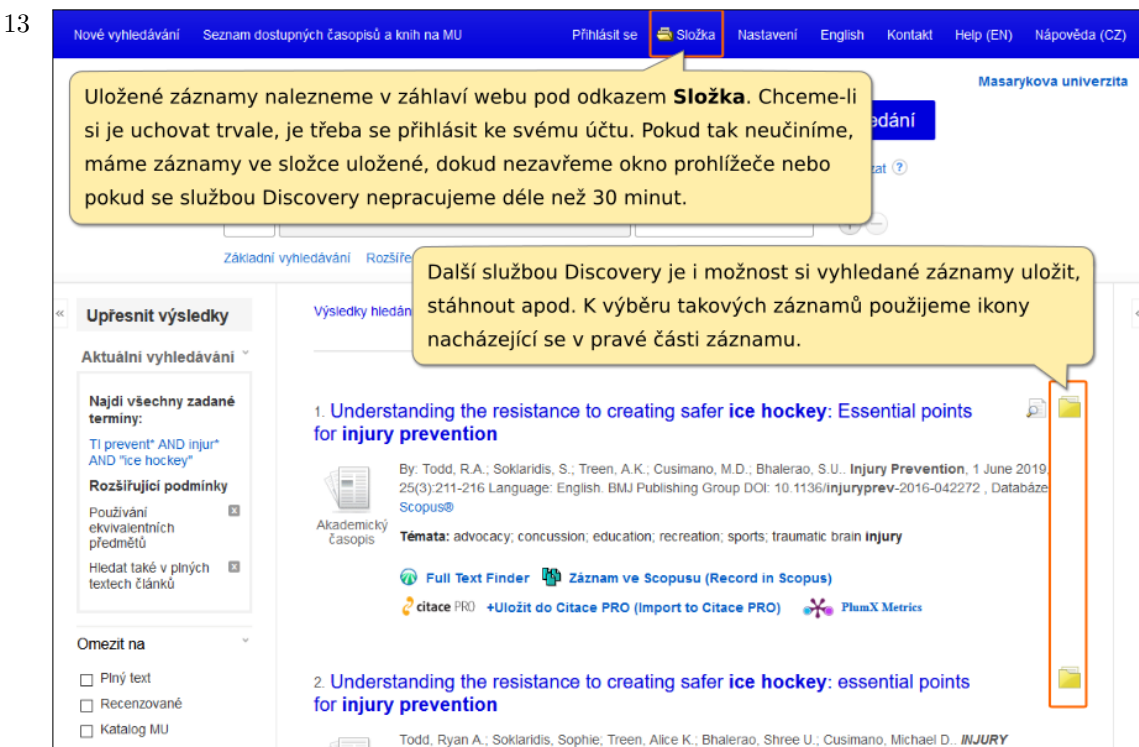

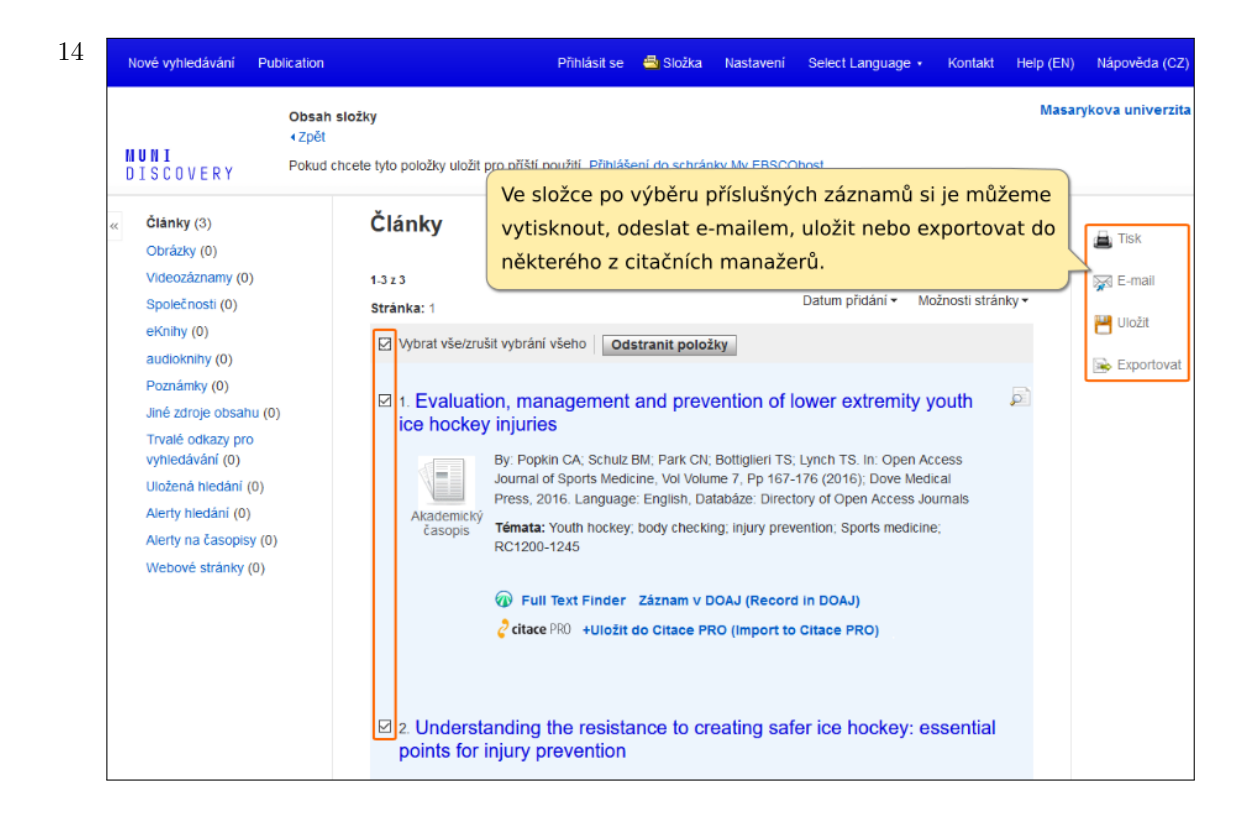

15Přihlásit se 🚔 Složka Nastavení Select Language - Kontakt Public Help (EN) Nápověda (Cž Masarykova univerzita Správce exportu MUNI DISCOVERY Uložit E-mail Počet položek k uložení: 3 Po uložení odebrat tyto položky ze složky Uložit Uložit citace do souboru ve formátu: Přímý export ve formátu RIS (např. pro aplikace CITAVI. Uživatelům citačních manažerů svBib, EndNote, ProCite, Reference Manager nebo Zotero . Přímý export do aplikace EndNote Web doporučujeme exportovat záznamy O Běžný software pro správu bibliografických dat ve formátu RIS, který je podporován Citace ve formátu XML O Citace ve formátu BibTeX v podstatě všemi citačními manažery. O Citace ve formátu MARC21 O Přímý export do aplikace RefWorks O Přímý export do aplikace EasyBib O Stáhnout soubor CSV EBSCO Connect | Zásady ochrany osobních údajů | Testo Podmínky použití Autorská práva Zásady používání položek co Začátek stránk 

Autorům publikujícím v biomedicínských časopisech přesto doporučujeme si záznamy namísto z Discovery stahovat z databáze Medline PubMed (zahraniční publikace) nebo Medvik (české). Databáze totiž obsahují úplné údaje o publikaci včetně varianty zkráceného názvu časopisu, který je vyžadován při citování v biomedicínských časopisech.

16 Závěrem se ještě jednou vraťme do sekce **Seznam dostupných časopisů a knih na MU** a doplňme, že jejím prostřednictvím lze ověřit dostupnost online i tištěných časopisů či knih na MU. V případě nalezení dokumentu jsou součástí jeho záznamu odkazy na stránky zpřístupňující jeho plné texty. Datace u odkazů specifikuje, z kterého období jsou v dané databázi dostupné plné texty, a v případě poznámek typu Pozdržení plného textu či Embargo se míní, z jakého posledního období naopak plné texty nejsou dostupné.

Samotné odkazy fungují stejně jako linkovací služba Full Text Finder, tj. po kliknutí by se otevřela webová stránka databáze nebo časopisu/knihy, kde bychom následně již dohledali požadované informace.

|   | Nové vyhledávání                                                                     | Seznam do                          | stupných časopisů a knih na MU                                                                                      | Přihlásit se                        | 📥 Složka       | Nastavení       | English            | Kontakt     | Help (EN)              | Nápověda (C    |      |
|---|--------------------------------------------------------------------------------------|------------------------------------|----------------------------------------------------------------------------------------------------|-------------------------------------|----------------|-----------------|--------------------|-------------|------------------------|----------------|------|
|   | MASS AND ANA BRUNNERSITANS                                                           | Searchin<br>nature                 | ng: Library Publications<br>9<br>jet omezující podmínky vyhledávání                                                 |                                     | ×              | Hledán          | í                  |             | Masa                   | rykova univerz | tita |
| ~ | Upřesnit výsle<br>Aktuální vyhledá<br>Najdi všechny za<br>terminy:<br>nature         | dky<br>ávání <sup>~</sup><br>adané | Výsledky hledání: 1 - 10 ze 5,509<br>1. <b>Nature</b><br>ISSN: 0028-0836, 1476-4687. Science.<br>Hledat v publikaci | Q                                   |                | Relev           | /ance <del>v</del> | Možnosti st | ránky <del>v</del> 🛛 🖟 | Sdílet -       | ~~   |
|   | Omezit výsledky                                                                      | ~                                  | <ul> <li>Pristup k pinemu textu</li> <li>Academic Search Complete 06/05/</li> </ul>                                 | 1997 - 11/27/20                     | 15             |                 |                    |             |                        |                |      |
|   | Recenzovaná pe                                                                       | eriodika                           | 다 Academic Search Ultimate 06/05/19                                                                                 | 997 - 11/27/201:<br>01/1869 - 12/31 | 1875           |                 |                    |             |                        |                |      |
|   | Téma                                                                                 | v                                  | P Health & Medical Collection 01/04/1                                                                               | 1990 - současno                     | st (Pozdržení  | piného textu: 1 | rok)               |             |                        |                |      |
|   | nature / environm<br>conservation &<br>protection (1,045)                            | mental<br>5)                       | <br>[면 MEDLINE Complete 06/05/1997 - 1<br>면행 MU - Tištená periodika 01/01/1963                                      | 1/30/2015<br>- 12/31/1963           |                |                 |                    |             |                        |                |      |
|   | nature / general                                                                     | (558)                              | P Nature Journals Online 01/01/2012                                                                                 | - současnost                        |                |                 |                    |             |                        |                |      |
|   | nature / ecology                                                                     | (528)                              | ProQuest Central 01/04/1990 - sou                                                                                   | ıčasnost (Pozdri                    | ení plného tex | du: 1 rok)      |                    |             |                        |                |      |
|   | <ul> <li>science / environ<br/>science (434)</li> <li>science / life scie</li> </ul> | nmental                            | Science Database 01/04/1990 - so                                                                                    | učasnost (Pozdi                     | žení plného te | extu: 1 rok)    |                    |             |                        |                |      |
|   | ecology (344) anature / natural resources (331)                                      |                                    | 2. Nature                                                                                                    |                                     |                |                 |                    |             |                        |                |      |

## Web of Science

1 Vítejte v průvodci citační databází **Web of Science**, ve kterém vám představíme její základní vyhledávací funkce. Další funkce databáze týkající se citačních analýz prezentujeme ve speciálně vytvořených tutoriálech k této problematice.

| Web of Science InCites Journ                                                              | al Citation Reports Essential                                             | Science Indicators EndNot                     | e Publons Kopernio                                                | Sign In 🔻 Help 👻 English 👻                                                     |
|-------------------------------------------------------------------------------------------|---------------------------------------------------------------------------|-----------------------------------------------|-------------------------------------------------------------------|--------------------------------------------------------------------------------|
| Web of Scie                                                                               | Databáze W                                                                | /eb of Science je roz<br>ích, přičemž v české | hraní umožňující vy<br>m akademickém pr                           | hledávat<br>ostředí je                                                         |
|                                                                                           | to zpravidla                                                              | Web of Science C                              | ore Collection.                                                   | ostredi je                                                                     |
| Select a database Web of                                                                  | Science Core Collection                                                   | Vyhledávací n                                 | nodul je tvořen vyhl                                              | p Claim your publications<br>Track your citations<br>edávacími poli s možností |
| Basic Search Cited Refer                                                                  | ence Search Advanced                                                      | (zde v podobě<br>Searc booleovské op          | e rozbalovací roletky<br>perátory, jimiž hleda                    | <ul> <li>v) specifikovat typ pole a<br/>ané výrazy spojíme.</li> </ul>         |
| nutrit* AND diabet* AND                                                                   | recomm 😢 🛛 Title                                                          |                                               | Search                                                            | Search tips                                                                    |
| Timespan<br>All years (1945 - 2018)                                                       | Při vyhledávání<br>roky vydání hle                                        | lze take upřesnit<br>daných publikací         | + Add row<br>Kliknutím na<br>další pole.                          | Add row Ize přidat                                                             |
| More settings                                                                             |                                                                           |                                               |                                                                   | 1. Deservation                                                                 |
| Web of Science Core Collection Science Citation Index Expa Social Sciences Citation Index | : Citation Indexes<br>Inded (SCI-EXPANDED)1945-<br>lex (SSCI)1977-present | present a speci<br>Web of Sc                  | Auto-suggest publi<br>fikovat oborovou čá<br>ience Core Collectio | st<br>pn. to Display                                                           |
| Arts & Humanities Citation                                                                | Index (A&HCI)1977-present                                                 |                                               | 1 field (Topic)                                                   | -                                                                              |

| 2 | Publication Years                                                                                                  | JOURNAL OF THE ACADEMY OF NUTRITION AND DIETETICS                                                                                                    |                                              |
|---|----------------------------------------------------------------------------------------------------|----------------------------------------------------------------------------------------------------|----------------------------------------------|
|   | 2018 (1)                                                                                                    | Po potvrzení hledání se zobrazí přehled nalezených                                                                                                    |                                              |
|   | 2017 (3)                                                                                                    | záznamů, přičemž v případě potřeby lze dodatečně                                                                                                    |                                              |
|   | 2016 (3)                                                                                                    | vyhledávání upřesnit podle oborů, typu dokumentu,                                                                                                    |                                              |
|   | 2015 (1)                                                                                                    | roku vydání, názvu časopisu apod.                                                                                                    | Times Cited: 17<br>(from Web of Science Core |
|   | 2014 (4)                                                                                                    | Systematic Review of Evidence for Medical Nutrition                                                                                                    | Collection)                                  |
|   | more options / values                                                                                              | Therapy Effectiveness and Recommendations' for                                                                                                    | Heage County                                 |
|   | Refine                                                                                                    | Integration into the Nutrition Care Process                                                                                                    | Usage Count V                                |
|   | Web of Science Categories   ENDOCRINOLOGY METABOLISM (48)  NUTRITION DIETETICS (28)  MEDICIPE GENERAL INTERNAL (7) | By: Franz, Marion J.; MacLeod, Janice; Evert, Alison; et al.<br>JOURNAL OF THE ACADEMY OF NUTRITION AND DIETETICS<br>Volume: 117 Issue: 10 Pages: 1659-1679 Published: OCT 2017 |                                              |
|   |                                                                                                    |                                                                                                    |                                              |
|   | OCCUPATIONAL HEALTH (3)                                                                                            | 4. Evidence-based recommendations and expert consensus                                                                                                    | Times Cited: 2                               |
|   | GERIATRICS GERONTOLOGY (2)                                                                                         | on enteral nutrition in the adult patient with diabetes                                                                                                    | Collection)                                  |
|   | more options / values Je-li v d<br>položek                                                                         | ané sekci možnost volby z více<br>, zobrazíme je všechny kliknutím                                                                                                    | Usage Count ∽                                |
|   | Document Types na odka                                                                                             | z more options / values. ges: 58-67 Published: SEP 2017                                                                                                    |                                              |
|   | ARTICLE (55)                                                                                                    | Full Text from Publisher                                                                                                    |                                              |
|   | REVIEW (9)                                                                                                    | View Abstract 💌                                                                                                    |                                              |
|   | LETTER (6)                                                                                                    |                                                                                                    |                                              |
|   | EDITORIAL MATERIAL (5)                                                                                             | 5. Are nutrition messages lost in transmission? Assessing the                                                                                                    | Times Cited: 2                               |
|   | MEETING ABSTRACT (4)                                                                                               | quality and consistency of diabetes guideline<br>recommendations on the delivery of nutrition therapy                                                                           | Collection)                                  |
|   |                                                                                                    |                                                                                                    |                                              |

0

#### Journal Citation Reports Essential Science Indicators EndNote Publons Sign In 👻 Help 👻 English 👻 Web of Science InCites Kopernio 🗘 Clarivate Web of Science Analytics Search Tools 👻 Searches and alerts 👻 Search History Marked List Refine Exclude Cancel Sort these by: Record Count 🔻 Web of Science Categories Results: ... (from Web of Science Core Collection) The first 100 Web of Science Categories (by record count) are shown. For advanced refine options, use 🏙 Analyze You searched for: TITLE: (nutrit\* AND results diabet\* AND recommend\*) ....More ENDOCRINOLOGY FOOD SCIENCE TECHNOLOGY (1) PUBLIC ENVIRONMENTAL OCCUPATIONAL METABOLISM (48) HEALTH (3) Create Alert NUTRITION DIETETICS (28) GERIATRICS GERONTOLOGY (2) OBSTETRICS GYNECOLOGY (1) SOCIAL SCIENCES INTERDISCIPLINARY (1) MEDICINE GENERAL INTERNAL NURSING (2) **Refine Results** Refine Exclude Cancel Sort these by: Record Count -Q Zvolili jsme specifikaci podle oboru, přičemž z nabízených položek s naším tématem souvisejí tři obory. Filter results by: Volbu potvrdíme kliknutím na Refine. Highly Cited in Field (2) Open Access (18)

Refine

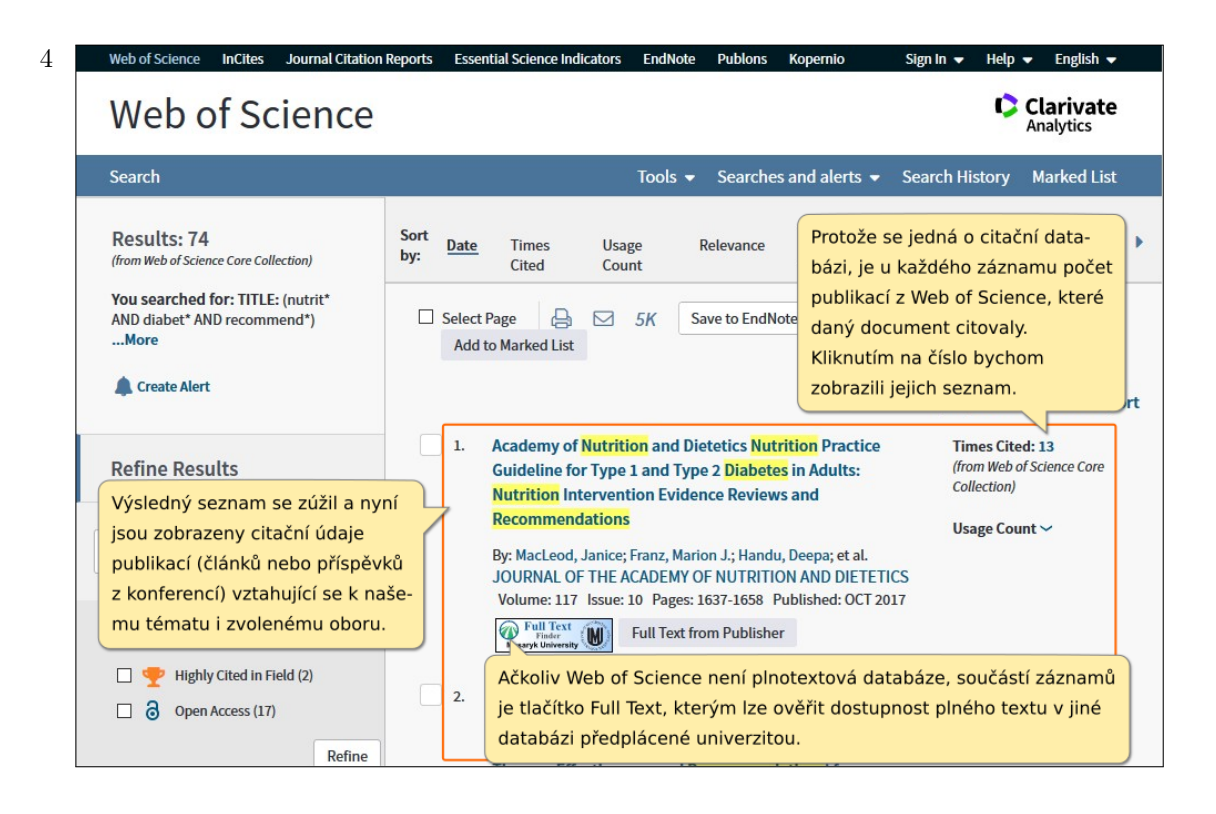

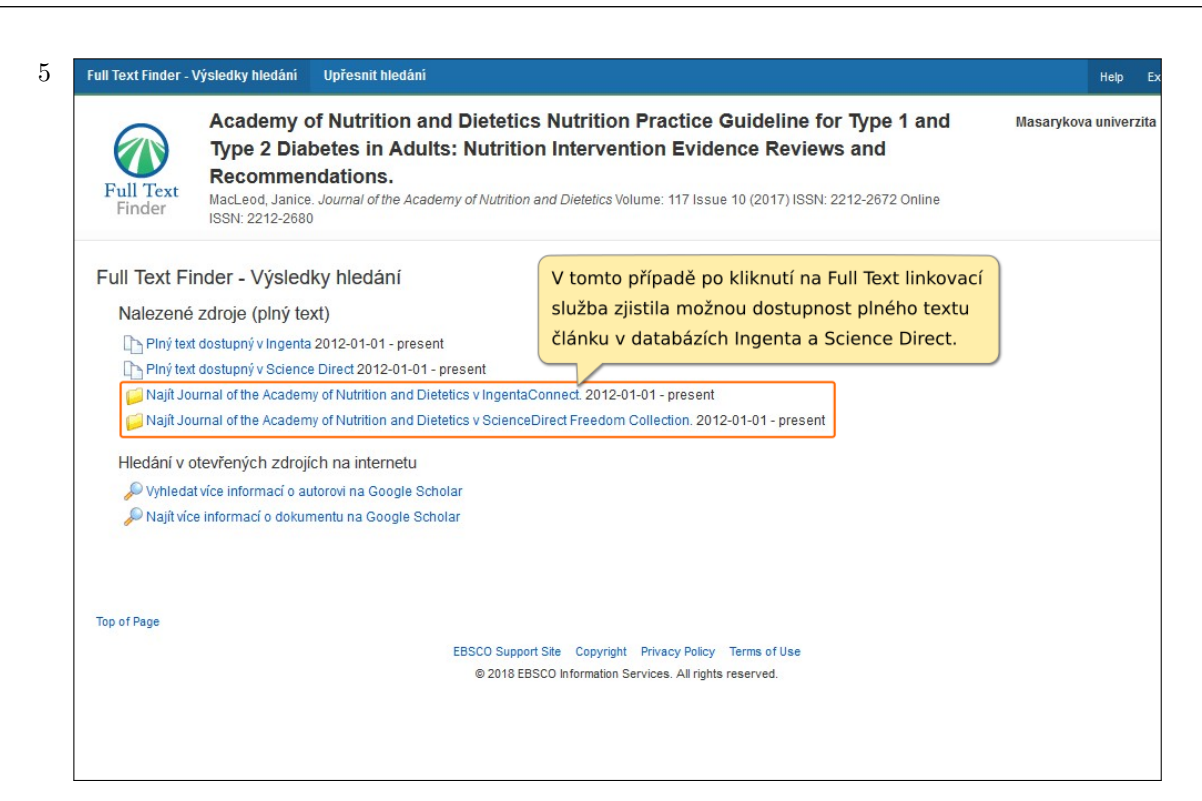

6 Kliknutím na odkaz Science Direct jsme byli přesměrováni na plný text dokumentu v této databázi. Ačkoliv Web of Science není plnotextová databáze, lze takto dohledávat plné texty v databázích předplacených univerzitou.

| ScienceDirect                                                                                                    | Journals & Book                                                                                                    | s Register Sign in > 🕐                                                                                                    |
|----------------------------------------------------------------------------------------------------|----------------------------------------------------------------------------------------------------|----------------------------------------------------------------------------------------------------|
|                                                                                                    | Download PDF Share Export                                                                                                    | Search ScienceDirect Q Advanced                                                                                                    |
| Outline<br>Review Methodology<br>Nutrition Intervention Evidence Reviews and N<br>Question 1: Nutrition Prescription<br>Question 2: Energy Intake for Overweight/Obes<br>Question 3: Macronutrient Composition<br>Question 4: Carbohydrate Management Strate<br>Question 5: Fiber Intake<br>Question 6: GI and Glycemic Load<br>Question 7: Nutritive Sweeteners<br>Question 8: Nonnutritive Sweeteners<br>Question 9: Protein Intake and Protein Intake f<br>Question 10: Cardioprotective Eating Patters<br>Additional Evidence and Recommendations<br>Question 11: Nutrient Adequacy: Vitamin, Min<br>Question 11: Nutrient Adequacy: Vitamin, Min | Journal of the Academy of Nutrition and Dietetics         ELSEVIER         Journal of the Academy of Nutrition and Dietetics         Volume 117, Issue 10, October 2017, Pages 1637-1658         From the Academy         Evidence Analysis Library         Academy of Nutrition and Dietetics Nutrition Practice         Guideline for Type 1 and Type 2 Diabetes in Adults:         Nutrition Intervention Evidence Reviews and         Recommendations         Janice MacLeod MA, RDN, Marion J. Franz MS, RDN, Deepa Handu PhD, RDN & F, Erice         Gradwell MS, RDN, Catherine Brown MS, RDN, Alison Evert MS, RDN, Adam Reppert MS, RDN, Megan Robinson MS, RDN                                                                                                    | Recommended articles         Madical Nutrition Therapy and Weight Loss         With the Academy of Nutrition and Distance         With the Academy of Nutrition and Distance         With the Academy of Nutrition a |
| Question 13: Physical Activity                                                                                                    | E Show more                                                                                                    | Citing acticles (12)                                                                                                    |
| Question 14: Glucose Monitoring<br>Conclusions<br>References<br>Vitae                                                                                                    | https://doi.org/10.1010/j.jand.2017.03.023     Register to receive based on your receive based on your rec | personalized recommendations <sup>×</sup><br>nt signed-in activity                                                                                                    |
| Show full outline 🗸                                                                                                    |                                                                                                    | Readers: 35                                                                                                    |
| Tables (7)                                                                                                    | The Academy of Nutrition and Dietetics (Academy) Nutrition Practice<br>Guideline (NPG) for Type 1 and Type 2 Diabetes in Adults is a newly<br>developed quideline 1 thas also been published in the Academy's Evidence                                                                                                    | Social Media                                                                                                    |
| Table 2                                                                                                    | Analysis Library (EAL) <sup>2</sup> The NPG updates the 2008 Diabetes Type 1 and 2                                                                                                    | Tweets: 16                                                                                                    |
| Table 3                                                                                                    | Evidence-Based NPG for Adults.3, 4 Evidence for the effectiveness of                                                                                                    | Citations                                                                                                    |

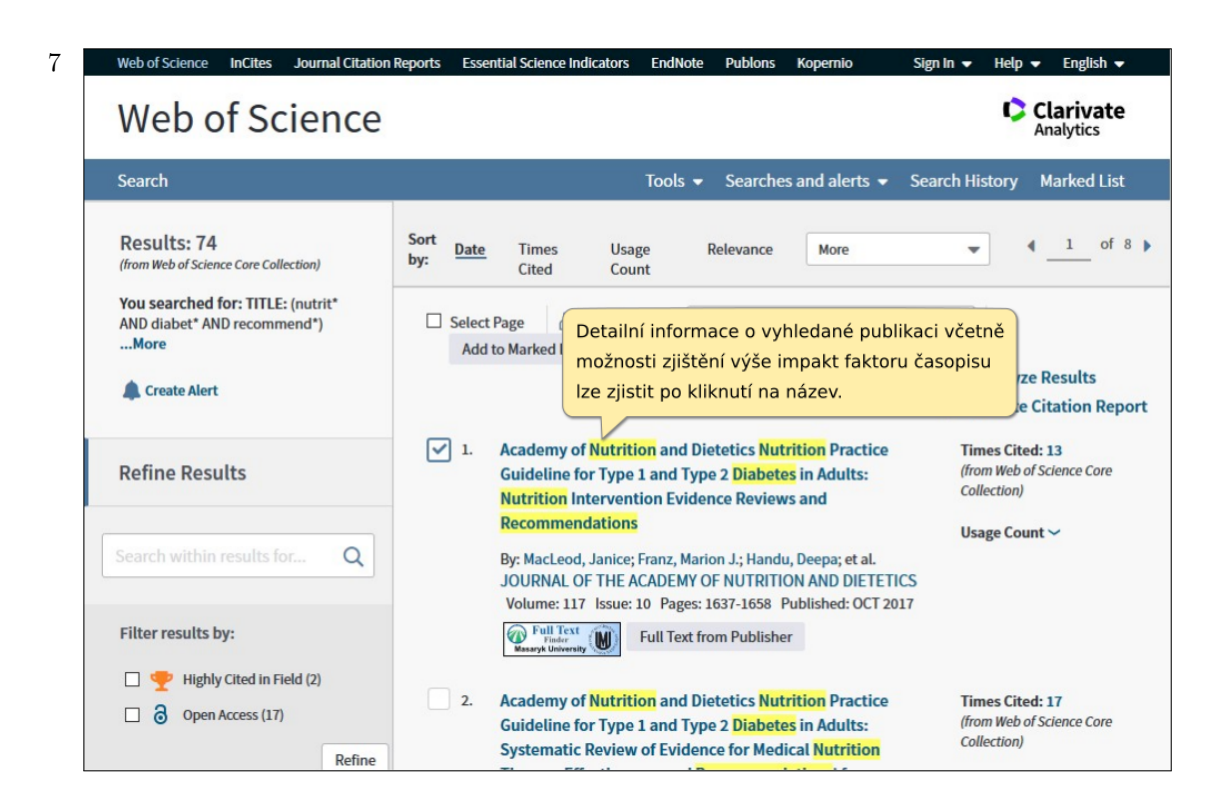

8 V takto zobrazeném záznamu vždy nalezneme jména všech autorů, kontakt na některé z nich, případně abstrakt článku a další informace jako jsou typ dokumentu, jazyk dokumentu, klíčová slova apod.

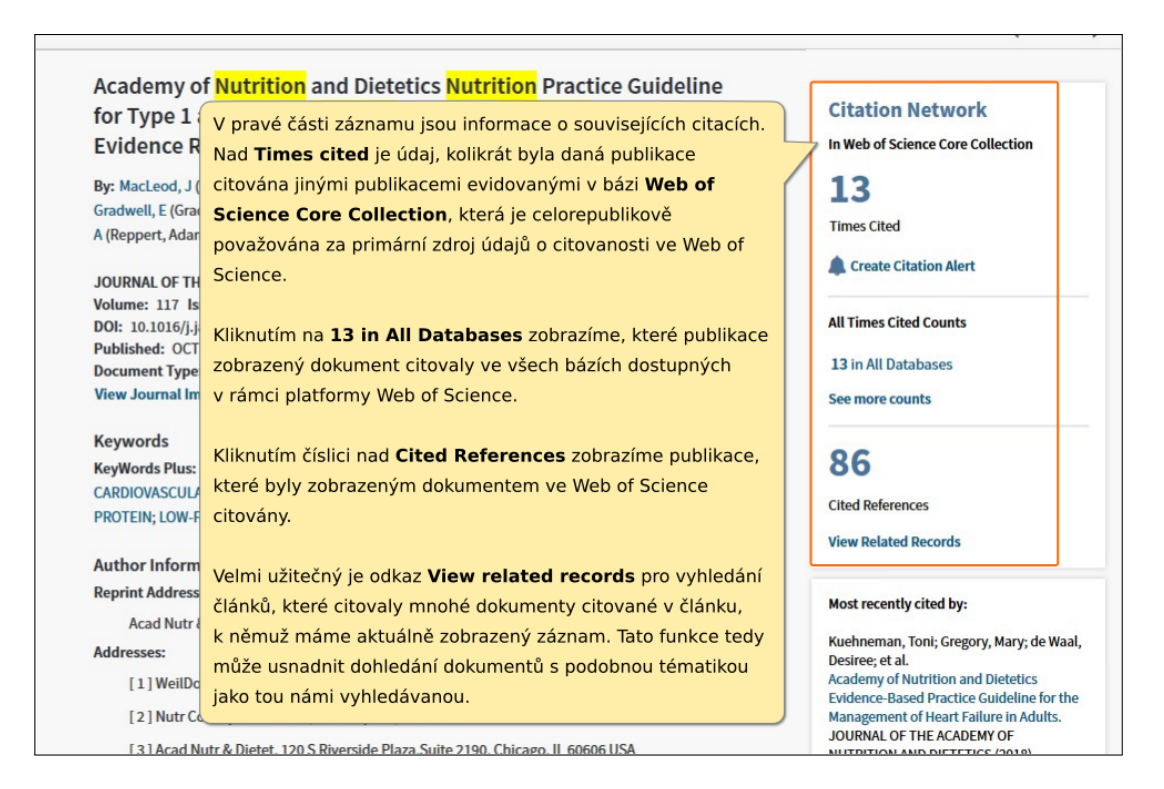

|     | [ 3 ] Acad Nutr & Dietet, 120 S Riverside        | Plaza,Suite 2190, Chicago, IL 60606 USA                                                               | JOURNAL OF THE ACADEMY OF<br>NUTRITION AND DIETETICS (2018)                                                      |
|-----|--------------------------------------------------|----------------------------------------------------------------------------------------------------|----------------------------------------------------------------------------------------------------|
|     | [4] Acad Nutr & Dietet, Arvada, CO US            | A                                                                                                    | Smart, Carmel E.; Annan, Francesca;                                                                              |
|     | [5] WellDoc, Content Dev, Columbia, N            | ID USA                                                                                                | Higgins, Laurie A.; et al.<br>ISPAD Clinical Practice Consensus                                                  |
| +   | [6] Univ Washington, Diabet Educ Pro<br>USA      | gram, Med Ctr, Endocrine & Diabet Care Ctr, Seattle, WA                                               | Guidelines 2018: Nutritional management<br>in children and adolescents with diabete<br>PEDIATRIC DIABETES (2018) |
|     | [7] Texas Hith Resources, Ft Worth, TX           | USA                                                                                                   | View All                                                                                                    |
| +   | [8] Childrens Hosp Philadelphia, Diab            | et Ctr Children, Philadelphia, PA 19104 USA                                                           | VIEWAII                                                                                                    |
| E-m | nail Addresses: dhandu@eatright.org              |                                                                                                    | Lice in Web of Science                                                                                           |
| Pul | blisher<br>SEVIER SCIENCE INC, 360 PARK AVE SOUT | H, NEW YORK, NY 10010-1710 USA                                                                        | Web of Science Usage Count                                                                                       |
|     |                                                  |                                                                                                    | 4 14                                                                                                    |
| Jou | urnal Information                                | ct                                                                                                    | Last 180 Days Since 2013                                                                                         |
| Imp | oact Factor: Journal Citation Reports            | Je-li u časopisu s nalezeným článkem vypočítává                                                       | n more                                                                                                    |
| Cat | tegories / Classification                        | impakt faktor, je ve spodní části záznamu odkaz                                                       |                                                                                                    |
| Res | search Areas: Nutrition & Dietetics              | do databáze Journal Citation Reports.                                                                 | s record is from:                                                                                                |
| Web | b of Science Categories: Nutrition & Diet        | Upozorňujeme, že technologie EZproxy tuto funk                                                        | Ci lence Citation Index Expanded                                                                                 |
| See | e more data fields                               | bohužel nepodporuje, a pro zjištění impakt faktor<br>musíte databázi Journal Citation Reports otevřít | u gest a correction                                                                                              |
|     |                                                  | pomocí odkazu na Portále ElZ.                                                                         | u would like to improve the quality of<br>data in this record, please suggest a                                  |
|     |                                                  |                                                                                                    | correction.                                                                                                    |

10 Z Web of Science jsme automaticky přesměrováni do báze Journal Citation Reports (JCR) obsahující informace o impakt faktoru vybraných časopisů a dalších ukazatelech souvisejích s citovaností (blíže jsou představeny v samostatném tutoriálu k JCR).

| DUIN<br>5N: 2212<br>SEVIER S<br>D PARK AV<br>5A          | al of th<br>2-2672<br>CIENCE INC<br>7E SOUTH, NI                               | e Aca                                                                             | demy                                                                                               | of Nut                                                                           | rition a                                                                 | and D                                                        | ietetic                                                        | S                                                               |                                                                                             |                                                                                     | Titles<br>ISO: J. Acad<br>JCR Abbrev<br>View TitleCl<br>Categorie<br>NUTRITIO           | 1. Nutr. Diet.<br>r: J ACAD NUT<br>hanges<br><b>es</b><br>N & DIETET                             | TR DIET                                                                   |
|----------------------------------------------------------|--------------------------------------------------------------------------------|-----------------------------------------------------------------------------------|----------------------------------------------------------------------------------------------------|----------------------------------------------------------------------------------|--------------------------------------------------------------------------|--------------------------------------------------------------|----------------------------------------------------------------|-----------------------------------------------------------------|---------------------------------------------------------------------------------------------|-------------------------------------------------------------------------------------|-----------------------------------------------------------------------------------------|--------------------------------------------------------------------------------------------------|---------------------------------------------------------------------------|
| to Journ                                                 | nal Table of                                                                   | Contents                                                                          | Go to Ulr                                                                                          | ich's                                                                            |                                                                          |                                                              |                                                                |                                                                 |                                                                                             |                                                                                     | Language<br>English<br>12 Issues/Y                                                      | es<br>/ear;                                                                                      |                                                                           |
| _                                                        |                                                                                |                                                                                   |                                                                                                    |                                                                                  |                                                                          |                                                              |                                                                |                                                                 |                                                                                             |                                                                                     |                                                                                         |                                                                                                  |                                                                           |
| Key In<br>Year ▼                                         | dicators<br>Total<br>Cites<br>Graph                                            | Journal<br>Impact<br>Factor<br><u>Graph</u>                                       | Impact<br>Factor<br>Without<br>Journal<br>Self Cites<br><u>Graph</u>                               | 5 Year<br>Impact<br>Factor<br><u>Graph</u>                                       | Immediacy<br>Index<br><u>Graph</u>                                       | Citable<br>Items<br>Graph                                    | Cited<br>Half-Life<br><u>Graph</u>                             | Citing<br>Half-Life<br><u>Graph</u>                             | Eigenfactor<br>Score<br><u>Graph</u>                                                        | Article<br>Influence<br>Score<br><u>Graph</u>                                       | % Articles<br>in Citable<br>Items<br><u>Graph</u>                                       | Normalized<br>Eigenfactor<br><u>Graph</u>                                                        | Average<br>JIF<br>Percenti<br><u>Graph</u>                                |
| Key In<br>Year •<br>2017                                 | dicators<br>Total<br>Cites<br>Graph<br>3,687                                   | Journal<br>Impact<br>Factor<br>Graph<br>4.021                                     | Impact<br>Factor<br>Without<br>Journal<br>Self Cites<br><u>Graph</u><br>3.555                      | 5 Year<br>Impact<br>Factor<br>Graph<br>4.534                                     | Immediacy<br>Index<br>Graph<br>0.742                                     | Citable<br>Items<br>Graph                                    | Cited<br>Half-Life<br><u>Graph</u><br>3.8                      | Citing<br>Half-Life<br><u>Graph</u><br>7.3                      | Eigenfactor<br>Score<br><u>Graph</u><br>0.01400                                             | Article<br>Influence<br>Score<br>Graph<br>1.337                                     | % Articles<br>in Citable<br>Items<br>Graph<br>89.40                                     | Normalized<br>Eigenfactor<br>Graph<br>1.68700                                                    | Average<br>JIF<br>Percenti<br><u>Graph</u><br>76.50                       |
| Key In<br>Year -<br>2017<br>2016                         | dicators<br>Total<br>Cites<br>Graph<br>3,687<br>2,769                          | Journal<br>Impact<br>Factor<br>Graph<br>4.021<br>3.399                            | Impact<br>Factor<br>Without<br>Journal<br>Self Cites<br>Graph<br>3.555<br>3.038                    | 5 Year<br>Impact<br>Factor<br>Graph<br>4.534<br>4.106                            | Immediacy<br>Index<br>Graph<br>0.742<br>0.693                            | Citable<br>Items<br>Graph<br>151<br>140                      | Cited<br>Half-Life<br>Graph<br>3.8<br>3.3                      | Citing<br>Half-Life<br>Graph<br>7.3<br>7.8                      | Eigenfactor<br>Score<br>Graph<br>0.01400<br>0.01161                                         | Article<br>Influence<br>Score<br>Graph<br>1.337<br>1.254                            | % Articles<br>in Citable<br>Items<br>Graph<br>89.40<br>93.57                            | Normalized<br>Eigenfactor<br>Graph<br>1.68700<br>1.33398                                         | Averag<br>JIF<br>Percent<br><u>Graph</u><br>76.50                         |
| Key In<br>Year •<br>2017<br>2016<br>2015                 | dicators<br>Total<br>Cites<br>Graph<br>3,687<br>2,769<br>2,116                 | Journal<br>Impact<br>Factor<br>Graph<br>4.021<br>3.399<br>3.609                   | Impact<br>Factor<br>Without<br>Journal<br>Self Cites<br>Graph<br>3.555<br>3.038<br>3.190           | 5 Year<br>Impact<br>Factor<br>Graph<br>4.534<br>4.106<br>4.006                   | Immediacy<br>Index<br>Graph<br>0.742<br>0.693<br>0.719                   | Citable<br>Items<br>Graph<br>151<br>140<br>146               | Cited<br>Half-Life<br>Graph<br>3.8<br>3.3<br>2.8               | Citing<br>Half-Life<br>Graph<br>7.3<br>7.8<br>7.7               | Eigenfactor<br>Score<br>Graph<br>0.01400<br>0.01161<br>0.00956                              | Article<br>Influence<br>Score<br>Graph<br>1.337<br>1.254<br>1.269                   | % Articles<br>in Citable<br>Items<br>Graph<br>89.40<br>93.57<br>92.47                   | Normalized<br>Eigenfactor<br>Graph<br>1.68700<br>1.33398<br>1.08943                              | Averag<br>JIF<br>Percent<br>Graph<br>76.5<br>67.2<br>76.8                 |
| Key In<br>Year -<br>2017<br>2016<br>2015<br>2014         | dicators<br>Total<br>Cites<br>Graph<br>3,687<br>2,769<br>2,116<br>1,283        | Journal<br>Impact<br>Factor<br>Graph<br>4.021<br>3.399<br>3.609<br>3.467          | Impact<br>Factor<br>Without<br>Journal<br>Self Cites<br>3.555<br>3.038<br>3.190<br>2.994           | 5 Year<br>Impact<br>Factor<br>Graph<br>4.534<br>4.106<br>4.006<br>3.497          | Immediacy<br>Index<br>Graph<br>0.742<br>0.693<br>0.719<br>0.642          | Citable<br>Items<br>Graph<br>151<br>140<br>146<br>162        | Cited<br>Half-Life<br>Graph<br>3.8<br>3.3<br>2.8<br>2.1        | Citing<br>Half-Life<br>Graph<br>7.3<br>7.8<br>7.7<br>7.6        | Eigenfactor<br>Score<br>Graph<br>0.01400<br>0.01161<br>0.00956<br>0.00556                   | Article<br>Influence<br>Score<br>Graph<br>1.337<br>1.254<br>1.269<br>1.042          | % Articles<br>in Citable<br>Items<br>Graph<br>89.40<br>93.57<br>92.47<br>96.30          | Normalized<br>Eigenfactor<br>Graph<br>1.68700<br>1.33398<br>1.08943<br>0.62254                   | Averag<br>JIF<br>Percent<br>Graph<br>76.50<br>67.21<br>76.81<br>79.81     |
| Key In<br>Year -<br>2017<br>2016<br>2015<br>2014<br>2013 | dicators<br>Total<br>Cites<br>Graph<br>3,687<br>2,769<br>2,116<br>1,283<br>538 | Journal<br>Impact<br>Factor<br>Graph<br>4.021<br>3.399<br>3.609<br>3.467<br>2.444 | Impact<br>Factor<br>Without<br>Journal<br>Self Cites<br>3.0565<br>3.038<br>3.190<br>2.994<br>2.022 | 5 Year<br>Impact<br>Factor<br>Graph<br>4.534<br>4.106<br>4.006<br>3.497<br>2.449 | Immediacy<br>Index<br>Graph<br>0.742<br>0.693<br>0.719<br>0.642<br>0.697 | Citable<br>Items<br>Graph<br>151<br>140<br>146<br>162<br>142 | Cited<br>Half-Life<br>Graph<br>3.8<br>3.3<br>2.8<br>2.1<br>1.4 | Citing<br>Half-Life<br>Graph<br>7.3<br>7.8<br>7.7<br>7.6<br>7.2 | Eigenfactor<br>Score<br><u>Graph</u><br>0.01400<br>0.01161<br>0.00956<br>0.00556<br>0.00181 | Article<br>Influence<br>Score<br>Graph<br>1.337<br>1.254<br>1.269<br>1.042<br>0.611 | % Articles<br>in Citable<br>Items<br>Graph<br>89.40<br>93.57<br>92.47<br>96.30<br>95.77 | Normalized<br>Eigenfactor<br><u>Graph</u><br>1.68700<br>1.33398<br>1.08943<br>0.62254<br>0.19976 | Averag<br>JIF<br>Percent<br>Graph<br>76.5<br>67.2<br>76.8<br>79.8<br>50.0 |

Představili jsme si citační databázi **Web of Science**. Doufáme, že vám tento přehled základních funkcí databáze usnadní její využití pro vaši studijní a vědeckou činnost.

### Scopus

1 Multioborová databáze **SCOPUS** zpřístupňuje citační údaje a abstrakty článků z 36 000 vědeckých časopisů z různých oborů (z toho cca 23 000 aktuálně vydávaných). Součástí databáze jsou i záznamy o patentech nebo příspěvcích ve sbornících.

V oblasti scientometrie nabízí **SCOPUS** údaje o citačních ohlasech prostřednictvím indikátorů **CiteScore**, **SNIP** a **SJR** včetně výpočtu h-indexu autora. Více o těchto indikátorech se dozvíte v samostatném tutoriálu.

| Scopus                                    | Search        | Sources           | Alerts Lists                                      | Help 🗸                                               | SciVal ↗                                        | Register >                                               | Login 🗸                               | =            |
|-------------------------------------------|---------------|-------------------|---------------------------------------------------|------------------------------------------------------|-------------------------------------------------|----------------------------------------------------------|---------------------------------------|--------------|
| Document sea                              | rch           | Pou<br>Do<br>na t | užití databáz<br><b>poručení v</b><br>texty vydan | ze si ukažme<br>r <b>e výživě p</b><br>né od r. 2014 | e na vyhleo<br><b>ro diabeti</b><br>4 do souča: | dání publikac<br>i <b>ky</b> , které ča<br>snosti. Do vy | í k tématu<br>sově omez<br>hledávacíh | íme s ><br>o |
| Documents Authors                         | Affiliations  | Advance vyh       | e vložíme re<br>iledávání slo                     | ešeršení dot<br>ov v názvec                          | az a zvolín<br>h publikaci                      | ne <b>Article ti</b><br>í.                               | <b>tle</b> pro                        |              |
| Search<br>nutrit* AND diabet*             | AND recommend | *                 | X A                                               | article title                                        |                                                 | × -                                                      | F                                     |              |
| E.g., "Cognitive architectures" AND       | ) robots      |                   |                                                   |                                                      |                                                 |                                                          |                                       |              |
| ∼ Limit                                   |               |                   |                                                   |                                                      |                                                 |                                                          |                                       |              |
| Date range (inclusive                     | )             | ▼ to              | Present                                           |                                                      | ~                                               |                                                          |                                       |              |
| <ul> <li>Added to Scopus in th</li> </ul> | e last 7 days | ~                 |                                                   |                                                      |                                                 |                                                          |                                       |              |
| Document type                             | _             |                   | Access type                                       |                                                      | _                                               |                                                          |                                       |              |
| ALL                                       | ~             |                   | All                                               |                                                      | $\sim$                                          |                                                          |                                       |              |

| Scopus                                               | Search Sources       | Alerts Lists               | Help 🗸                      | SciVal 🛪                | Register >            | Login 🗸 🔛         |
|------------------------------------------------------|----------------------|----------------------------|-----------------------------|-------------------------|-----------------------|-------------------|
| Document searc                                       | h                    |                            |                             |                         |                       | Compare sources 义 |
| Documents Authors A                                  | ffiliations Advanced |                            |                             |                         |                       | Search tips 🕐     |
| Search<br>nutrit* AND diabet* ANI                    | ) recommend*         | × A                        | rticle title                |                         | × +                   | ]                 |
| E.g., "Cognitive architectures" AND robot            | 5                    |                            |                             |                         |                       |                   |
| ∽ Limit                                              |                      | Dále jsme u<br>vydané od r | přesnili vyh<br>oku 2014 do | ledávání r<br>o současn | na publikace<br>osti. |                   |
| Date range (inclusive) <ul> <li>Published</li> </ul> | <b>X</b> ,           | o Present                  |                             | <b>~</b>                |                       |                   |
| Added to Scopus in the last                          | 7 days 🔽             |                            |                             |                         |                       |                   |
|                                                      |                      |                            |                             |                         |                       |                   |
| Document type                                        |                      | Access type                |                             |                         |                       |                   |
| ALL                                                  | $\sim$               | All                        |                             | ~                       |                       |                   |

\_

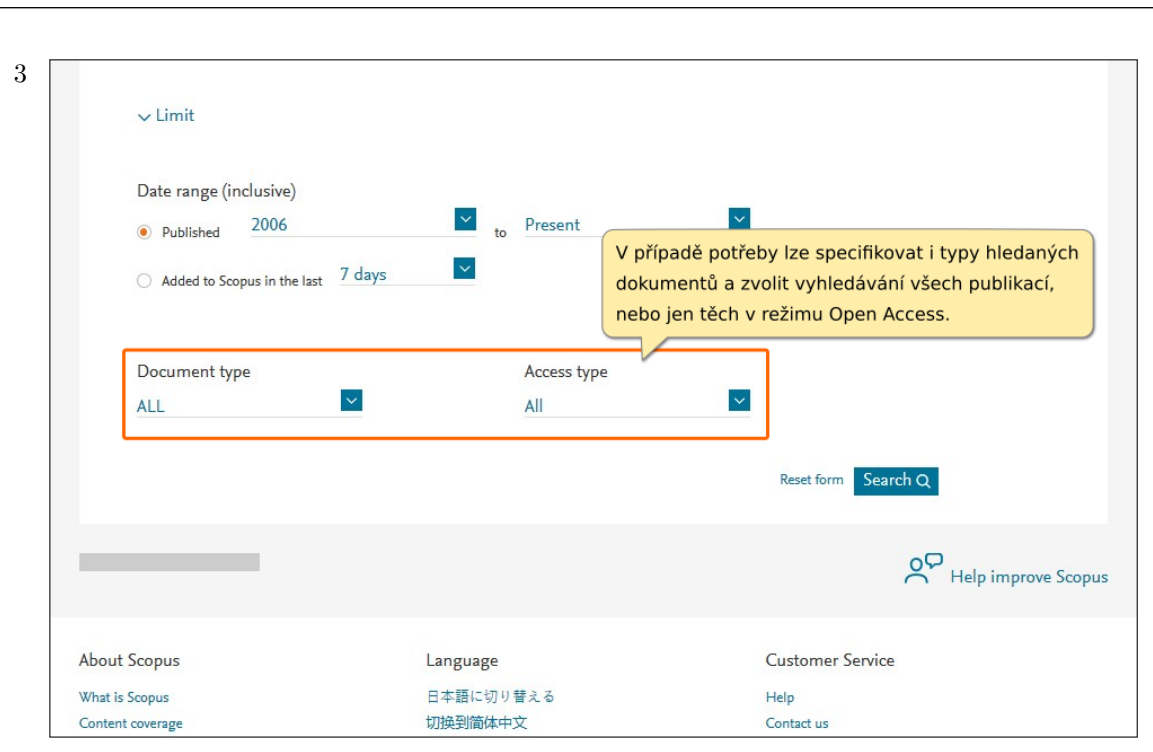

|                     |                          | Document title                                                                                                    | Authors Ye                                              | ar Source                                        | Cited by |
|---------------------|--------------------------|----------------------------------------------------------------------------------------------------|---------------------------------------------------------|--------------------------------------------------|----------|
| Access type ①       | <b>^</b> (7) <b>&gt;</b> | A Mobile Application for Managing Diabetic Patients'     Nutrition: A Food Recommender System                                                                 | Norouzi, S., 20:<br>Kamel Ghalibaf,<br>A., Sistani, S., | 8 Archives of<br>Iranian medicine<br>21(10), pp. | (        |
| Other               | (13) >                   | Jestliže by počet vyhledaných publikací by                                                                                                    | yl příliš vysoký,                                       | 466-472                                          |          |
| Year                | ~                        | vlevo v menu lze dodatečně zúžit oblast v<br>podle základních parametrů jako jsou náz                                                                         | vašeho zájmu<br>zev časopisu,                           |                                                  |          |
| 2018                | (3) >                    | jména autorů, rok vydání, typ dokumentu                                                                                                    | i nebo obor.                                            | Medecine dec                                     |          |
| 2017                | (3) >                    |                                                                                                    |                                                         | Maladies                                         |          |
| 2016                | (5) >                    | Nad nabídkou kliknutím na Limit to zúžíte                                                                                                    | e výsledky, aby                                         | Metaboliques<br>12(4), pp. 372                   |          |
| 2015                | (2) >                    | odpovídaly vaší volbě, kliknutím na <b>Exclu</b>                                                                                                    | <b>ide</b> naopak z již                                 |                                                  |          |
| 2014                | (7) >                    | zobrazených výsledků vyřadíte publikace                                                                                                    | odpovídající                                            |                                                  |          |
|                     |                          | vámi stanoveným parametrům.                                                                                                    |                                                         | & Advances in                                    |          |
| Author name         | ^                        | patients                                                                                                    | Dubey, S.K.                                             | Intelligent                                      |          |
| Franz, M.J.         | (5) >                    | Open Access                                                                                                    |                                                         | Computing                                        |          |
| Boucher, J.L.       | (4) >                    |                                                                                                    |                                                         | 624, pp.<br>1381-1390                            |          |
| Evert, A.B.         | (4) >                    |                                                                                                    |                                                         |                                                  |          |
| Botella-Serrano, M. | (2) >                    | View abstract 🗸 @ Full Text Plader 🕷 View at Publisher R                                                                                                    | elated documents                                        |                                                  |          |
| Brown, C.           | (2) >                    |                                                                                                    |                                                         | 7 1 1 50                                         |          |
| View more           |                          | 4 Academy of Nutrition and Dietetics Nutrition Practice<br>Guideline for Type 1 and Type 2 Diabetes in Adults:<br>Nutrition Intervention Evidence Reviews and | MacLeod, J., 20.<br>Franz, M.J.,<br>Handu, D., (),      | / Journal of the<br>Academy of<br>Nutrition and  | 1        |
| Subject area        | ^                        | Recommendations                                                                                                    | Reppert, A.,<br>Robinson, M.                            | Dietetics<br>117(10), pp.                        |          |

| 5 |
|---|
|   |

|                                 |       |       | Document title                                                                                                    | Authors                                                             | Year   | Source                                                    | Cited by |
|---------------------------------|-------|-------|----------------------------------------------------------------------------------------------------|---------------------------------------------------------------------|--------|-----------------------------------------------------------|----------|
| Access type ① Open Access Other | (7) > | □ 1   | A Mobile Application for Managing Diabetic Patients'<br>Nutrition: A Food Recommender System                                                                | Norouzi, S.,<br>Kamel Ghalibaf,<br>A., Sistani, S.,<br>() Nematy M. | 2018   | Archives of<br>Iranian medicine<br>21(10), pp.<br>466-472 | 0        |
|                                 | (13)  | Zázr  | amy vyhledaných publikací obsahují n                                                                                                    | ázev textu, au                                                      | utory, |                                                           |          |
| Year                            | ~     | rok v | vydání a název dokumentu, v němž byl                                                                                                    | příspěvek                                                           |        |                                                           |          |
| 2018                            | (3)   | publ  | ikován.                                                                                                    |                                                                     |        |                                                           |          |
| 2017                            | (3) > |       |                                                                                                    |                                                                     |        | Vedecine des                                              | 0        |
| 2016                            | (5) > | Klikn | utím na ikonu <b>Full Text Finder</b> s loge                                                                                                    | m MU aktivuje                                                       | ete    | Vetaboliques                                              |          |
| 2015                            | (2) > | linko | vaci službu, kterou overite dostupnost                                                                                                    | plného textu                                                        |        | .2(4), pp. 372                                            |          |
| 2014                            | (7) > | v pir | lotextových databazich předpláčených                                                                                                    | univerzitou.                                                        |        |                                                           |          |
| Author name                     | ^     | 3     | Fuzzy nutrition recommendation system for diabetic<br>patients                                                                                              | Gupta, A.,<br>Dubey, S.K.                                           | 2018   | Advances in<br>Intelligent                                | 0        |
| Franz, M.J.                     | (5) > |       | Open Access                                                                                                    |                                                                     |        | Systems and<br>Computing                                  |          |
| Boucher, J.L.                   | (4) > |       |                                                                                                    |                                                                     |        | 624, pp.                                                  |          |
| Evert, A.B.                     | (4) > |       |                                                                                                    |                                                                     |        | 1501 1570                                                 |          |
| Botella-Serrano, M.             | (2) > |       | View abstract 🗸 Full Text Finder 🕷 View at Publisher R                                                                                                    | elated documents                                                    |        |                                                           |          |
| Brown, C.                       | (2) > |       |                                                                                                    | Mada                                                                | 2017   | 1                                                         | 12       |
| View more                       |       | 4     | Academy of Nutrition and Dietetics Nutrition Practice<br>Guideline for Type 1 and Type 2 Diabetes in Adults:<br>Nutrition Intervention Evidence Reviews and | MacLeod, J.,<br>Franz, M.J.,<br>Handu, D., (),                      | 2017   | Academy of<br>Nutrition and                               | 13       |
| Subject area                    | ^     |       | Recommendations                                                                                                    | Reppert, A.,<br>Robinson, M.                                        |        | Dietetics<br>117(10), pp.                                 |          |

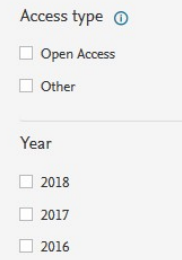

|                  |                 |         | Document title                                                                                                    | Authors                                        | Year  | Source                                        | Cited b |
|------------------|-----------------|---------|----------------------------------------------------------------------------------------------------|------------------------------------------------|-------|-----------------------------------------------|---------|
| Access type 🕕    | ^               |         | A Mobile Application for Managing Diabetic Patients'                                                                                                    | Norouzi, S.,                                   | 2018  | Archives of                                   |         |
| Open Access      | (7) >           |         | Nutrition: A Food Recommender System                                                                                                    | Kamel Ghalibaf,<br>A., Sistani, S.,            |       | Iranian medicine<br>21(10), pp.               |         |
| Other            | (13) >          | "       |                                                                                                    | (), Nematy, M.,<br>Etminani, K.                |       | 466-472                                       |         |
| (ear             | ^               |         | View abstract V @Full Text Finder W                                                                                                    |                                                |       |                                               |         |
| 2018             | (3) >           |         |                                                                                                    |                                                |       |                                               |         |
| 2017             | (3) >           | 2       | Dietary recommenda<br>[Recommandations r                                                                                                    | ační databází,                                 | u każ | dé položky                                    | 7       |
| 2016             | (5) >           |         | naleznete přehled, ko                                                                                                    | likrát byla cite                               | ována | a v časopisec                                 | h       |
| 2015             | (2) >           |         | evidovaných v této d                                                                                                    | atabázi.                                       |       |                                               | J       |
| 2014             | (7) >           |         | @ Full Text Finder W View at Publisher                                                                                                    |                                                |       |                                               | _       |
| Author name      | ^               | 3       | Fuzzy nutrition recommendation system for diabetic<br>patients<br>Open Access                                                                               | Gupta, A.,<br>Dubey, S.K.                      | 2018  | Advances in<br>Intelligent<br>Systems and     | 1       |
| Ukažme si nyni   | í, jaké další ú | idaje o | kon-                                                                                                    |                                                |       | 624, pp.                                      |         |
| krétním dokum    | entu zjistíme   | e a jak | funguje                                                                                                    |                                                |       | 1381-1390                                     |         |
| linkovací služba | a Full Text F   | inder.  | ct 🗸 🕼 Full Text Finder 😈 View at Publisher 🛛                                                                                                    | Related documents                              |       |                                               |         |
| Brown, C.        | (2) >           |         |                                                                                                    |                                                | 2017  | 1 1 54                                        |         |
| View more        |                 | 4       | Academy of Nutrition and Dietetics Nutrition Practice<br>Guideline for Type 1 and Type 2 Diabetes in Adults:<br>Nutrition Intervention Evidence Reviews and | MacLeod, J.,<br>Franz, M.J.,<br>Handu, D., (), | 2017  | Journal of the<br>Academy of<br>Nutrition and | 1       |
| Subject area     | ^               |         | Recommendations Reviews and Handu, D., (), Nutrition and Repert, A., Dietetics Robinson, M. 117(10), pp.                                                    |                                                |       |                                               |         |

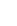

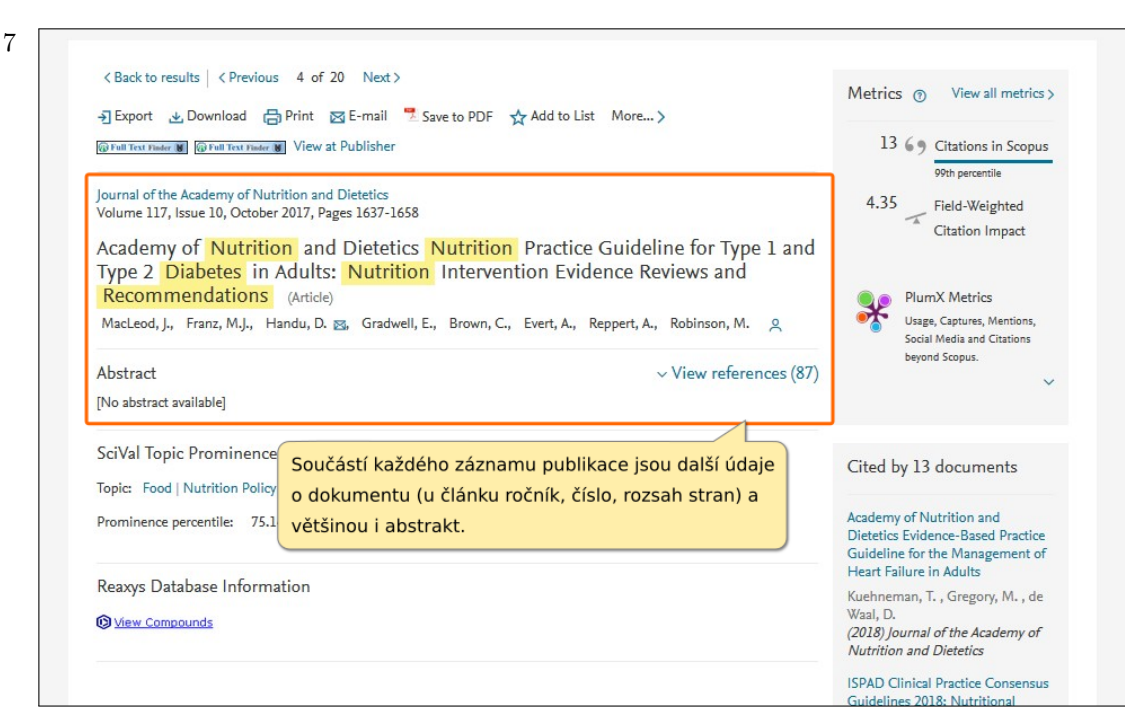

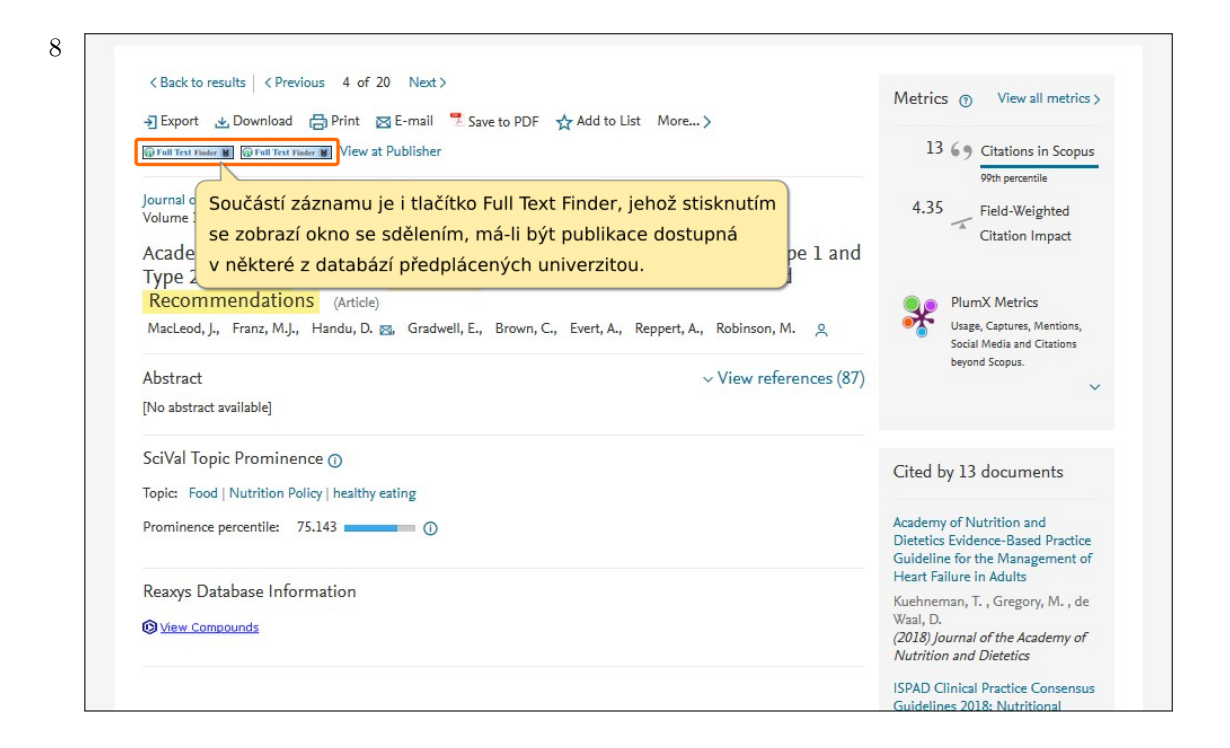

#### Full Text Finder - Výsledky hledání Upřesnit hledání

Academy of Nutrition and Dietetics Nutrition Practice Guideline for Type 1 6 Ful Full N

Top of

| Full Text<br>Finder | and Type 2 Diabetes in Adults: Nutrition Intervention Evidence Reviews and<br>Recommendations<br>MacLeod, Janice. Journal of the Academy of Nutrition and Dietetics Volume: 117 Issue 10 (2017) ISSN: 2212-2672<br>Online ISSN: 2212-2680 |                                                                                                    |  |  |  |  |  |
|---------------------|----------------------------------------------------------------------------------------------------|----------------------------------------------------------------------------------------------------|--|--|--|--|--|
| ull Text Fi         | nder - Výsledky                                                                                                    | y hledání                                                                                                    |  |  |  |  |  |
| Nalezené            | zdroje (plný text)                                                                                                    | )                                                                                                    |  |  |  |  |  |
| Piný text           | dostupný v Ingenta 20                                                                                                    | 012-01-01 - present                                                                                                 |  |  |  |  |  |
| PIný text           | dostupný v Science D                                                                                                    | birect 2012-01-01 - present                                                                                         |  |  |  |  |  |
| 📁 Najít Joi         | urnal of the Academy o                                                                                                    | of Nutrition and Dietetics v IngentaConnect. 2012-01-01 - present                                                   |  |  |  |  |  |
| 📁 Najít Joi         | urnal of the Academy o                                                                                                    | of Nutrition and Dietetics v ScienceDirect Freedom Collection. 2012-01-01 - present                                 |  |  |  |  |  |
| Hledání v o         | otevřených zdrojíci                                                                                                    | Při volbě odkazů je třeba věnovat pozorpost dataci                                                                  |  |  |  |  |  |
| 🔎 Vyhleda           | t více informací o auto                                                                                                    | vpravo, která avizuje dostupné roky vydání. V tomto                                                                 |  |  |  |  |  |
| 🔎 Najít víc         | e informací o dokume                                                                                                    | případě zvolíme ScienceDirect Freedom Collection.                                                                   |  |  |  |  |  |
|                     |                                                                                                    |                                                                                                    |  |  |  |  |  |
|                     |                                                                                                    |                                                                                                    |  |  |  |  |  |
| o of Page           |                                                                                                    |                                                                                                    |  |  |  |  |  |
|                     |                                                                                                    | EBSCO Support Site Copyright Privacy Policy Terms of Use<br>© 2018 EBSCO Information Services. All rights reserved. |  |  |  |  |  |
|                     |                                                                                                    |                                                                                                    |  |  |  |  |  |

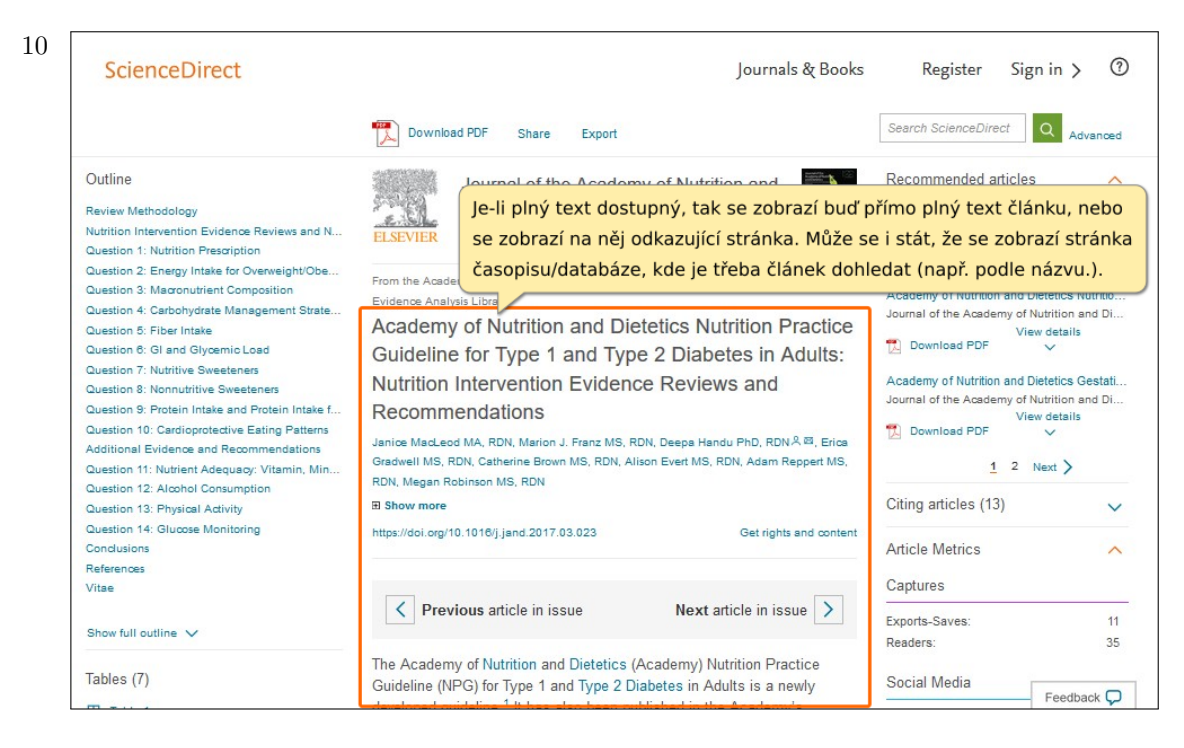

Nebude-li plný text dostupný, doporučujeme ve vyhledávači discovery.muni v sekci Seznam dostupných časopisů a knih na MU hledat název časopisu s hledaným článkem. Pokud ani zde nebude online přístup dostupný, zkuste podle názvu článku hledat na Internetu (někteří autoři vystaví preprint v institucionálním repozitáři). Není-li text dostupný ani na Internetu, obrať te se na svou knihovnu s žádosí o zajištění publikace prostřednictvím meziknihovní výpůjční služby (MVS).

Představili jsme si citační databázi Scopus. Doufáme, že vám tento přehled základních funkcí databáze usnadní její využití pro vaši studijní a vědeckou činnost.

9

0

Help

Masarvkova univerzita

### Medline

Na Portále elektronických informačních zdrojů MU (http://ezdroje.muni.cz) nalezneme v seznamu zdrojů tyto databáze: **MEDLINE Complete**, **MEDLINE (OVID SP)**, **MEDLINE (PubMed)**. Pojďme si na úvod vysvětlit rozdíl mezi těmito databázemi:

- **MEDLINE** jedná se o bibliografickou databázi článků z medicínských a biomedicínských časopisů, kterou spravuje U.S. National library of Medicine (NLM). Zahrnuje přes 25 milionů citací článků, aktuálně jsou přidávány záznamy článků z 5,200 medicínských a biomedicínských časopisů z celého světa. Obsah databáze je volně dostupný prostřednictvím online rozhraní/databáze PubMed.
- MEDLINE (PubMed) takto na portále označujeme rozhraní/databázi PubMed. Databáze PubMed je volně dostupná na adrese http://pubmed.gov a zpřístupňuje obsah databáze MEDLINE. Databázi spravuje U.S. National library of Medicine (NLM). PubMed nabízí také navíc záznamy článků vybraných oborových (nebo oborově příbuzných) časopisů, které nejsou indexovány v Medline.
- **MEDLINE Complete** jedná se o placenou online databázi vydavatele EBSCO. Obsah MEDLINE Complete je totožný s MEDLINE s tím rozdílem, že u části obsahu nabízí přístup k plným textům článků.
- **MEDLINE (Ovid SP)** jedná se o placenou online databázi vydavatele Wolters Kluwer, kterou zprístupňuje na svém vyhledávacím rozhraní Ovid. Databáze obsahuje záznamy článků z databáze MEDLINE.

# Medline (PubMed)

1 PubMed je volně dostupné rozhraní k databázi Medline, kterým lze vyhledávat bibliografické údaje o lékařských publikacích. Tento vyhledávač je spravován Národní lékařskou knihovnou v USA na adrese https://pubmed.govhttps://pubmed.gov. Uživatelům z MU však **doporučujeme zásadně otevírat databázi pomocí odkazu na Portále EIZ**, aby se aktivovala linkovací služba, pomocí níž lze z Medline PubMed přímo přistupovat k plnému textu.

Vyhledávat v databázi lze dvojím způsobem.

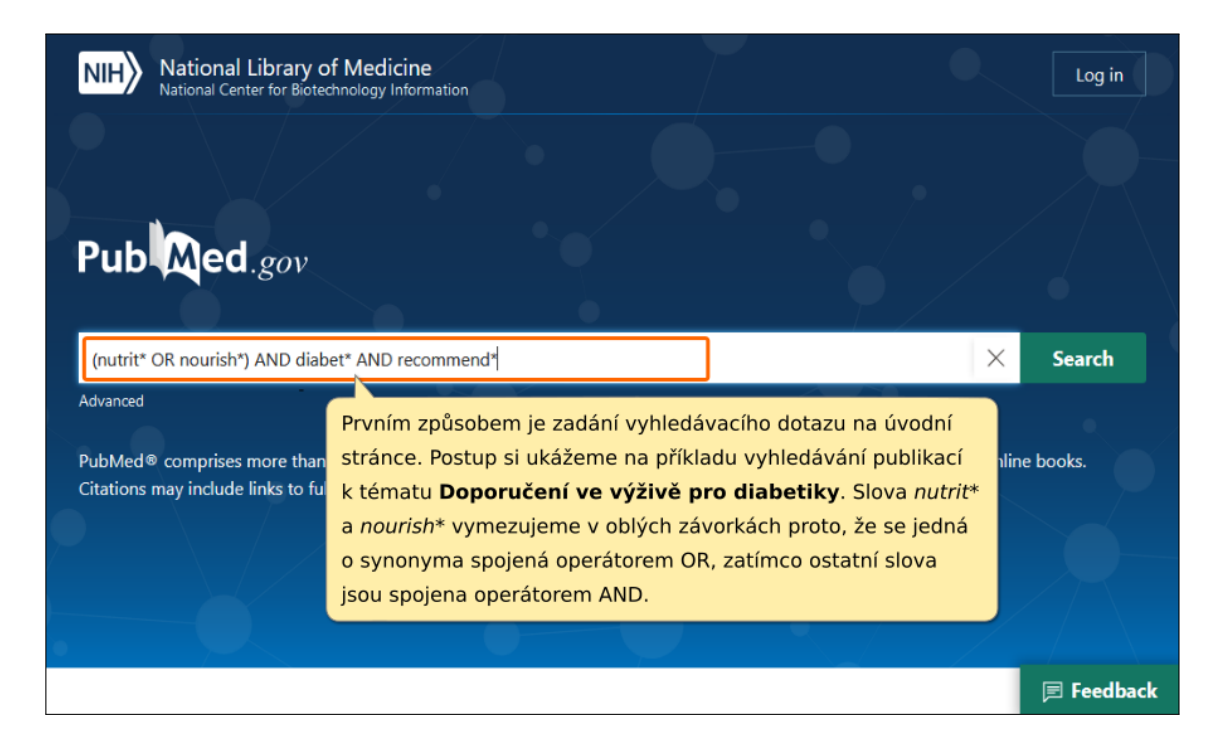

| Dietary supplements and disease prevention - a global overview.         1       Rautiainen S, Manson JE, Lichtenstein AH, Sesso HD.         Nat Rev Endocrinol. 2016 Jul:12(7):407-20. doi: 10.1038/nrendo.2016.54. Epub 2016 May 6.         PMID: 27150288       Review.         Intense debate surrounds the benefits of individual high-dose micronutrient supplementation among well-nourished individuals because the alleged beneficial effects on chronic diseases are not consistently supportedBaseline nutrition is an important consideratio         €€ Cite       < Share         [Vegetarian and vegan diets and their impact on health]. |
|----------------------------------------------------------------------------------------------------|
| <ol> <li>Rautiainen S, Manson JE, Lichtenstein AH, Sesso HD.<br/>Nat Rev Endocrinol. 2016 Jul:12(7):407-20. doi: 10.1038/nrendo.2016.54. Epub 2016 May 6.<br/>PMID: 27150288 Review.<br/>Intense debate surrounds the benefits of individual high-dose micronutrient supplementation among<br/>well-<b>nourished</b> individuals because the alleged beneficial effects on chronic diseases are not consistently<br/>supportedBaseline <b>nutrition</b> is an important consideratio</li> <li>Cite &lt; Share</li> <li>[Vegetarian and vegan diets and their impact on health].</li> </ol>                                                             |
| Nat Rev Endocrinol. 2016 Jul:12(7):407-20. doi: 10.1038/nrendo.2016.54. Epub 2016 May 6. PMID: 27150288 Review. Intense debate surrounds the benefits of individual high-dose micronutrient supplementation among well- <b>nourished</b> individuals because the alleged beneficial effects on chronic diseases are not consistently supportedBaseline <b>nutrition</b> is an important consideratio  Cite Cite Share  [Vegetarian and vegan diets and their impact on health].                                                                                                    |
| <ul> <li>PMID: 27150288 Review.</li> <li>Intense debate surrounds the benefits of individual high-dose micronutrient supplementation among well-<b>nourished</b> individuals because the alleged beneficial effects on chronic diseases are not consistently supportedBaseline <b>nutrition</b> is an important consideratio</li> <li>Cite  Share</li> <li>[Vegetarian and vegan diets and their impact on health].</li> </ul>                                                                                                    |
| Intense debate surrounds the benefits of individual high-dose micronutrient supplementation among<br>well- <b>nourished</b> individuals because the alleged beneficial effects on chronic diseases are not consistently<br>supportedBaseline <b>nutrition</b> is an important consideratio<br><b>C</b> Cite <b>S</b> hare<br><b>IVegetarian and vegan diets and their impact on health</b> ].                                                                                                    |
| <ul> <li>well-nourished individuals because the alleged beneficial effects on chronic diseases are not consistently supportedBaseline nutrition is an important consideratio</li> <li>Cite &lt; Share</li> <li>[Vegetarian and vegan diets and their impact on health].</li> </ul>                                                                                                    |
| supportedBaseline <b>nutrition</b> is an important consideratio<br>Cite < Share [Vegetarian and vegan diets and their impact on health].                                                                                                    |
| <ul> <li>✓ Cite ◄ Share</li> <li><u>[Vegetarian and vegan diets and their impact on health]</u>.</li> </ul>                                                                                                    |
| Cite < Share     IVegetarian and vegan diets and their impact on health].                                                                                                    |
| [Vegetarian and vegan diets and their impact on health].                                                                                                    |
| [Vegetarian and vegan diets and their impact on health].                                                                                                    |
|                                                                                                    |
| dky lze zúžit například podle dostupnosti textu, typu                                                                                                    |
| nentu, ale i dalších kritérií, která lze vlevo v menu                                                                                                    |
| zit kliknutím na <b>Additional filters</b> .                                                                                                    |
| bugh no clear recommendations can                                                                                                    |
| be found in the literature                                                                                                    |
| ፋ Cite 🗳 Share                                                                                                    |
|                                                                                                    |
| Review of current evidence and clinical <b>recommendations</b> on the effects of low-                                                                                                    |
| 3 carbohydrate and ven-low-carbohydrate (including ketogenic) diets for the effects of low                                                                                                    |
| management of body weight and other cardiometabolic risk factors: A E Feedl                                                                                                    |
|                                                                                                    |

3 Associated data ፋ Cite I Share × ARTICLE TYPE Address Introductory Journal Article SPECIES Journal Article Těmito kritérii jsou např. typ publikace, její jazyk, obor aj. Lecture LANGUAGE Biography Legal Case SEX Case Reports Legislation Classical Article Letter SUBJECT Clinical Conference Multicenter Study JOURNAL Clinical Study News Clinical Trial Protocol Newspaper Article AGE Cancel Show 😘 Cite I Share

| 4 NIH National Library of Medicine<br>National Center for Biotechnology Information    | Log in                                                                                 |
|----------------------------------------------------------------------------------------|----------------------------------------------------------------------------------------|
|                                                                                        |                                                                                        |
| Pub Med.gov                                                                            |                                                                                        |
| (nutrit* OR nourish*) AND diabet* AND recommend*                                       | × Search                                                                               |
| Advanced                                                                               |                                                                                        |
| Publ<br>Citat<br>vyhledávání, jehož vyhledávací modul zobrazír<br>na <b>Advanced</b> . | uje pokročilé DLINE, life science journals, and online books.<br>ne kliknutím posites. |
|                                                                                        |                                                                                        |
|                                                                                        | 🗐 Feedback                                                                             |

| PubMed Ad      | V pokročilém vy<br>hledání v téže č<br>Title pro hledání<br>hledání v různýc<br>v roletce vpravo | hledávání lze totiž upřesnit, ve které části záz<br>ásti záznamu lze zadat celý dotaz do prvního<br>í v názvu článku) a volbu potvrdit kliknutím na<br>ch částech záznamu, kdy zadáním do prvního<br>o se dotaz sestaví do spodního pole (Query bo | znamu se má zadaný výraz hleda<br>pole, vlevo zvolit typ části záznar<br>a <b>Search</b> . Zároveň tak lze kombir<br>pole a volbou booleovského oper<br>x) a až poté se zadá hledání Sear | t. Při<br>mu (zde<br>novat<br>rátor<br>ch. |
|----------------|--------------------------------------------------------------------------------------------------|----------------------------------------------------------------------------------------------------|----------------------------------------------------------------------------------------------------|--------------------------------------------|
| Add terms to t | he query box                                                                                     | Enter a search term                                                                                                    |                                                                                                    |                                            |
| Title          | <b>-</b>                                                                                         | Enter a search term                                                                                                    | X                                                                                                    | Show                                       |
| Query box      |                                                                                                  |                                                                                                    |                                                                                                    |                                            |

| 6 | Recommendations of the GARIN group for managing non-critically ill patients       Page 2         with diabetes or stress hyperglycaemia and artificial nutrition.       Olveira G, Garda-Lung D         Olveira G, Garda-Lung D       Streige H       Debuls L         Molina MJ, Tapia MJ:       K plnému textu se lze dostat kliknutím na název článku       A         Nutr Hosp. 2012 Nov-Dec27(6):1837-49. doi: 10.3305/nh.2012.27.6.6076.       PMID: 23588430       Free article. |
|---|----------------------------------------------------------------------------------------------------|
|   | 46 Cite 🔩 Share                                                                                                    |
|   | <ul> <li>Evidence-based diabetes nutrition therapy recommendations are effective: the</li> <li>key is individualization.</li> <li>Franz MJ, Boucher JL, Evert AB.</li> <li>Diabetes Metab Syndr Obes. 2014 Feb 24;7:65-72. doi: 10.2147/DMSO.S45140. eCollection 2014.</li> <li>PMID: 24591844 Free PMC article. Review.</li> </ul>                                                                                                    |
|   | 66 Cite \prec Share                                                                                                    |
|   | Gestational <b>diabetes</b> and <b>nutritional recommendations</b> .<br>Gunderson EP.<br>Curr Diab Rep. 2004 Oct;4(5):377-86. doi: 10.1007/s11892-004-0041-5.<br>PMID: 15461904 Review.                                                                                                    |
|   | ፋ Cite < Share                                                                                                    |
|   | Adherence to nutritional recommendations and sociodemographic v                                                                                                    |

History and Search Details

↓ Downloa

🖻 Feedback

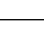

| Recommendations of the G<br>Non-Critically Ill Patients V<br>Hyperglycaemia and Artific                                                    | čímž zobrazíme záznam publikace obsahující<br>buď přímo odkaz do databáze s plným textem<br>(nahoře), nebo s ikonou Full Text pro linkovací<br>službu Masarykovy university. | ACTIONS                                                |
|----------------------------------------------------------------------------------------------------|----------------------------------------------------------------------------------------------------|--------------------------------------------------------|
| G Olveira <sup>1</sup> , P P García-Luna, J L Pereira, I Rebollo, J<br>Aguilar, M J Molina, M J Tapia, GARIN Group Andalu<br>Investigation | M García-Almeida, P Serrano, J A Irles, A Muñoz-<br>usian Group for Nutrition Reflection and                                                                                 | <ul><li>Gite</li><li>☆ Favorites</li></ul>             |
| Affiliations + expand<br>PMID: 23588430 DOI: 10.3305/nh.2012.27.6.6076                                                                     |                                                                                                    | SHADE                                                  |
| Free article                                                                                                    |                                                                                                    |                                                        |
| Abstract                                                                                                    |                                                                                                    | PAGE NAVIGATION                                        |
| Background & aims: By means of this update, the<br>regarding the treatment of patients with diabetes of                                    | GARIN working group aims to define its position<br>r stress hyperglycaemia and artificial nutrition. In                                                                      | <ul> <li>Title &amp; authors<br/>NEXT RESUL</li> </ul> |

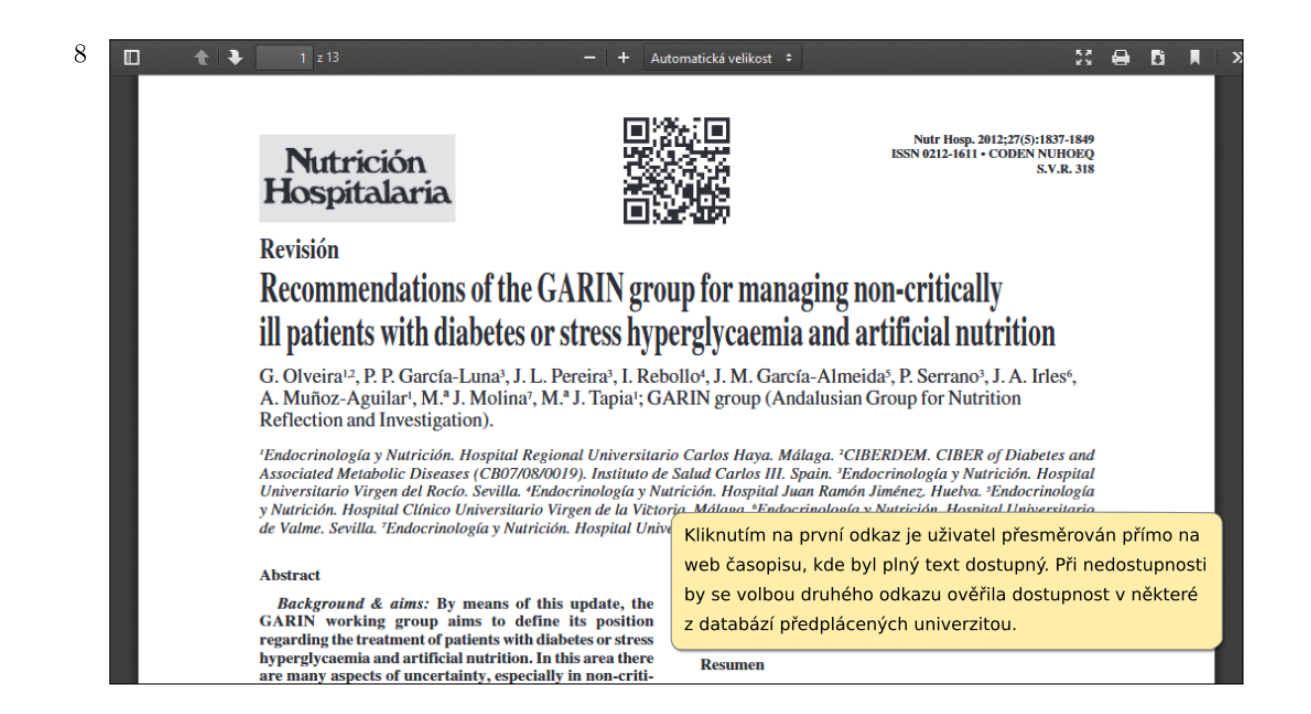

9 V případě, že plný text není dostupný, doporučujeme ověřit prostřednictvím služby Discovery (http://discovery.muni.cz) v seznamu časopisů, není-li přece jen časopis zpřístupněn v jiné databázi. Pokud by nebyl, doporučujeme dohledat webovou stránku časopisu a podívat se, není-li náhodou požadovaný článek zdarma dostupný.

Že je tato varianta možná, si ukažme na 39. článku.

|    | •• Cite • Share                                                                                                    | raye 4 |
|----|----------------------------------------------------------------------------------------------------|--------|
| 39 | Recommendations for the nutritional management of patients with diabetes<br>mellitus.<br>Ha TK. Lean ME.<br>Eur J Clin Nutr. 998 Jul;52(7):467-81. doi: 10.1038/sj.ejcn.1600599.<br>PMID: 02 38 Pariaw No shotest evailable<br>Zkopírujeme zkratku názvu časopisu.                                                                                                    |        |
| 40 | 2002 diabetes nutrition recommendations: grading the evidence.         Franz MJ.         Diabetes Educ. 2002 Sep-Oct;28(5):756-9, 762-4, 766. doi: 10.1177/014572170202800517.         PMID: 14625962       Review.         Monitoring of blood glucose, A1C, lipids, and blood pressure is essential in patients with diabetes to assess the success of lifestyle strategies or to determine if changes in medication(s) are necessary <b>44</b> Cite <b>4</b> Share |        |
|    | Page 5                                                                                                    |        |
| 41 | Koch L.                                                                                                    | back   |

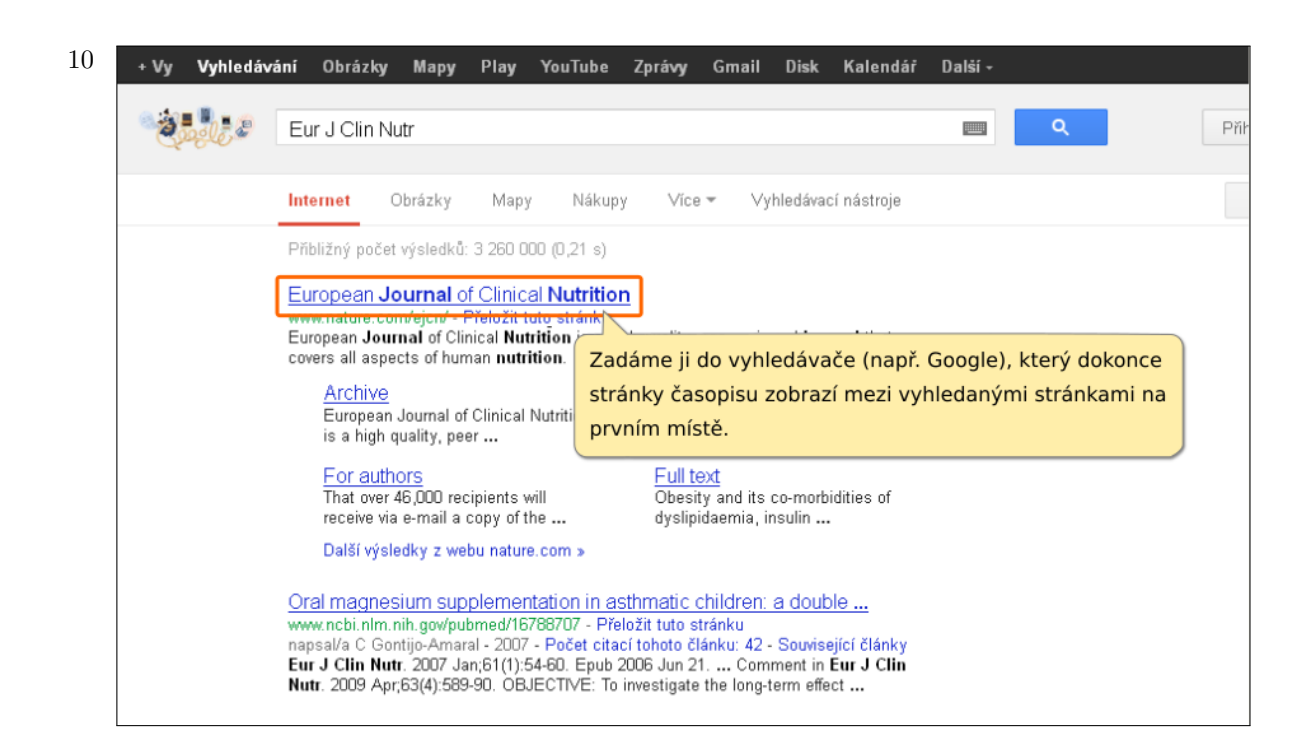

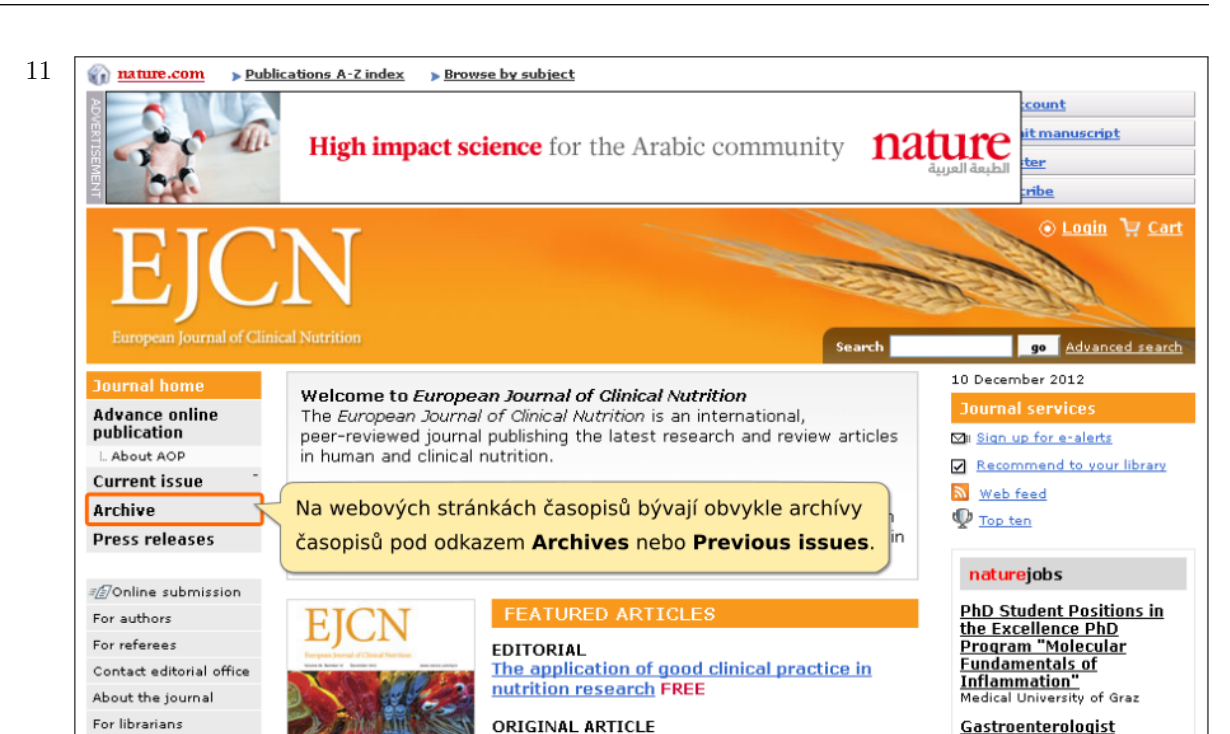

ORIGINAL ARTICLE

| 12 | contact editorial onice                                   |                                                                                                    | of the following professional organisations: AMSRS, MRS, ESOMAR, AMRO                                           |
|----|-----------------------------------------------------------|----------------------------------------------------------------------------------------------------|----------------------------------------------------------------------------------------------------|
|    | About the journal                                         | <u>2005</u> FREE                                                                                                    | and abides by their codes of conduct. Privacy policy.                                                           |
|    | For librarians                                            | 2004 FREE                                                                                                    |                                                                                                    |
|    | Subscribe                                                 |                                                                                                    |                                                                                                    |
|    | Advertising                                               | E 2002 EREE                                                                                                    | IBMS-JSBMR                                                                                                    |
|    | Reprints and<br>permissions                               | <u>2001</u> FREE                                                                                                    | 2013                                                                                                    |
|    | Contact NPG                                               | 2000 FREE                                                                                                    |                                                                                                    |
|    | Customer services                                         |                                                                                                    |                                                                                                    |
|    | Site features                                             | Dec 2000; 54 (12): 861 - 92                                                                                               | <u>6</u>                                                                                                    |
|    | NPG resources                                             | <ul> <li>Dec 2000; 54 (Supplement 4)</li> <li>Nov 2000; 54 (11); 805 - 86</li> <li>Oct 2000; 54 (10); 700</li> </ul>      | 1s) Supp: \$1 - \$20           .0           .0           .0           .0           .0           .0           .0 |
|    | Journal of Human<br>Hypertension                          | Sep 2000; 54 (10); 739 - 80 Sep 2000; 54 (9); 671 - 737 Aug 2000; 54 (8); 602 - 670                                       | 28 MAY - 1 JUNE                                                                                                 |
|    | International Journal<br>of Obesity                       | <ul> <li>Jul 2000; 54 (3): 803 - 870</li> <li>Jul 2000; 54 (7): 527 - 601</li> <li>Jun 2000; 54 (6): 453 - 526</li> </ul> |                                                                                                    |
|    | NPG Journals<br>by Subject Area<br>Chemistry<br>Chemistry | <ul> <li>May 2000; 54 (5): 367 - 451</li> <li>Apr 2000: 54 (4): 275 - 366</li> </ul>                                      | Call for                                                                                                    |
|    |                                                           | Mar 2000; 54 (3): 181 - 273                                                                                               | Poté zvolíte rok vydání a dohledáte příslušné číslo                                                             |
|    |                                                           | <ul> <li>Feb 2000; 54 (2): 93 - 180</li> <li>Jan 2000; 54 (1): 1 - 92</li> </ul>                                          | časopisu. V našem případě je to ročník 54, číslo 4. ne:                                                         |
|    | Drug discovery<br>Biotechnology                           | 1999 FREE                                                                                                    | ie beechiberi                                                                                                   |
|    | Materials                                                 | ⊞ <u>1998</u> FREE                                                                                                    |                                                                                                    |
|    | Methods & Protocols                                       | ⊞ <u>1997</u> FREE                                                                                                    | International Bone                                                                                              |
|    | Clinical Practice &<br>Research<br>Cancer                 | Archived content freely ava                                                                                               | ailable is indicated above.                                                                                     |
|    | Cardiovascular<br>medicine                                | Please note that you need                                                                                                 | a <u>current subscription</u> or <u>site license</u> to access                                                  |

<u>Gastroenterologist</u>

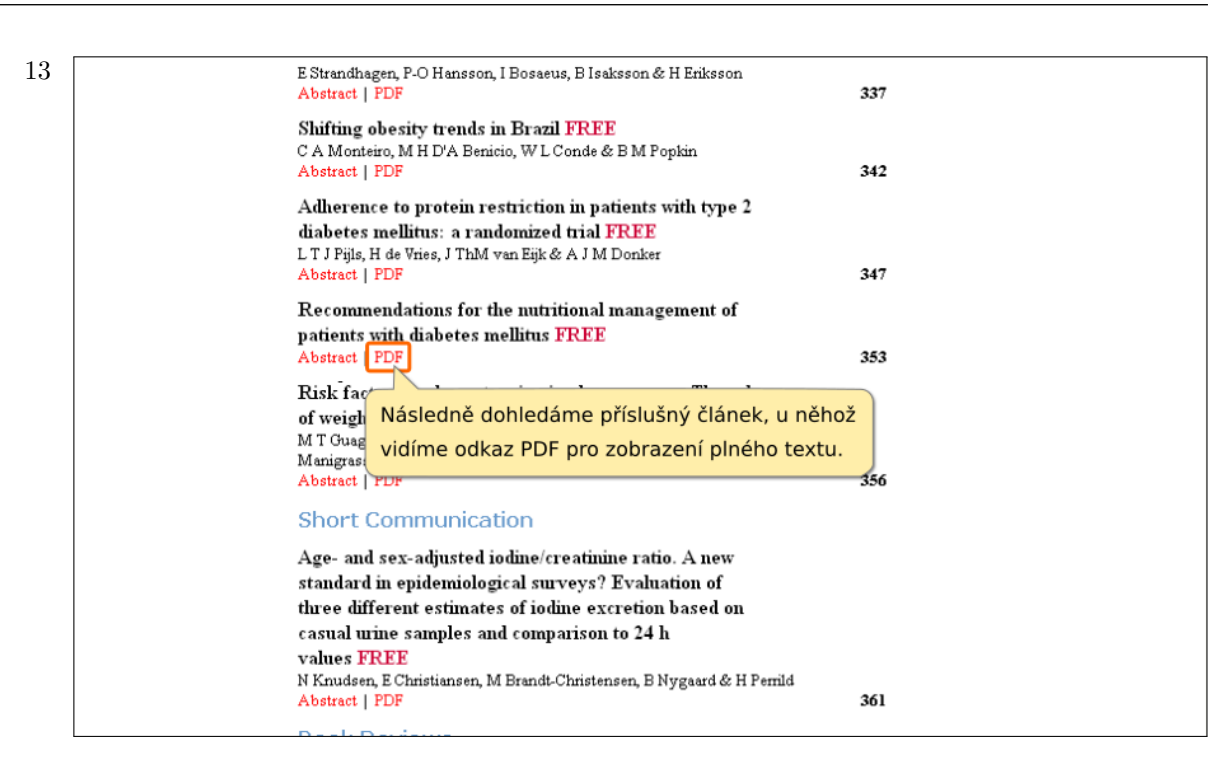

14 Jak se můžeme přesvědčit, v tomto případě vydavatel již plný text zpřístupnil volně na Internetu.

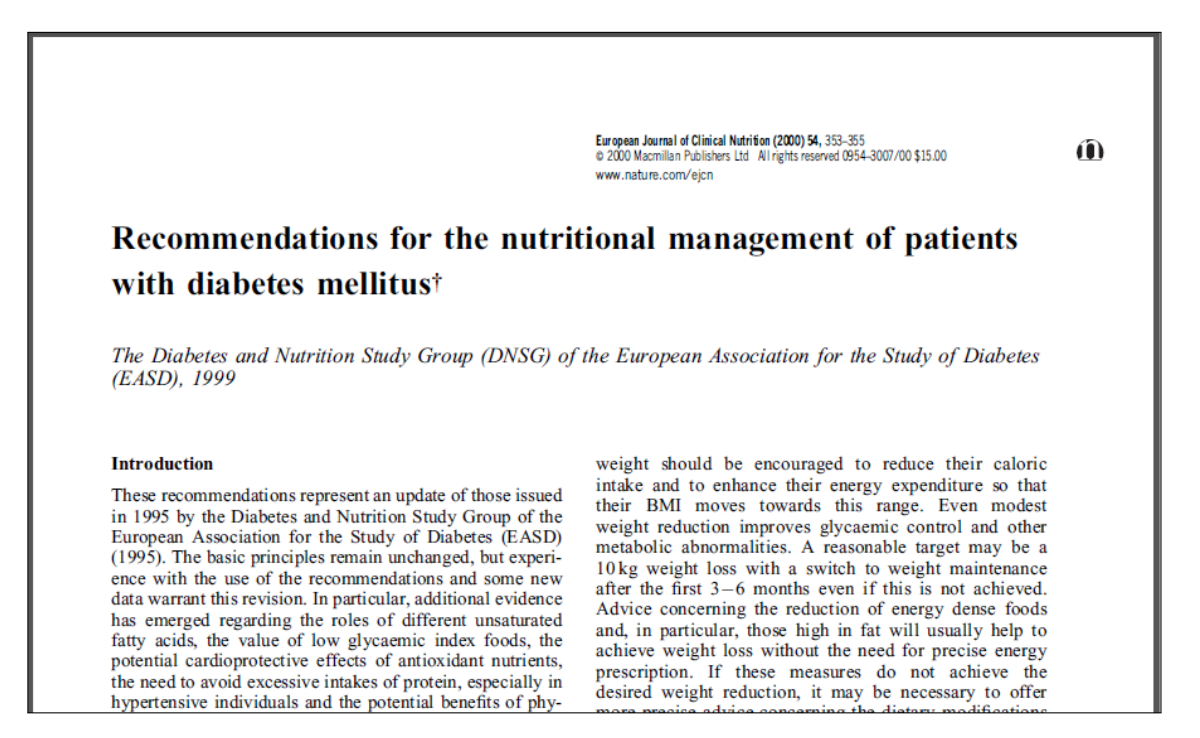

Pokud by požadovaná publikace nebyla přístupná prostřednictvím žádného z předchozích postupů, obraťte se na vaši knihovnu s žádostí o zprostředkování publikace v rámci Meziknihovní výpůjční služby.

# Medline Complete

Po otevření databáze přes odkaz na Portále EIZ https://ezdroje.muni.cz/ se zobrazí vyhledávácí rozhraní v databázi MEDLINE Complete na platformě EBSCOhost.

| New Search                                     | MeSH 2019                                                                                                    | Publications                                                       | Images                                               | More •                                                                                |                                                                                    | Sign In                                       | i Folder                                  | Preferences | Languages •            | Help                   |
|------------------------------------------------|----------------------------------------------------------------------------------------------------|--------------------------------------------------------------------|------------------------------------------------------|---------------------------------------------------------------------------------------|------------------------------------------------------------------------------------|-----------------------------------------------|-------------------------------------------|-------------|------------------------|------------------------|
| EBSCOhost                                      | Searching ME                                                                                                   | DLINE Complet                                                      | te Choose<br>Pok<br>naš<br>na c<br>Nyn<br>rch Search | Databases<br>ud na platfor<br>e hledání i n<br>odkaz Choos<br>í ponechám<br>n History | mě EBSCOhost chce<br>a další kolekce dostu<br>e Databases.<br>e hledání pouze v da | me změnit n<br>pné na platfo<br>tabázi MEDLI  | ebo rozšířit<br>prmě, klikne<br>NE Comple | eme<br>te.  | KNIHO<br>UNIVE<br>KAMP | VNA<br>Rzitního<br>USU |
| Search<br>Sear<br>Sear<br>Sear<br>Sear<br>Sear | Options<br>ch Modes and<br>arch modes ?<br>Boolean/Phras<br>Find all my see<br>Find any of my<br>SmartText Sea | Expanders<br>e<br>arch terms<br>search terms<br>rching <u>Hint</u> |                                                      |                                                                                       | Apply related<br>Also search<br>Apply equiv:                                       | l words<br>within the full t<br>lent subjects | ext of the art                            | cles        | Reset                  |                        |
| Limi<br>Fu                                     | t your results<br>II Text<br>blication                                                                         |                                                                    |                                                      |                                                                                       | Date of Publi<br>Month                                                             | cation                                        | - Month                                   | • Year.     |                        |                        |

| New Search      | MeSH 2019 Publications Images More                                                                                                    | e • Sign In 📁 Folder Preferences Languages • Help                                                                                                    |
|-----------------|----------------------------------------------------------------------------------------------------|----------------------------------------------------------------------------------------------------|
| EBSCOhost       | Searching: MEDLINE Complete   Choose Datab<br>ischemic stroke treatment AND - AND - Basic Search Advanced Search Histor Options                  | ases<br>TI Title - Search<br>Select a Field (<br>Select a Field (<br>Select a Field (<br>Po zadání hledaných termínů do vyhledávacího<br>pole zvolíme v rozbalovacím menu, kde se mají<br>zadaná slova vyhledávat (hledání v názvech,<br>abstraktech atd.). Poté zahájíme hledání tlačítkem<br>Search. |
| Sear<br>Se<br>O | rch Modes and Expanders<br>arch modes ⑦<br>Boolean/Phrase<br>Find all my search terms<br>Find any of my search terms<br>SmartText Searching Hint | Reset Apply related words Also search within the full text of the articles Apply equivalent subjects                                                                                                    |
| Limi<br>Fu      | t your results<br>II Text                                                                                                    | Date of Publication       Month     Year                                                                                                    |
| Pu              | blication                                                                                                    | Author                                                                                                    |

| 3 | New Search   | MeSH 2019 Publications Images More •                                                                                                    | Sign In 🧧 Folder Preferences Languages • Help                                                        |
|---|--------------|----------------------------------------------------------------------------------------------------|----------------------------------------------------------------------------------------------------|
|   | EBSCOhost    | Searching: MEDLINE Complete   Choose Database                                                                                                    | TI Title - Search                                                                                    |
|   |              | OR • ischemic stroke treatment<br>Lze také kombinovat hledání v jednotlivýcí<br>např. pro hledání v názvech a abstraktech<br>OR mezi vyhledávacími poli | AB Abstract - Clear ?<br>h polích,<br>zvolíme Select a Field a nastavíme hledání v Title a Abstract. |
|   | Search       | Options                                                                                                    | Reset                                                                                                |
|   | Se<br>®<br>© | arch modes (?)<br>Boolean/Phrase<br>Find all my search terms<br>Find any of my search terms<br>SmartText Searching <u>Hint</u>                          | Apply related words<br>Also search within the full text of the articles<br>Apply equivalent subjects |
|   | Limi         | t your results                                                                                                    |                                                                                                    |
|   | Fu           | II Text                                                                                                    | Month     Year:     – Month     Year:                                                                |
|   | Pu           | blication                                                                                                    | Author                                                                                               |

| AND -                                                                                                    |                                                       | Select a Field (optional) -                                         | $(\pm)$      |
|----------------------------------------------------------------------------------------------------|-------------------------------------------------------|---------------------------------------------------------------------|--------------|
| Basic Search Advanced Search                                                                                               | ch Search History                                     |                                                                     |              |
| Search Options                                                                                                    |                                                       |                                                                     |              |
|                                                                                                    |                                                       |                                                                     | Reset        |
| Search Modes and Expanders                                                                                                 |                                                       |                                                                     |              |
| Search modes ?<br>Boolean/Phrase                                                                                           |                                                       | Apply related words                                                 |              |
| <ul> <li>Find all my search terms</li> <li>Find any of my search terms</li> <li>SmartText Searching <u>Hint</u></li> </ul> | Vyhledávání můžeme dál<br>Search Options podle re     | e zúžit z nabídky i <sup>the full text of</sup><br>oku publikování, | the articles |
|                                                                                                    | podle typu publikace, ale<br>věkových skupin, pohlaví | také např. podle <sup>subjects</sup><br>atd.                        |              |
| Limit your results                                                                                                    |                                                       |                                                                     |              |
| Full Text                                                                                                    |                                                       | Date of Publication Month   Year: Mon                               | th ▼ Year:   |
| Publication                                                                                                    |                                                       | Author                                                              |              |
| Abstract Available                                                                                                    |                                                       | English Language                                                    |              |
| EBM Reviews                                                                                                    |                                                       | Review Articles                                                     |              |
| II                                                                                                    |                                                       |                                                                     |              |

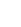

0

#### Search Results: 1 - 10 of 4,207 **Refine Results** Relevance Page Options 🖙 Share 🗸 **Current Search** 🔎 🕒 1. [Research progress on pathogenesis of Boolean/Phrase: ischemic stroke and traditional Chinese TI ischemic stroke treatment OR AB medicine commonly used for treatment of ischemic stroke]. ischemic stroke treatment (Chinese) ; Abstract available. B Zhongguo Zhong Yao Za Zhi = Z U dohledaných výsledků kliknutím na název Limit To Of Chinese Materia Medica [Zho zobrazíme záznam článku včetně abstraktu. 5302, 2019 Feb; Vol. 44 (3), pp. 422-432; Publisher: Zhongguo yao xue hu Academic Journal Full Text Zhongguo Zhong yi yan jiu yuan Zhong yao yan jiu suo; PMID: 30989903 Abstract Available Stroke has become the second leading cause of death in the world, and English Language the most common type is the ischemic stroke. Due to its rapid onset and complex conditions, ischemic stroke is a major neurol. 2019 1965 Publication Date 🔁 PDF Full Text (11.6MB) 🕢 Full Text Finder -PR0 +Uložit do Citace PRO (Ir Je-li v databázi MEDLINE Complete Pokud záznam neobsahuje odkaz na plný text, Show More pomocí služby Full Text Finder ověříme přístup k dispozici plný text článku, zobrazí Source Types se na něj odkaz. k plnému textu v jiném zdroji dostupném na MU. aging Characteristics a All Results Outcomes in Acute Ischemic Stroke Patients Academic Journals Undergoing Endovascular Treatment. (4,200) (English) ; Abstract available. By: Dutra BG; Tolhuisen ML; Alves HCBR; Guidelines (27) Treurniet KM; Kappelhof M; Yoo AJ; Jansen IGH; Dippel DWJ; van Zwam Magazines (7) WH; van Oostenbrugge RJ; da Rocha AJ; Lingsma HF; van der Lugt A; Academic Roos YBWEM; Marquering HA; Majoie CBLM; MR CLEAN Registry Sho w More Journal Investigators † , Stroke [Stroke], ISSN: 1524-4628, 2019 Jun 20, pp

STROKEAHA118024247: Publisher: Linnincott Williams & Wilkins: PMI

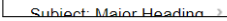

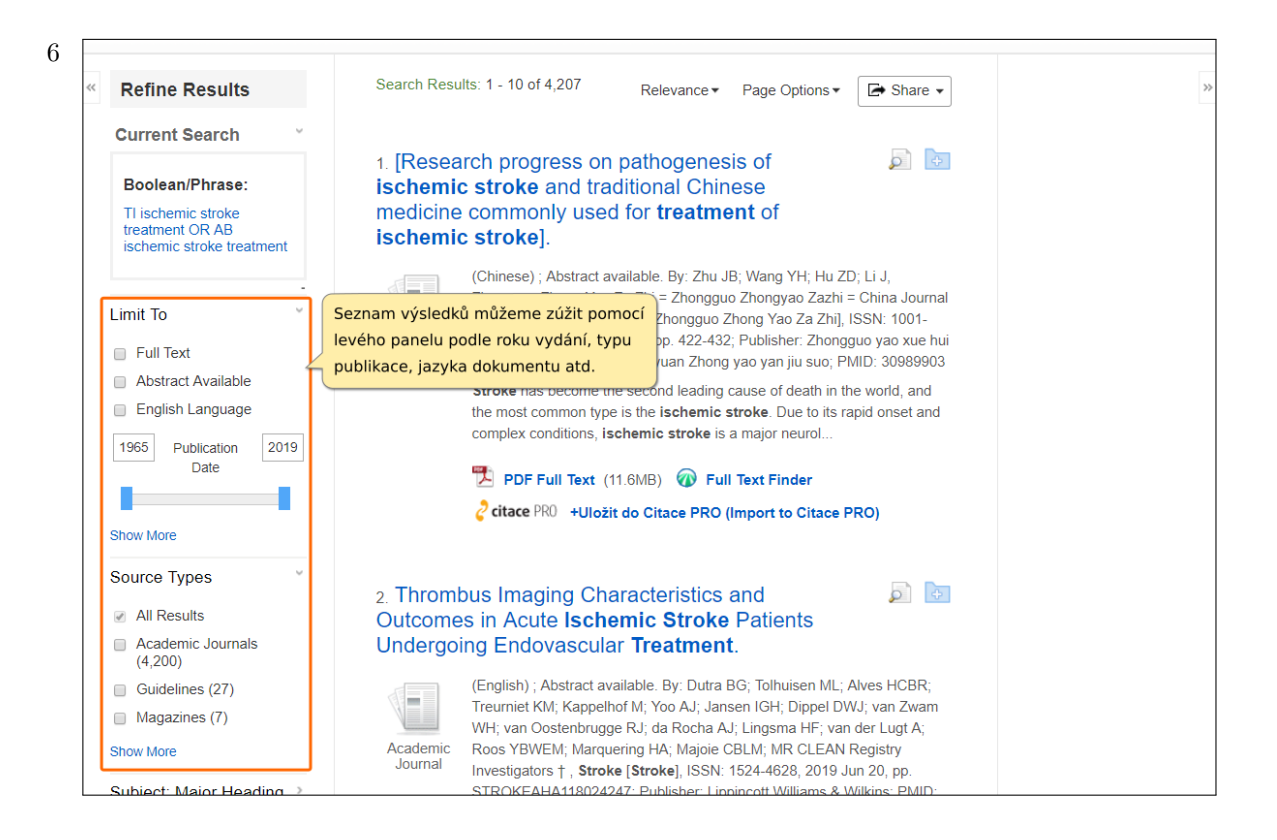

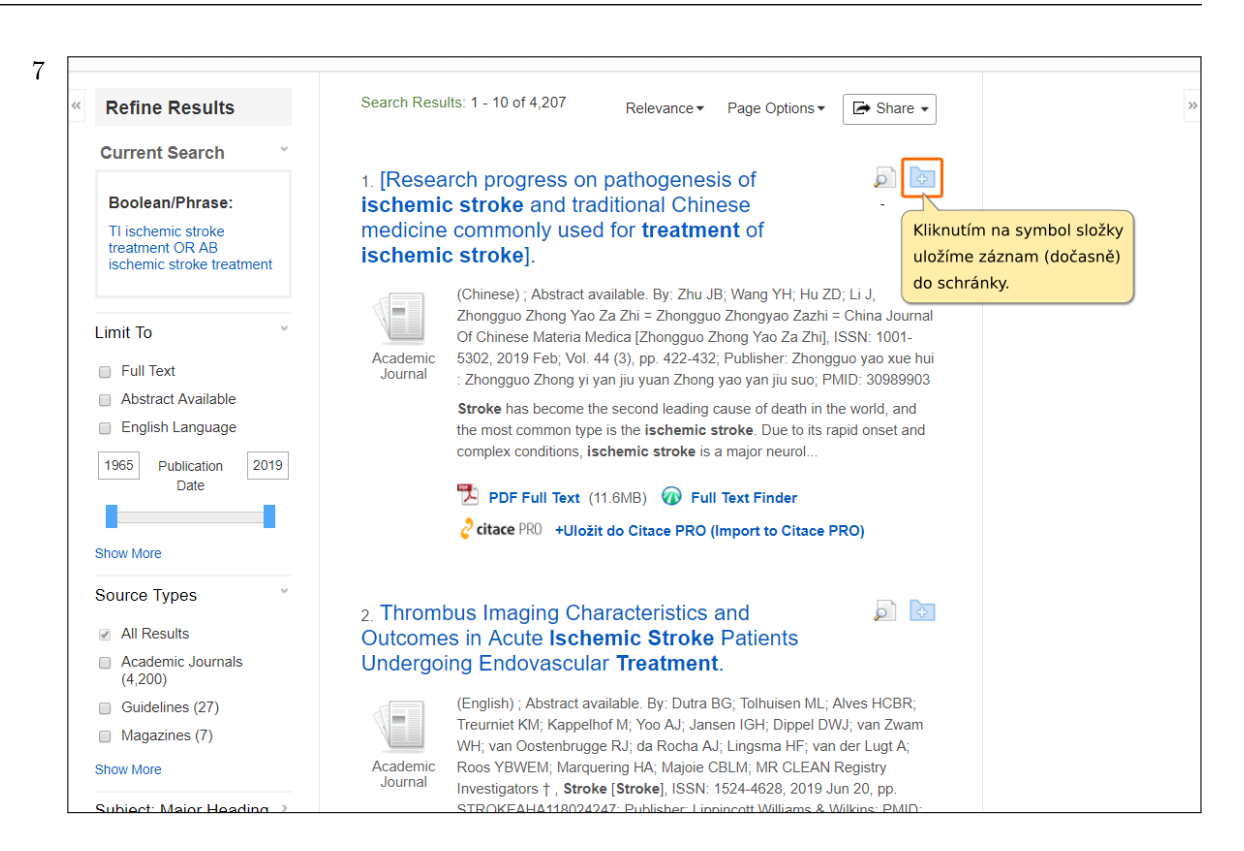

| 8 | New Search                                   | MeSH 2019                       | Publications Imag    | es More •                                                                           |                                                                                                    | Sign In                                                             | Folder                                                       | Preferences    | Languages 🔹  | Help            |
|---|----------------------------------------------|---------------------------------|----------------------|-------------------------------------------------------------------------------------|----------------------------------------------------------------------------------------------------|---------------------------------------------------------------------|--------------------------------------------------------------|----------------|--------------|-----------------|
|   |                                              | Searching: ME                   | DLINE Complete Ch    | oose Databases                                                                      |                                                                                                    |                                                                     | Obsa                                                         | h schránky ot  | evřeme klik- | INA             |
|   | EBSCOhost                                    | ischemic                        | stroke treatmen      | t                                                                                   |                                                                                                    | TI Tit                                                              | e -                                                          | n na odkaz v r | KAMPL        | IZITNÍHO<br>ISU |
|   |                                              | OR - isc                        | hemic stroke trea    | atment                                                                              |                                                                                                    | AB Abstra                                                           | ct - Clea                                                    | r ?            |              |                 |
|   |                                              | AND -                           |                      |                                                                                     | Select a                                                                                           | Field (optiona                                                      | I) • +                                                       | -              |              |                 |
|   |                                              | Basic Search                    | Advanced Search Se   | earch History ►                                                                     |                                                                                                    |                                                                     |                                                              |                |              |                 |
| 4 | Refine Re                                    | sults                           | Search Res           | ults: 1 - 10 of 4,207                                                               | Relevance -                                                                                        | Page Options •                                                      | Share                                                        | ÷ •            |              | *               |
|   | Current Se                                   | arch <sup>v</sup>               |                      |                                                                                     |                                                                                                    |                                                                     |                                                              |                |              |                 |
|   | Boolean/P                                    | hrase:                          | 1. [Resea<br>ischemi | arch progress (<br>c stroke and t                                                   | on pathogenesi<br>raditional Chine                                                                 | s of<br>ese                                                         |                                                              | <b>+</b>       |              |                 |
|   | TI ischemic<br>treatment OI<br>ischemic stre | stroke<br>R AB<br>oke treatment | medicine<br>ischemi  | e commonly us<br>c stroke].                                                         | ed for treatme                                                                                     | nt of                                                               |                                                              |                |              |                 |
|   | Limit To                                     | ~                               | Academic             | (Chinese) ; Abstrac<br>Zhongguo Zhong Y<br>Of Chinese Materia<br>5302, 2019 Feb; Vo | t available. By: Zhu JB<br>ao Za Zhi = Zhongguo<br>Medica [Zhongguo Zh<br>bl. 44 (3), pp. 422-432; | ; Wang YH; Hu<br>Zhongyao Zazh<br>ong Yao Za Zhi<br>Publisher: Zhon | ZD; Li J,<br>i = China Jou<br>l, ISSN: 1001-<br>gguo yao xue | mal<br>hui     |              |                 |
|   | Abstract A                                   | vailable                        | Journal              | : Zhongguo Zhong<br>Stroke has becom                                                | yi yan jiu yuan Zhong y<br>e the second leading ca                                                 | ao yan jiu suo;<br>ause of death in                                 | PMID: 309899                                                 | d              |              |                 |
|   | English La<br>1965 Publi                     | inguage<br>ication 2019         |                      | the most common the complex conditions                                              | ype is the <b>ischemic st</b><br>, <b>ischemic stroke</b> is a                                     | roke. Due to its<br>major neurol                                    | rapid onset a                                                | nd             |              |                 |
|   | D                                            | ate                             |                      | DF Full Text                                                                        | t (11.6MB) 🕢 Full                                                                                  | Text Finder                                                         |                                                              |                |              |                 |

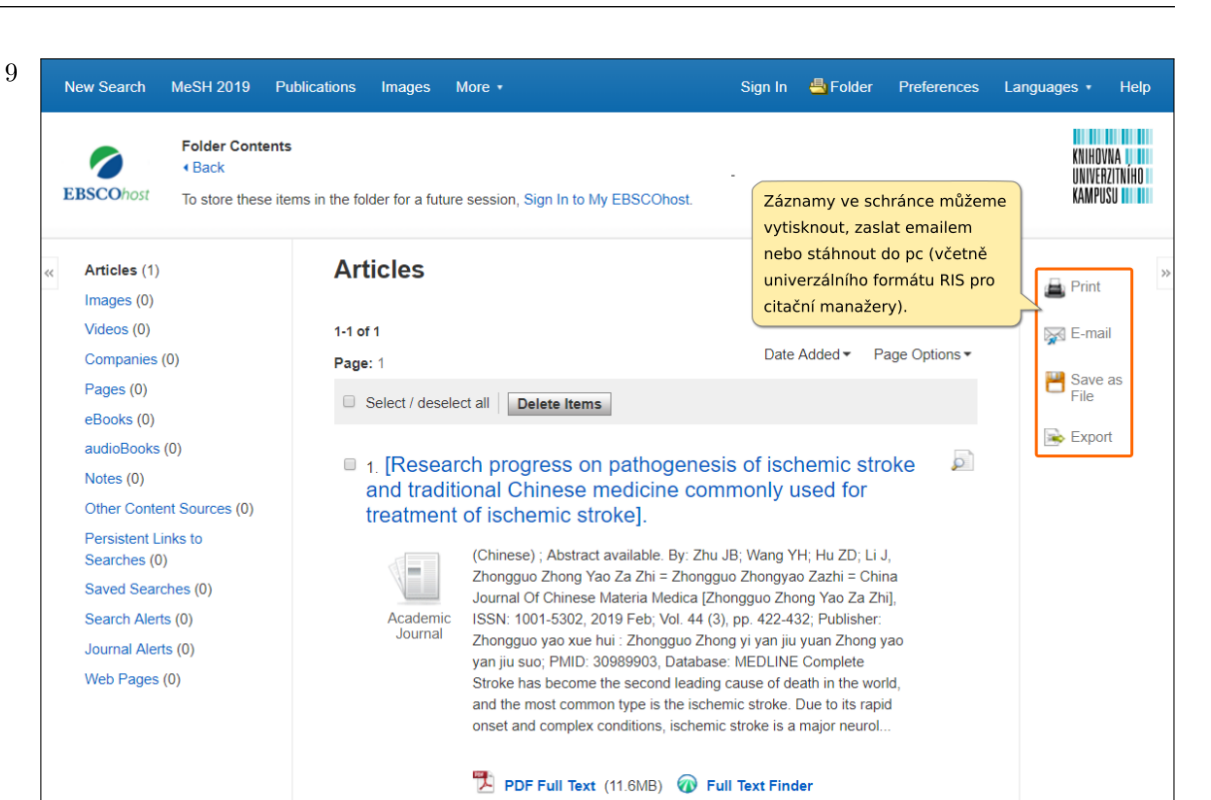

# Medline (Ovid)

1 Po otevření databáze přes odkaz na Portále EIZ http://ezdroje.muni.cz se zobrazí vyhledávání v databázi MEDLINE.

| Ovid®                                                                                                   |                                                                               |                                                                                                    |                      | My Account                                     | My PayPerView                                        | Support & Training | Help | <mark>.</mark> Wolters 🖌 | Kluwer<br>Logoff |
|----------------------------------------------------------------------------------------------------|-------------------------------------------------------------------------------|----------------------------------------------------------------------------------------------------|----------------------|------------------------------------------------|------------------------------------------------------|--------------------|------|--------------------------|------------------|
| Search Journals                                                                                         | s Books                                                                       | Multimedia                                                                                         | My Workspace         | Nursing                                        | @Ovid                                                |                    |      |                          |                  |
| Search History (0)                                                                                      |                                                                               |                                                                                                    |                      |                                                |                                                      |                    |      | View Saved               |                  |
| Basic Search   Find<br>1 Resource :<br>① Ovid ME<br>Enter keyword or phrase<br>(* or \$ for truncation) | Citation   S<br>Selected   Hide<br>DLINE(R) 1946 to<br>E • Keywor<br>Limits ( | earch Tools   S<br><u>Change</u><br>June 27 040<br>Pokud na p<br>naše hledá<br>Ovid, klikn<br>expa | Gearch Fields   Ac   | dvanced S<br>eme změni<br>ce dostupne<br>ange. | earch   Multi-F<br>t nebo rozšířit<br>é na platformě | ield Search        |      |                          |                  |
| English Français<br>About Us Contact Us<br>© 2019 Ovid Technologies                                     | Italiano<br>Privacy Policy<br>5, Inc. All rights r                            | Terms of Use<br>eserved. OvidUI_                                                                   | 04.01.00.001, Source | ID 118528                                      | ázi Medline.                                         | <del>ч</del> о     |      |                          |                  |

| Search       Journals       Books       Multimedia       My Workspace       Nursing@Ovid                                                                                                    | Ovi                    | <b>J</b> ®                   |                                        |                           |                   | My Account     | My PayPerView      | Support & Training | Help | 🜏. Wolters | Kluv |
|----------------------------------------------------------------------------------------------------|------------------------|------------------------------|----------------------------------------|---------------------------|-------------------|----------------|--------------------|--------------------|------|------------|------|
| Search History (0)                View Saved                 Basic Search   Find Citation   Search Tools   Search Fields   Advanced Search   Multi-Field Search                1 Resource selected   Hide   Change                                                                                                    | Search                 | Journals                     | Books                                  | Multimedia                | My Workspace      | Nursing        | @Ovid              |                    |      |            |      |
| Basic Search   Find Citation   Search Tools   Search Fields   Advanced Search   Multi-Field Search<br>1 Resource selected   Hide   Change<br>③ Ovid MEDLINE(R) 1946 to June 27.<br>Vyhledávací modul nabízí různé možnosti vyhledávání.<br>③ Ovid MEDLINE(R) 1946 to June 27.<br>◆ Limits (expand)   Include Multimedia | ▶ Search               | History (0)                  |                                        |                           |                   |                |                    |                    |      | View Saved |      |
| ▶ Limits (expand) Include Multimedia ☑ Include Related Terms<br>English Français Italiano Deutsch 日本語 繁體中文 Español 简体中文 한국어<br>About Us Contact Us Privacy Policy Terms of Use                                                                                                    | <b>B</b> usic <b>C</b> | Resource sele     Ovid MEDLI | ected   <u>Hide</u>  <br>NE(R) 1946 to | Change<br>June 27, Vyhled | ávací modul nabíz | zí různé mož   | žnosti vyhledáva   | ání.               |      |            |      |
| English Français Italiano Deutsch 日本語 繁體中文 Español 简体中文 한국어<br>About Us Contact Us Privacy Policy Terms of Use                                                                                                    |                        | Limits (expar                | nd)                                    | Include Mult              | timedia 🕑 Include | e Related Term | IS                 |                    |      |            |      |
| About Us Contact Us Privacy Policy Terms of Use                                                                                                    | English                | Français                     | Italiano                               | Deutsch 日本                | 語 繁體中文            | Español        | 简体中文 한 <sup></sup> | 국어                 |      |            |      |
|                                                                                                    | About Us               | Contact Us Pr                | rivacy Policy                          | Terms of Use              |                   |                |                    |                    |      |            |      |
|                                                                                                    |                        |                              |                                        |                           |                   |                |                    |                    |      |            |      |
|                                                                                                    |                        |                              |                                        |                           |                   |                |                    |                    |      |            |      |
|                                                                                                    |                        |                              |                                        |                           |                   |                |                    |                    |      |            |      |
|                                                                                                    |                        |                              |                                        |                           |                   |                |                    |                    |      |            |      |
|                                                                                                    |                        |                              |                                        |                           |                   |                |                    |                    |      |            |      |

| Ovid                                 | R                                                             |                                                                          |                                                                  |                                 | My Account            | My PayPerView       | Support & Training | Help | 💽 Wolters  | Kluwer<br>Logoff |
|--------------------------------------|---------------------------------------------------------------|--------------------------------------------------------------------------|------------------------------------------------------------------|---------------------------------|-----------------------|---------------------|--------------------|------|------------|------------------|
| Search                               | Journals                                                      | Books                                                                    | Multimedia                                                       | My Workspace                    | Nursing               | @Ovid               |                    |      |            |                  |
| ► Search                             | History (0)                                                   |                                                                          |                                                                  |                                 |                       |                     |                    |      | View Saved |                  |
| Basic Se                             | arch Find (<br>ojdme se nyn<br>yhledávací ro<br>liknutím na o | Citation   S<br>ní zaměřit n<br>ozhraní, kte<br>dkaz <b>Basic</b><br>nd) | earch Tools  <br>a jednoduché<br>ré zobrazíme<br><b>Search</b> . | Search Fields   /               | Advanced S            | earch   Multi-Fi    | eld Search         |      |            |                  |
| English<br>About Us (<br>© 2019 Ovid | Français<br>Contact Us Pi<br>Technologies, In                 | Italiano I<br>rivacy Policy<br>ic. All rights re                         | Deutsch 日本<br>Terms of Use<br>eserved. OvidUI_                   | 語 繁體中文<br>_04.01.00.001, Source | Español<br>eID 118528 | 简体中文 한 <sup>-</sup> | 국어                 |      |            |                  |
|                                      |                                                               |                                                                          |                                                                  |                                 |                       |                     |                    |      |            |                  |
|                                      |                                                               |                                                                          |                                                                  |                                 |                       |                     |                    |      |            |                  |
|                                      |                                                               |                                                                          |                                                                  |                                 |                       |                     |                    |      |            |                  |

0\_\_\_\_\_

| Ovi                        | d®              |                |                        |                    |                       |                     | 氢. Wol               | ters Kl |
|----------------------------|-----------------|----------------|------------------------|--------------------|-----------------------|---------------------|----------------------|---------|
|                            | U               |                |                        | Му                 | Account My PayPerVie  | w Support & Trainin | g Help 📥 Feedb       | ack     |
| Search                     | Journals        | Books          | Multimedia             | My Workspace       | Nursing@Ovid          |                     |                      |         |
| ▶ Search                   | History (1)     |                |                        |                    |                       |                     | View Sa              | ved     |
| Basic Se                   | earch   Find (  | Citation   S   | Search Tools           | Search Fields   Ac | dvanced Search Mu     | Ilti-Field Search   |                      |         |
|                            | 1 R Do vyhler   | dávacího p     | ole zadáme hle         | dané               |                       |                     |                      |         |
|                            | termíny a       | potvrdíme      | e tlačítkem <b>Sea</b> | rch.               |                       |                     |                      |         |
| 0                          | ischemic strok  | e treatmen     | t                      |                    |                       | Search              |                      |         |
|                            | Limits (close)  |                | Include Mul            | timedia 💽 Include  | Related Terms         |                     |                      |         |
|                            |                 |                |                        |                    |                       |                     |                      |         |
|                            | Full Text       |                |                        | Review Articles    | S Zaškrtnutim volb    | y Include Relate    | d Terms budeme       |         |
|                            | Core Clinica    | al Journals (A | IM)                    | Latest Update      | vopisné varianty      | množné/iednotné     | číslo.               |         |
|                            | Publication Yea | ır –           | ▼                      | •                  |                       | initio2ne,jeunotne  | cisio.               | )       |
|                            | Additional Li   | mits Edit I    | imits                  |                    |                       |                     |                      |         |
|                            |                 |                |                        |                    |                       |                     |                      |         |
|                            |                 |                |                        |                    |                       |                     |                      |         |
|                            | ¢ 0             | ptions 4       |                        |                    | 🚔 Print 🛛 🙀 Em        | ail 🖪 Export 📴      | + My Projects 🛛 🗟 Ke | eep Se  |
| <ul> <li>Search</li> </ul> | Information     |                | 🗆 All 🛛 Rar            | ige Clear          | $=$ $\equiv$ $\equiv$ | 10 Per Page         | • 1 G                | •       |
|                            | ched:           |                |                        |                    |                       |                     |                      |         |
| You sear                   | cheu.           |                |                        |                    |                       |                     |                      |         |

| Ovi                                   | d®                                                                                                    |                                                                           |                                     |                                                                                                    | My Account             | My PayPerView                                                  | Support & Training | Help              | 🜏. Wolters<br>📥 Feedback | Kluwer<br>Logoff |
|---------------------------------------|----------------------------------------------------------------------------------------------------|---------------------------------------------------------------------------|-------------------------------------|----------------------------------------------------------------------------------------------------|------------------------|----------------------------------------------------------------|--------------------|-------------------|--------------------------|------------------|
| Search                                | Journals                                                                                                    | Books                                                                     | Multimedia                          | My Workspace                                                                                                    | e Nursi                | ng@Ovid                                                        |                    |                   |                          |                  |
| ▶ Search                              | h History (1)                                                                                                    |                                                                           |                                     |                                                                                                    |                        |                                                                |                    |                   | View Saved               |                  |
| Basic Se                              | earch   Find (                                                                                                    | Citation   S                                                              | Search Tools                        | Search Fields                                                                                                    | Advanced               | Search   Multi                                                 | -Field Search      |                   |                          |                  |
|                                       | Vyhledávání                                                                                                    | můžeme z                                                                  | užit kliknutím r                    | na nabídku <b>Limit</b>                                                                                                    | ts. Zúžit              |                                                                |                    |                   |                          |                  |
| -                                     | publikace, al                                                                                                    | muzeme p<br>le také nap                                                   | odle roku publi<br>iř. podle věkový | ikovani, podle typ<br>ich skupin, pohla                                                                                                    | pu<br>ví atd           |                                                                |                    |                   |                          |                  |
| e e e e e e e e e e e e e e e e e e e |                                                                                                    |                                                                           |                                     |                                                                                                    | )                      |                                                                | search             |                   |                          |                  |
|                                       | <ul> <li>Limits (close)</li> </ul>                                                                                                    | )                                                                         | Include Mu                          | ltimedia 🛛 🗹 Inclu                                                                                                    | de Related Te          | erms                                                           |                    |                   |                          |                  |
|                                       | Limits (close)     Abstracts                                                                                                    | )                                                                         | Include Mu                          | Itimedia 🗹 Inclu                                                                                                    | de Related Te          | erms                                                           | uage               |                   |                          |                  |
|                                       | Limits (close)     Abstracts     Full Text     Core Clinics                                                                               | )<br>al lournals (/                                                       | Include Mu                          | Itimedia 🕑 Inclue<br>Structured Abstr<br>Review Articles                                                                                                    | de Related Te          | English Lang<br>Humans                                         | uage               |                   |                          |                  |
|                                       | Limits (close)     Abstracts     Full Text     Core Clinica     Publication Yea                                                           | )<br>al Journals (A                                                       | Include Mu                          | Itimedia  Concernent Concernent C | de Related Te          | erms<br>English Lang<br>Humans<br>Pharmacolog                  | uage<br>ic Actions |                   |                          |                  |
|                                       | Limits (close)     Abstracts     Full Text     Core Clinica     Publication Yea                                                           | )<br>al Journals (A<br>ar                                                 | Include Mu                          | Itimedia  Concernent Concernent C | de Related Te          | erms<br>English Lang<br>Humans<br>Pharmacolog                  | uage<br>ic Actions |                   |                          |                  |
|                                       | Limits (close)     Abstracts     Full Text     Core Clinica     Publication Yea     Additional Li                                         | )<br>al Journals (A<br>ar -<br>imits Edit L                               | Include Mu                          | Itimedia 🕑 Inclui                                                                                                    | de Related Te          | erms<br>English Lang<br>Humans<br>Pharmacolog                  | uage<br>ic Actions |                   |                          |                  |
|                                       | Limits (close)     Abstracts     Full Text     Core Clinica     Publication Yea     Additional Li     Celou     tlačítk                   | )<br>ar<br>imits Edit L<br>nabídku fil                                    | Include Mu                          | Itimedia 🗹 Inclu<br>Structured Abstr<br>Review Articles<br>Latest Update                                                                                                    | de Related Te          | erms<br>English Lang<br>Humans<br>Pharmacolog                  | uage<br>ic Actions |                   |                          |                  |
|                                       | Limits (close)     Abstracts     Full Text     Core Clinica     Publication Yea     Additional Li     Celou     tlačítk                   | al Journals (A<br>ar -<br>imits Edit L<br>nabídku fil<br>em <b>Additi</b> | Include Mu                          | Itimedia 🗹 Inclui                                                                                                    | de Related Te<br>racts | erms<br>English Lang<br>Humans<br>Pharmacolog<br>Print S Email | uage<br>ic Actions | + My Proje        | ects 👒 Keep S            | Selected         |
| Search                                | Limits (close,<br>Abstracts<br>Full Text<br>Core Clinica<br>Publication Yea<br>Additional Li<br>Celou<br>tlačítk                          | al Journals (A<br>ar<br>mits Edit L<br>nabídku fil<br>æm Additi           | Include Mu                          | Itimedia Inclu<br>Structured Abstr<br>Review Articles<br>Latest Update                                                                                                    | de Related Te<br>racts | erms  English Lang Humans Pharmacolog Print Frint Email        | uage<br>ic Actions | ⊦ My Proje<br>▼ 1 | ects 🔍 Keep S            | Selected         |
| Search<br>You sear                    | Limits (close,<br>Abstracts<br>Full Text<br>Core Clinica<br>Publication Yea<br>Additional Li<br>Celou<br>tlačítk<br>Information<br>rched: | al Journals ( <i>P</i><br>ar -<br>imits Edit L<br>nabídku fil             | Include Mu                          | Itimedia 🗹 Inclu<br>Structured Abstr<br>Review Articles<br>Latest Update<br>V<br>Nge Clear                                                                                                    | de Related Te<br>racts | erms  English Lang Humans Pharmacolog Print Email              | uage<br>ic Actions | + My Proje        | ects 🔍 Keep S            | Selected         |

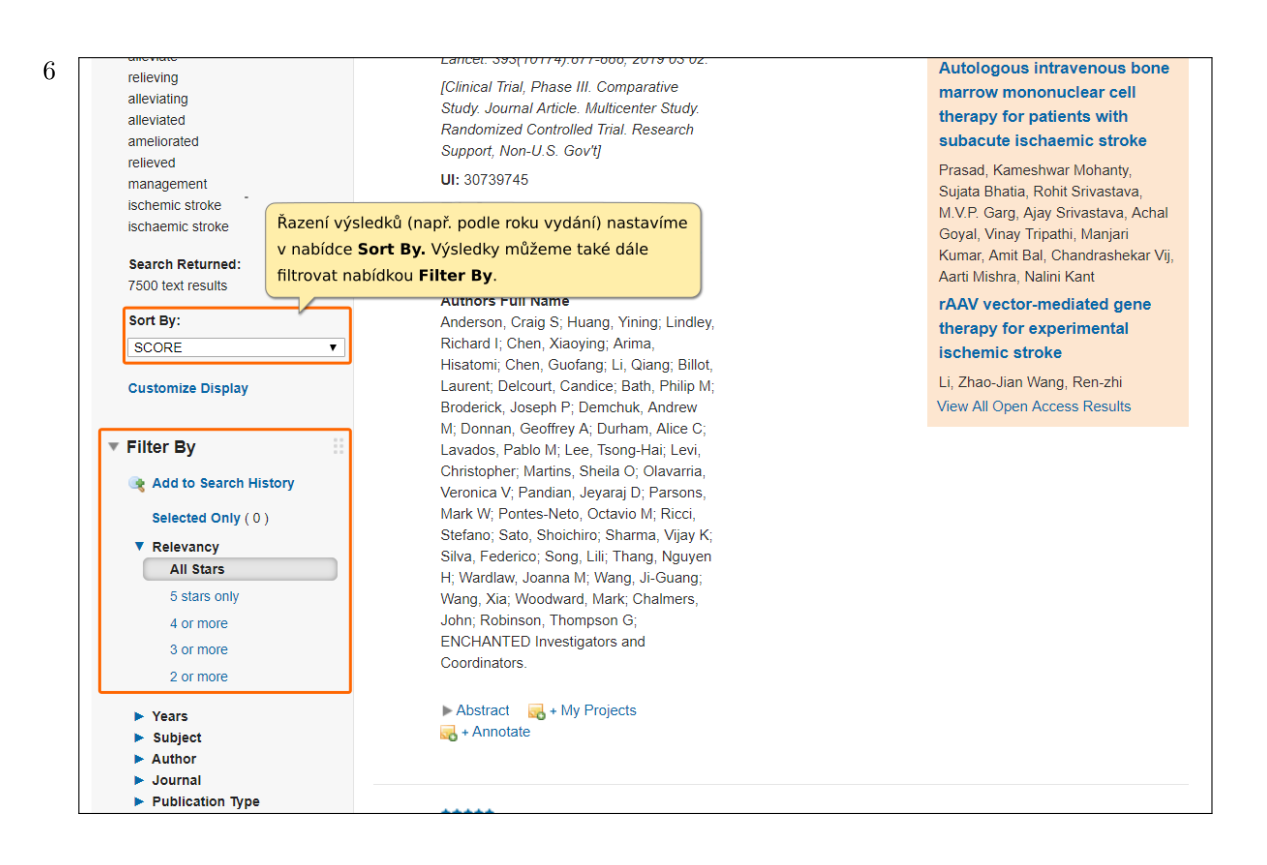

| Ovid®                                                                                   | My Account My PayPerView Support & Training Help                      | Feedback Lo |
|-----------------------------------------------------------------------------------------|-----------------------------------------------------------------------|-------------|
| Search Journals Books Multin                                                            | nedia My Workspace Nursing@Ovid                                       |             |
| Search History (0)                                                                      |                                                                       | View Saved  |
| Basic Search   Find Citation   Search To                                                | ools   Search Fields   Advanced Search   Multi-Field Search           |             |
| 1 Resource selected   <u>Hide</u>   <u>Change</u> () Ovid MEDLINE(R) 1946 to June 27, 2 | 019                                                                   |             |
| Enter keyword or phrase 💿 Keyword 🔍 Au                                                  | thor Title Journal                                                    |             |
| (* or \$ for truncation) ischemic stroke tr                                             | V pokrožilém rozbraní Advanced sparch zvolíme pro obecný              |             |
| Limits (expand)                                                                         | dotaz možnost <b>Keyword</b> , která zahrnuje vyhledávání v náz-      |             |
| English Français Italiano Deutsch                                                       | vech, abstraktech, předmětových heslech a dalších polích              |             |
| About Lis Contact Lis Privacy Policy Torms                                              | záznamů článků.                                                       |             |
| © 2019 Ovid Technologies Inc All rights reserved                                        | Dála můžeme vyhladávat nevze ve imánech avterů (Avther)               |             |
| 2010 Ovid Technologies, me. Air rights reserved.                                        | názvech článků ( <b>Title</b> ), názvech časopisů ( <b>Journal</b> ), |             |
|                                                                                         |                                                                       |             |
|                                                                                         |                                                                       |             |
|                                                                                         |                                                                       |             |

| 6 | 2 | > |  |
|---|---|---|--|
| Ċ |   | ) |  |
| Ì |   |   |  |

| Ovid®                                                                                                   |                                                                                        |                                                                                |                                | My Account | My PayPerView                                         | Support & Training                                         | Help                      | Wolters                              | Kluwer            |
|----------------------------------------------------------------------------------------------------|----------------------------------------------------------------------------------------|--------------------------------------------------------------------------------|--------------------------------|------------|-------------------------------------------------------|------------------------------------------------------------|---------------------------|--------------------------------------|-------------------|
| Search Journals                                                                                         | Books                                                                                  | Multimedia                                                                     | My Workspace                   | Nursing    | j@Ovid                                                | - sport a maining                                          |                           | - Sousdon                            | 20901             |
| Search History (0)                                                                                      |                                                                                        |                                                                                |                                |            |                                                       |                                                            |                           | View Saved                           |                   |
| Basic Search   Find<br>1 Resource so<br>Ovid MED<br>Enter keyword or phrase<br>(* or \$ for truncation) | Citation   Se<br>elected   <u>Hide</u>  <br>LINE(R) 1946 to<br>© Keyword<br>ischemic s | earch Tools   S<br><u>Change</u><br>June 27, 2019<br>d Author stroke treatment | Search Fields   A              | dvanced S  | earch   Multi-F                                       | ield Search                                                |                           |                                      |                   |
|                                                                                                    | Limits (                                                                               | expand)                                                                        | Include Multimedia             | 🕑 Map Te   | rm to Subject Head                                    | ing                                                        |                           |                                      |                   |
| English Français<br>About Us Contact Us<br>© 2019 Ovid Technologies.                                    | Italiano<br>Privacy Policy<br>Inc. All rights re                                       | Deutsch 日本<br>Terms of Use<br>eserved, OvidUI                                  | 語 繁體中文<br>04.01.00.001. Source | Español P  | okud necháme :<br>leading, vyhlec<br>terminologický s | zatrženou funkci <b>N</b><br>lávač nabídne odp<br>lovník). | <b>4ap Te</b><br>oovídají | <b>rm to Subje</b><br>cí hesla z tez | <b>ct</b><br>auru |
|                                                                                                    |                                                                                        |                                                                                |                                |            |                                                       |                                                            |                           |                                      |                   |
|                                                                                                    |                                                                                        |                                                                                |                                |            |                                                       |                                                            |                           |                                      |                   |
|                                                                                                    |                                                                                        |                                                                                |                                |            |                                                       |                                                            |                           |                                      |                   |
|                                                                                                    |                                                                                        |                                                                                |                                |            |                                                       |                                                            |                           |                                      |                   |
|                                                                                                    |                                                                                        |                                                                                |                                |            |                                                       |                                                            |                           |                                      |                   |

0\_\_\_\_\_

| Ovic                                | R                                                |                                                               |                                                                      |                                | My Account           | My PayPerView                    | Support & Training                                            | Help               | 🜏. Wolters  | Kluwer<br>Logoff |
|-------------------------------------|--------------------------------------------------|---------------------------------------------------------------|----------------------------------------------------------------------|--------------------------------|----------------------|----------------------------------|---------------------------------------------------------------|--------------------|-------------|------------------|
| Search                              | Journals                                         | Books                                                         | Multimedia                                                           | My Workspace                   | Nursing              | @Ovid                            |                                                               |                    |             |                  |
| ▶ Search I                          | listory (0)                                      |                                                               |                                                                      |                                |                      |                                  |                                                               |                    | View Saved  |                  |
| Basic Sea<br>1                      | rch   Find Ci<br>Resource selec<br>Ovid MEDLIN   | tation   So<br>sted   <u>Hide</u>  <br>IE(R) 1946 to<br>ische | earch Tools S<br><u>Change</u><br>June 27, 2019<br>mic stroke treatu | Search Fields   Ad             | Ivanced Se           | earch Multi-Fi<br>Pokro<br>nabíd | eld Search<br>čilé hledání ve víc<br>kou <b>Multi-Field</b> S | e políci<br>Search | n zobrazíme |                  |
|                                     | OR                                               | ▼ ische                                                       | mic stroke treati                                                    | ment                           | Subject              | Heading Word                     |                                                               | ۲                  |             |                  |
|                                     | OR                                               | ▼ ische                                                       | mic stroke treati                                                    | ment                           | Abstract             |                                  |                                                               | •                  | Search      |                  |
| ► Li                                | mits (expand)                                    |                                                               |                                                                      |                                |                      |                                  | + Add                                                         | New Ro             | w           |                  |
| English<br>bout Us C<br>2019 Ovid T | Français It<br>ontact Us Pri<br>echnologies, Inc | aliano<br>vacy Policy<br>All rights re                        | Deutsch 日本<br>Terms of Use<br>eserved. OvidUI_                       | 語 繁體中文<br>04.01.00.001, Source | Español<br>ID 118528 | 简体中文 한국                          | <del>1</del> 0                                                |                    |             |                  |

| Search      | Journal <u>s</u> | Books               | Multimedia       | My Workspace          | Nursing    | @Ovid           |                        |               |         |  |
|-------------|------------------|---------------------|------------------|-----------------------|------------|-----------------|------------------------|---------------|---------|--|
| ► Search    | History (0)      |                     |                  |                       |            |                 |                        | View          | Saved   |  |
| Basic Se    | arch   Find C    | itation   Se        | earch Tools   S  | Search Fields   Ac    | lvanced Se | arch   Multi-Fi | eld Search             |               |         |  |
| Buolo Col   | I Resource sele  | ected   <u>Hide</u> | Change           |                       |            |                 |                        |               |         |  |
|             | Ovid MEDLI       | NE(R) 1946 to       | June 27, 2019    |                       |            |                 |                        |               |         |  |
|             |                  | ische               | mic stroke treat | ment                  | Title •    |                 |                        |               |         |  |
|             | OR               | • Iscne             | mic stroke treat | ment                  | Subject    | Heading Word    |                        | <b>T</b>      |         |  |
|             | OR               | ▼ ische             | mic stroke treat | ment                  | Abstract   | t _             |                        | •             | Search  |  |
|             | - Mea            |                     | mi poli zvolíme  | a požadovaný          |            | Do wybledávaci  | ích polí zadáme bl     | ledaný výraz/ | ญ์ราวาง |  |
| •           | Limits (e Boo    | leovský op          | erátor AND, Ol   | R nebo NOT.           |            | v rozbalovacím  | menu zvolíme <b>po</b> | ole k prohled | áván    |  |
|             |                  |                     |                  | )                     |            | (názvy článků,  | abstrakty atd.).       |               |         |  |
| English     | Français         | Italiano            | Deutsch 日本       | 語 繁體中文                | Español    | 简体中文 むる         | 국어                     |               |         |  |
| About Us    | Contact Us P     | rivacy Policy       | Terms of Use     |                       |            |                 |                        |               |         |  |
| © 2019 Ovid | Technologies, In | nc. All rights re   | eserved. OvidUI_ | _04.01.00.001, Source | ID 118528  |                 |                        |               |         |  |
|             |                  |                     |                  |                       |            |                 |                        |               |         |  |
|             |                  |                     |                  |                       |            |                 |                        |               |         |  |

| Ovid®                                                                                                    |                                   |                      | My Account                                      | My PayPerView                                   | Support & Training                     | Help       | Wolters Feedback        | Kluv<br>Lo |
|----------------------------------------------------------------------------------------------------|-----------------------------------|----------------------|-------------------------------------------------|-------------------------------------------------|----------------------------------------|------------|-------------------------|------------|
| Search Journals Books                                                                                                    | Multimedia                        | My Workspace         | Nursing                                         | @Ovid                                           |                                        |            |                         |            |
| Search History (0)                                                                                                    |                                   |                      |                                                 |                                                 |                                        |            | View Saved              |            |
| Basic Search   Find Citation   S                                                                                                    | earch Tools S                     | earch Fields Ad      | vanced Se                                       | arch   Multi-Fi                                 | eld Search                             |            |                         |            |
| 1 Resource selected   <u>Hide</u><br>() Ovid MEDLINE(R) 1946 to                                                                                              | Change<br>June 27, 2019           | ·                    |                                                 | ·                                               |                                        |            |                         |            |
| ische                                                                                                    | mic stroke treatn                 | nent                 | Title                                           |                                                 |                                        | ٠          | ]                       |            |
| OR v ische                                                                                                    | mic stroke treatn                 | nent V pokročil      | ém vyhledi                                      | ávání <b>Advance</b>                            | d Search a hledá                       | iní ve víc | ce polích               |            |
| OR • ische                                                                                                    | mic stroke treatn                 | nent Multi-Fie       | ld Search                                       | můžeme u zad                                    | aných slov použít                      | zástup     | né znaky                |            |
|                                                                                                    |                                   | a <b>znaky</b> j     | pro rozšíře                                     | ení:                                            |                                        |            |                         |            |
| Limits (expand)                                                                                                    |                                   | Symbol *             | * nebo <b>\$</b> na                             | konci slova nel                                 | oo kořene – vyhleo                     | dá varia   | ntu slova               |            |
|                                                                                                    |                                   | s různými            | koncovkar                                       | ni, např. <i>medic</i> *                        | dohledá medica                         | l, medici  | ine,                    |            |
|                                                                                                    | Deutsch 日本語                       | 倍 <b>」</b> medicatio | n atd.                                          |                                                 |                                        |            |                         |            |
| English Français Italiano                                                                                                    |                                   |                      |                                                 |                                                 |                                        |            |                         |            |
| English Français Italiano<br>bout Us Contact Us Privacy Policy                                                                                               | Terms of Use                      | Symbol #             | # uprostřed                                     | nebo na konci                                   | slova – nahrazuje                      | jeden zı   | nak, např.              |            |
| English         Français         Italiano           ubout Us         Contact Us         Privacy Policy           b 2019 Ovid Technologies, Inc. All rights r | Terms of Use<br>eserved. OvidUI_0 | 04.01.00 wom#n d     | <b>#</b> uprostřed<br>ohledá <i>wor</i>         | nebo na konci<br>nan, women.                    | slova – nahrazuje                      | jeden zı   | nak, např.              |            |
| English Français Italiano<br>bout Us Contact Us Privacy Policy<br>2019 Ovid Technologies, Inc. All rights r                                                  | Terms of Use<br>eserved. OvidUI_( | 04.01.00 Symbol a    | # uprostřed<br>ohledá <i>wor</i><br>? uprostřed | nebo na konci<br>nan, women.<br>nebo na konci s | slova – nahrazuje<br>slova – nahrazuje | jeden zi   | nak, např.<br>ebo žádný |            |

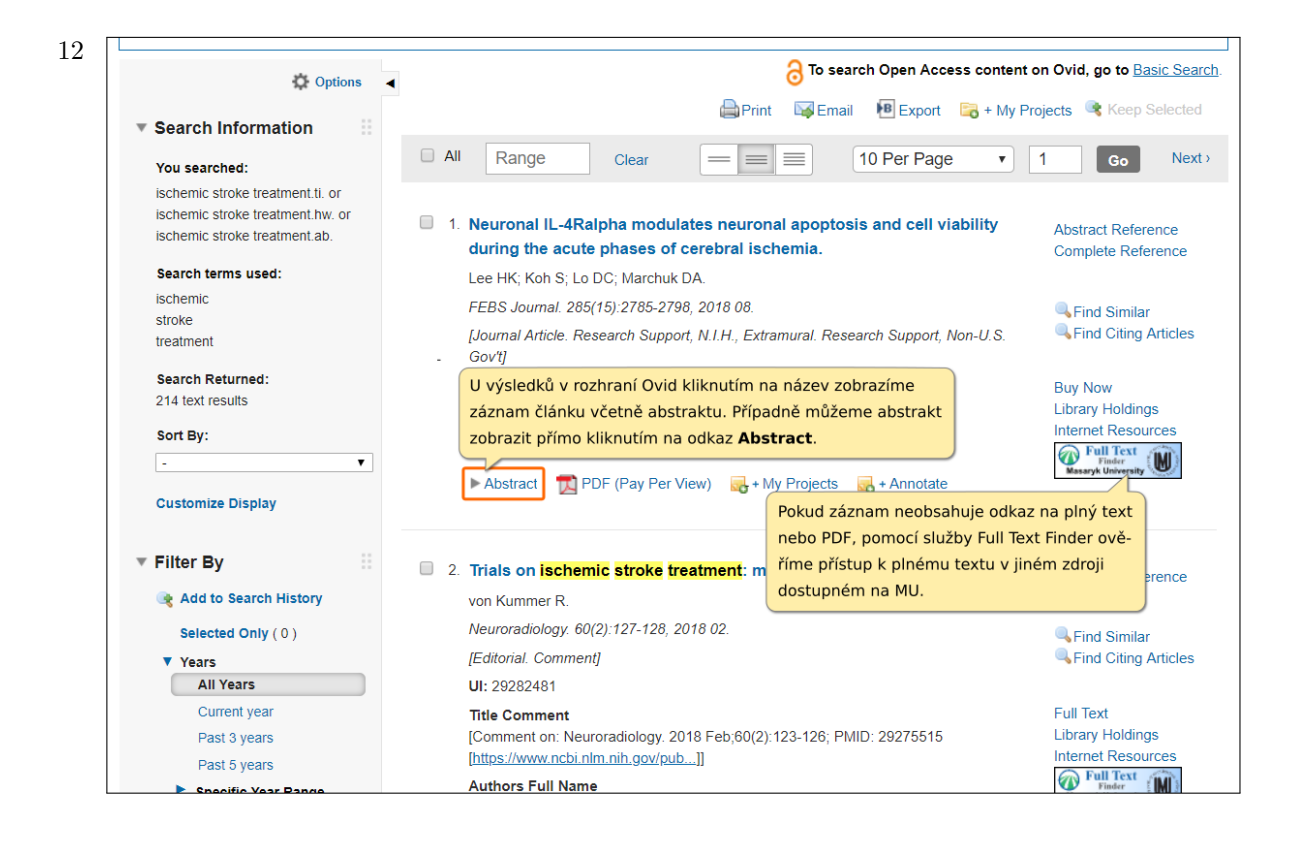

3 To search Open Access content on Ovid, go to Basic Search. Options Email Export 🗟 + My Projects 🔍 Keep Selected Print Search Information Pokud bychom si chtěli citační údaje uložit, ...a poté klikneme na export (nabízí různé  $\equiv$ You searched: nejprve si označíme konkrétní položky.. formáty včetně univerzálního formátu RIS ischemic stroke treatment.ti. or pro citační manažery). ischemic stroke treatment.hw. or 1. Neuronal IL-4Ralpha modulates neuronal apoptosis ischemic stroke treatment.ab. during the acute phases of cerebral ischemia. Complete Reference Search terms used: Lee HK; Koh S; Lo DC; Marchuk DA. FEBS Journal. 285(15):2785-2798, 2018 08. Sind Similar Sind Citing Articles [Journal Article. Research Support, N.I.H., Extramural. Research Support, Non-U.S. Gov't1 Search Returned: UI: 29756681 Buy Now 214 text results Library Holdings Authors Full Name Internet Resources Lee, Han Kyu; Koh, Sehwon; Lo, Donald C; Marchuk, Douglas A. Full Text Finder Masaryk University ۲

► Abstract 📆 PDF (Pay Per View) 🔜 + My Projects 🔜 + Annotate

2. Trials on ischemic stroke treatment: mission accomplished?.

[Comment on: Neuroradiology. 2018 Feb;60(2):123-126; PMID: 29275515

Complete Reference

Find Citing Articles

Sind Similar

Library Holdings

Internet Resources

Full Text

Full Text

69

ischemic

treatment

Sort By:

Filter By

Years All Years

Customize Display

🍕 Add to Search History

Selected Only (0)

Current year

Past 3 years

Past 5 years

**Enonific Voor P**a

stroke

Authors Full Name

Neuroradiology. 60(2):127-128, 2018 02.

[https://www.ncbi.nlm.nih.gov/pub...]]

von Kummer R.

UI: 29282481

Title Comment

[Editorial. Comment]